# **Applicant User Guide**

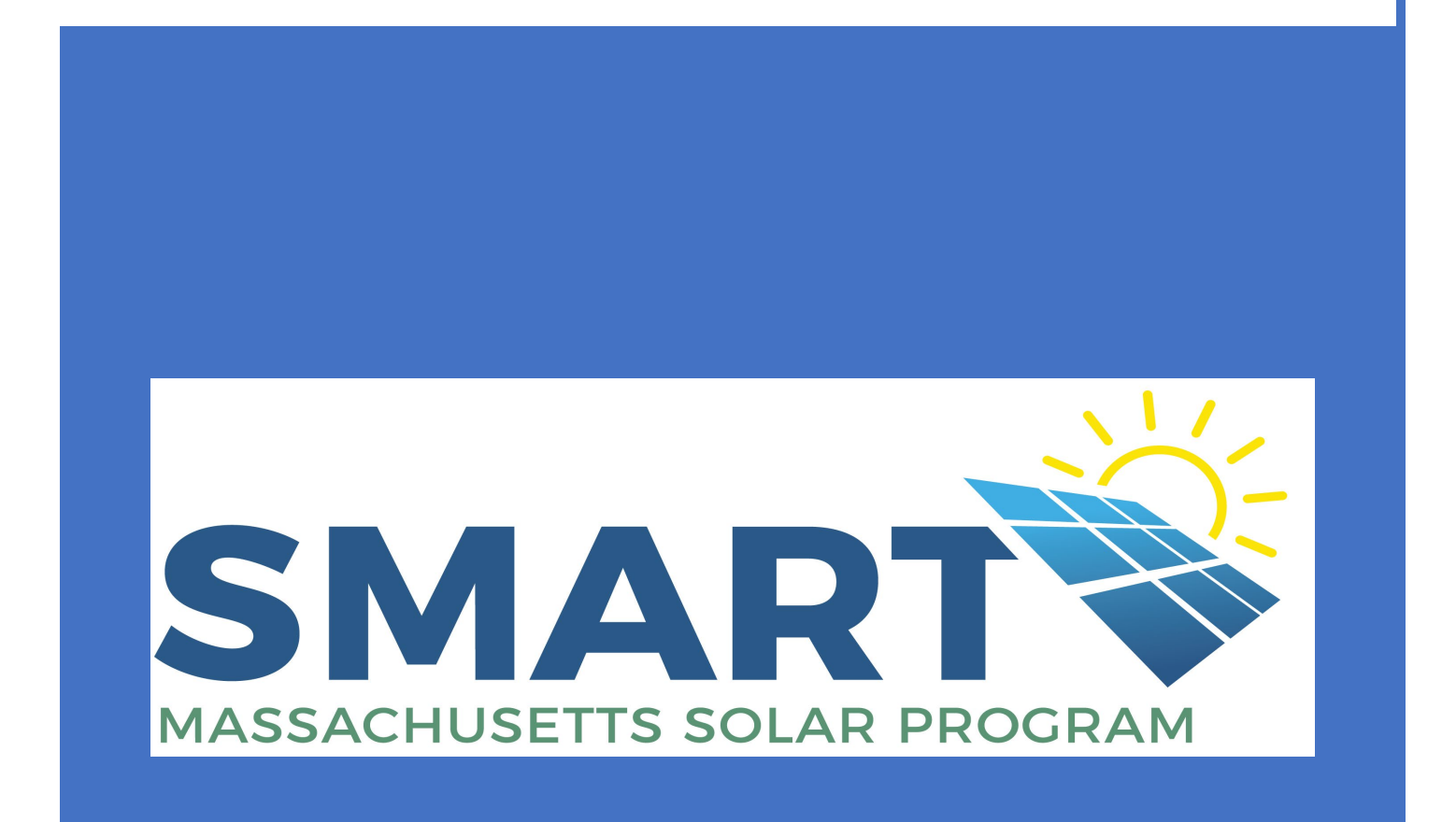

CCLEARESULT -- MA.SMART@clearesult.com/888-989-7752

# This User Guide is intended to provide a general overview of the Application and Claims processes and is based on a snapshot in time. The online portal may have been updated since the last edition of this guide was published and therefore this guide may be slightly outdated. Please keep in mind that each of the Electric Distribution Companies (EDCs) have their own unique requirements at both the application and claims phases, not all of which are depicted in this guide.

The User Guide goes through the steps for a Large (> 25 kW AC) application. The Small ( $\leq$  25 kW AC) application is very similar to the Large application but is shorter, has fewer tabs to complete, and fewer documents to upload.

This User Guide is the property of CLEAResult Consulting, Inc. and may not be copied or duplicated without permission. This guide has been made available for the EDCs and their Applicants to the Massachusetts SMART Program to aide in their completion of SMART solar applications and claims and can be used freely for that purpose only.

# Table of Contents

| SMART Program Overview                    | 3  |
|-------------------------------------------|----|
| Registering for the Portal(s)             | 4  |
| Adding Additional Programs                | 6  |
| Navigating the Application Portal         | 7  |
| Submitting a New Application              | 10 |
| Welcome tab                               | 10 |
| Tips tab                                  | 10 |
| Start tab                                 | 11 |
| Property tab                              | 14 |
| Parties tab                               | 17 |
| System tab                                | 19 |
| Land Use tab                              | 21 |
| Adders tab                                | 22 |
| Value of Energy tab                       | 23 |
| Documents tab                             | 25 |
| Certification and Signature tab           | 26 |
| Pay Fee and Submit tab                    | 27 |
| Accessing Your Statement of Qualification | 30 |
| Submitting a Claim                        | 31 |
| Summary tab                               | 32 |
| General Information tab                   | 35 |
| Changes tab                               | 36 |
| System tab                                | 37 |
| Adders tab                                |    |
| Value of Energy tab                       | 39 |
| Tariff Payment Method tab                 | 40 |
| Documents tab                             | 41 |
| Certification tab                         | 42 |
| Submit tab                                | 43 |
| Changing Parties on the Application       | 44 |
| Making Required Corrections               | 46 |
| Submitting a Storage Adder (separately)   | 48 |
| Submitting an Extension Request           | 50 |
| Granting Access to a Project              | 52 |
| Glossary of Terms (Acronyms)              | 53 |

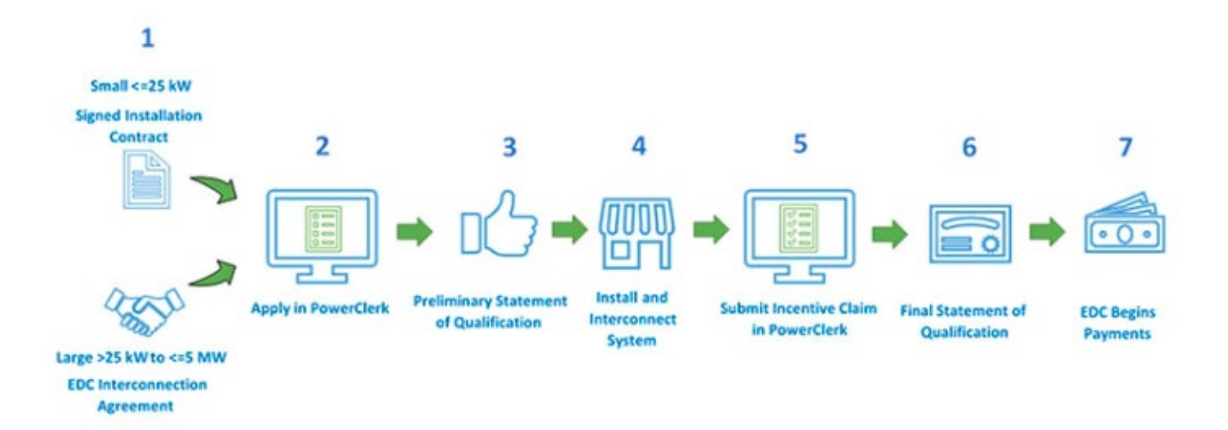

## How to participate in the SMART Solar Program

The SMART application process is two-phased. During the initial phase, you'll submit an application via the online portal that provides all the details of the proposed system along with the required supporting documentation. These requirements will vary depending on system size and complexity etc.

Your application will then be reviewed for completeness and eligibility and it will be assigned to a rate block and adder tranches (as applicable). A Preliminary Statement of Qualification will be created for your system that is then reviewed and approved by the Massachusetts Department of Energy Resources (MA DOER).

Your Preliminary Statement of Qualification will detail the 12-month reservation period during which you'll need to build your system and make it operational. You'll then proceed with the construction of your project, complete all inspections and Interconnection processes, etc., and then come back to the application portal to complete the second phase of the process, referred to as the Claims phase.

During the Claims phase, you'll be asked to verify the details of the system you supplied on your initial application are still accurate, or revise those that are eligible to revise. You'll also be required to supply additional documentation around interconnection approvals, meter set status, and Payee information etc.

Your Claim will then be reviewed for completeness and the incentive rates for your system will be validated and finalized. At this point, you'll receive your Final Statement of Qualification from the MA DOER and your SMART Incentive payments from the ECS should begin with the next 1-3 billing cycles.

# **Registering for the Portal(s)**

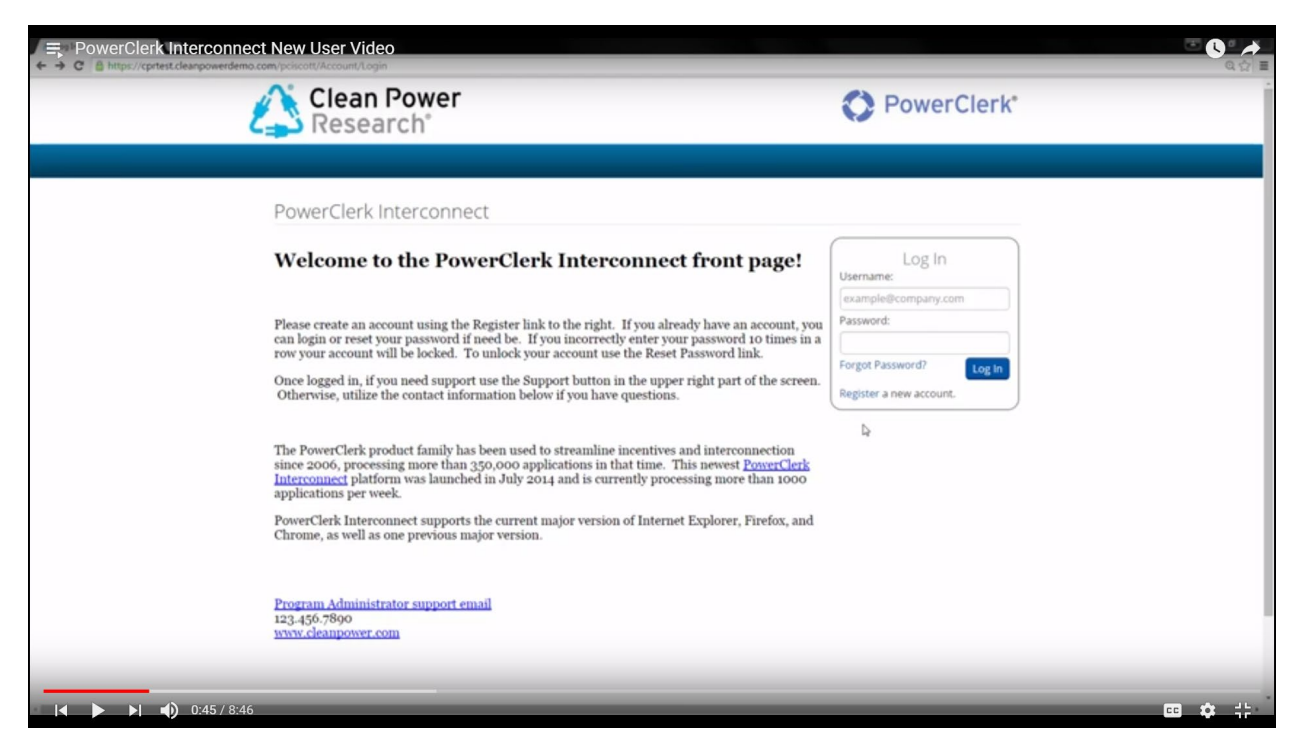

First-time users will need to register with PowerClerk by clicking on the "Register" link in the Log In box.

| 4    | Clean Power<br>Research°                                                                               | PowerClerk*                                                                                                    |
|------|----------------------------------------------------------------------------------------------------|----------------------------------------------------------------------------------------------------|
| Regi | ister                                                                                                  |                                                                                                    |
|      | Note: This page is meant for new users to register<br>to register for more programs, please log in and | for PowerClerk. If you already have a PowerClerk account and would like<br>sist the Add Programs page under the Settings menu. |
|      | User Information                                                                                       |                                                                                                    |
|      | Email Address:                                                                                         | scottapplicant@cleanpower.com                                                                                                  |
|      | Password:                                                                                              |                                                                                                    |
|      | Confirm:                                                                                               | I                                                                                                    |
|      | First Name:                                                                                            | Scott                                                                                                    |
|      | Last Name:                                                                                             | Applicant                                                                                                    |
|      | Company (optional):                                                                                    | Clean Power                                                                                                    |
|      | Program                                                                                                | Test Net Metering Program                                                                                                    |
|      | I'm not a robot                                                                                        | CAPTOLA<br>News Register                                                                                                    |

Complete the registration form, click the box next to "I'm not a robot" and then click "Register."

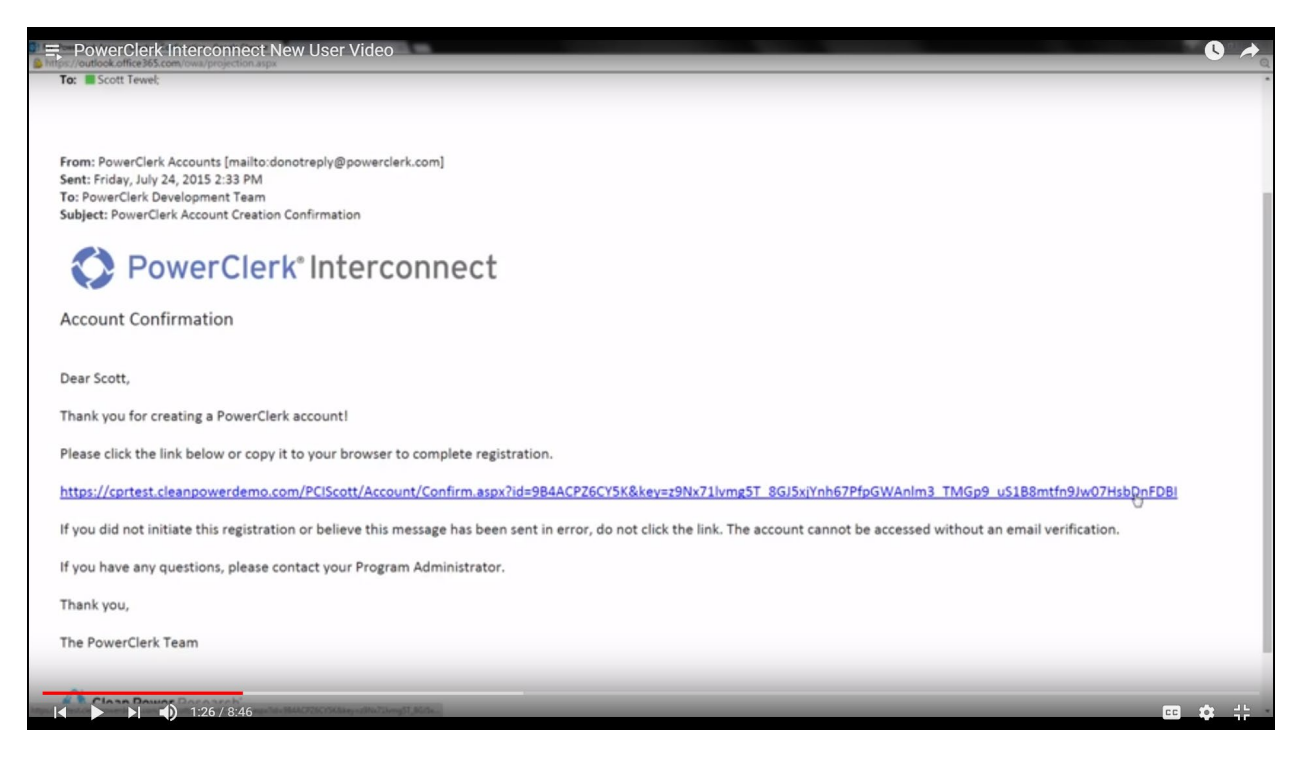

PowerClerk will then send you a registration email and link to complete your registration. Once your registration is complete, you will be able to log in and submit an application.

EVERY USER WILL NEED TO USE A UNIQUE EMAIL ADRESS AND USER ID. No two users can be logged in at the same time using the same log in ID.

# Adding other Program/Portals

| PowerClerk Inte | lean i owervide<br>Research                    | 0                        |                |               | Welcome      | PowerClerk*<br>e, Scott Applicant   Log Out | 0 *  |
|-----------------|------------------------------------------------|--------------------------|----------------|---------------|--------------|---------------------------------------------|------|
| HOME            | SETTINGS 🔻                                     |                          |                |               |              | SUPPORT                                     |      |
| CLEAN           | Settings                                       |                          |                | PROGRAM       |              | Change Program                              |      |
| All Pro         | *                                              | G                        | Ð              |               |              |                                             |      |
|                 | My Account                                     | Grant Access Ad          | d Programs     |               |              | Q                                           |      |
| No data a       | Project 🕭 Current Status<br>available in table | Current Status Timestamp | Account Number | Customer Name | Customer Zip | Project Nameplate (kW) 🖉                    |      |
|                 | Project # Current Status                       | Current Status Timestamp | Account Number | Customer Name | Customer Zip | Project Nameplate (kW)                      |      |
|                 | 2:32 / 8:46                                    |                          | _              | _             | _            | cc)                                         | * :: |

Once you've registered for PowerClerk, adding additional programs/portals is as simple as clicking "Add Program" under your "Settings" menu.

| 🕅 SMART Application Tasklist - Sma 🗙 🛛 🛆 Login                                           | PowerClerk Interconnect New Us   | × 🔥 Add Pro         | grams × +                                  |                                          | – a ×                                                                                                    |
|------------------------------------------------------------------------------------------|----------------------------------|---------------------|--------------------------------------------|------------------------------------------|----------------------------------------------------------------------------------------------------|
| $\leftarrow$ $\rightarrow$ C $\triangle$ https://masmartsolarnationalgrid.powerclerk.com | /MvcAccount/AddPrograms?Progra   | mld=5035XSKMU       | JC82                                       |                                          | 🖈 🛛 👘 🔂 🗌 😥 🗄                                                                                                   |
| 👯 Apps 📃 Managed bookmarks 🚺 The Wire 🗋 Employee Learning 8:                             | 🗅 MA-Smart Solar 🙀 Workday 🔏     | PowerClerkMASm      | nart: 🚯 Mass SMART Solar - 🛛 🛐 Smartshe    | et.com 🛞 Massachusetts Depar             |                                                                                                    |
|                                                                                          | national                         | wi d                |                                            |                                          |                                                                                                    |
|                                                                                          | nationalg                        | ria                 |                                            | T Ower clerk                             |                                                                                                    |
|                                                                                          |                                  |                     |                                            | welcome, Dana Beale   Log Out            |                                                                                                    |
|                                                                                          | HOME PROGRAM DESIGN              | ADMIN 🔻             | SETTINGS V SUPPORT CENTER                  | <b>L</b>                                 | •                                                                                                    |
|                                                                                          | Register for More I              | Programs            |                                            |                                          |                                                                                                    |
|                                                                                          | 0                                | 0                   | Existing Programs                          |                                          |                                                                                                    |
|                                                                                          | AgencyName                       | Program             |                                            | Role                                     |                                                                                                    |
|                                                                                          | CPR                              | PowerClerk Tick     | ket System                                 | PowerClerk Customer                      |                                                                                                    |
|                                                                                          | SMAES                            | SMART               |                                            | Program Designer                         |                                                                                                    |
|                                                                                          | SMAUN                            | SMART               |                                            | Program Designer                         |                                                                                                    |
|                                                                                          | SMANG                            | SMART               |                                            | Program Designer                         |                                                                                                    |
|                                                                                          | SMANG                            | SMART - Test        |                                            | Program Designer                         |                                                                                                    |
|                                                                                          | SMAUN                            | SMART - Test        |                                            | Program Designer                         |                                                                                                    |
|                                                                                          | SMAES                            | SMART - Test        |                                            | Program Designer                         |                                                                                                    |
|                                                                                          | AgencyName                       | Program             |                                            | Role                                     |                                                                                                    |
|                                                                                          | Program to Add                   |                     |                                            |                                          |                                                                                                    |
|                                                                                          | Once you added a new program, vi | isit your home page | e and it will appear in your program list. |                                          |                                                                                                    |
|                                                                                          | Agency:                          |                     | Eversource Energy                          | •                                        |                                                                                                    |
|                                                                                          | Program:                         |                     | Interconnection                            |                                          |                                                                                                    |
|                                                                                          | Role:                            |                     | DG-WEB-PC-APPLICANT                        |                                          |                                                                                                    |
|                                                                                          |                                  |                     |                                            | _                                        |                                                                                                    |
|                                                                                          |                                  |                     |                                            | Add                                      |                                                                                                    |
|                                                                                          |                                  |                     |                                            |                                          |                                                                                                    |
|                                                                                          |                                  |                     |                                            |                                          |                                                                                                    |
|                                                                                          |                                  |                     |                                            |                                          |                                                                                                    |
|                                                                                          |                                  | rab'                |                                            | © 2018. Clean Power Benearch Town of the | None-                                                                                                    |
|                                                                                          | Clean Power Resea                | TCII                |                                            | 2010 Crean Power Research Terms of Use 1 | in a second second second second second second second second second second second second second second second s |

Choose the appropriate "Agency" (EDC) then click "Add" to add that portal to your home page list.

# Navigating the Portal

| SMART Application Feedback - Sr 🗙 🗱 Citizens Bank Online®   | 🕻 🙆 Login                                                                                                    |                                                                                                | × +                                                                                                    |                                                                                                    |                                                                                                    |                                                                                                |                                |    |     | - | ø |
|-------------------------------------------------------------|----------------------------------------------------------------------------------------------------|------------------------------------------------------------------------------------------------|----------------------------------------------------------------------------------------------------|----------------------------------------------------------------------------------------------------|----------------------------------------------------------------------------------------------------|------------------------------------------------------------------------------------------------|--------------------------------|----|-----|---|---|
| ← → C 🏠 🔒 https://masmartsolar.powerclerk.com/MvcAccou      | nt/Login                                                                                                    |                                                                                                |                                                                                                    |                                                                                                    |                                                                                                    |                                                                                                |                                | 07 | * • | 6 | D |
| 🚻 Apps 📕 Managed bookmarks 🥵 The Wire 🌓 Employee Learning 8 | 🗅 MA-Smart Solar 🛛 🙀                                                                                                    | Workday                                                                                        | 🛕 PowerClerkMAS                                                                                                    | marti - 🚯 Masi                                                                                                    | s SMART Solar - I                                                                                                    | Smartsheet.com                                                                                 | 🗅 New Tab 🔥 Edit Communication |    |     |   |   |
|                                                             | Sol<br>Massach<br>Renew<br>Tar<br>SMART                                                                                                    | ar<br>iusetts<br>rable<br>get<br>Progr                                                         | s<br>ram                                                                                                    |                                                                                                    |                                                                                                    |                                                                                                | PowerClerk*                    |    |     |   |   |
|                                                             | PowerClerk                                                                                                    | EVE                                                                                            |                                                                                                    | nationa                                                                                                    | alarid <b>«</b>                                                                                                    | 3 Unitil                                                                                       | Log in                         |    |     |   |   |
|                                                             | Massachusetts Department                                                                                                    | EVE                                                                                            | NJ-UNCE                                                                                                    | HERE WITH YOU. H                                                                                                    | IERE FOR YOU.                                                                                                    | energy for life                                                                                | Username:                      |    |     |   |   |
|                                                             | of thergy Kesources                                                                                                    |                                                                                                |                                                                                                    |                                                                                                    |                                                                                                    |                                                                                                | dana.beale@clearesult.com      |    |     |   |   |
|                                                             |                                                                                                    | Δpr                                                                                            | olication                                                                                                    | for Bl                                                                                                    | ock 1                                                                                                    |                                                                                                | Password:                      |    |     |   |   |
|                                                             |                                                                                                    | ΛP                                                                                             | plication                                                                                                    |                                                                                                    |                                                                                                    |                                                                                                |                                |    |     |   |   |
|                                                             | This website port<br>establishes the s<br>instructions on t                                                                                                    | al will op<br>SMART ti<br>ne applic                                                            | en for application<br>ariff, we will anno<br>cation process.                                                                                                    | ns for Block 1<br>ounce the ope<br>iee http://mas                                                                        | later this yea<br>ening date an<br>emartsolar.com                                                                        | <ul> <li>After the DPU<br/>d provide further<br/><u>n</u> for more info.</li> </ul>            | Log In<br>Forgot Password?     |    |     |   |   |
|                                                             |                                                                                                    |                                                                                                | MART Solar Blo                                                                                                    | ok Statue IIn                                                                                                    | date                                                                                                    |                                                                                                |                                |    |     |   |   |
|                                                             |                                                                                                    |                                                                                                | Last Update: 6                                                                                                    | 15/2018 4:15                                                                                                    | PM                                                                                                    |                                                                                                |                                |    |     |   |   |
|                                                             | Electric Distribution<br>Company (EDC)                                                                                                    | Size<br>Group                                                                                  | urrent Block/Size<br>Block Group (MW) <sup>1</sup>                                                                                                    | Allocated<br>Capacity (MW) <sup>2</sup>                                                                                  | Pending<br>Capacity (MW) <sup>3</sup>                                                                                    | Accepting<br>Applications for<br>Block <sup>4</sup> :                                          |                                |    |     |   |   |
|                                                             | Eversource MA East                                                                                                    | Small 1                                                                                        | 1 of 8 18.303                                                                                                    | 0.000                                                                                                    | 0.000                                                                                                    | 1                                                                                              |                                |    |     |   |   |
|                                                             | Eversource MA East                                                                                                    | Large 1                                                                                        | 1 of 8 73.211                                                                                                    | 2.000                                                                                                    | 0.000                                                                                                    | 1                                                                                              |                                |    |     |   |   |
|                                                             | Eversource MA West                                                                                                    | Smail 1                                                                                        | 1 018 3.14/                                                                                                    | 7,700                                                                                                    | 0.000                                                                                                    | 1                                                                                              |                                |    |     |   |   |
|                                                             | National Grid<br>(Massachusetts Electric)                                                                                                    | Small 1                                                                                        | 1 of 8 18.004                                                                                                    | 0.000                                                                                                    | 0.000                                                                                                    | 1                                                                                              |                                |    |     |   |   |
|                                                             | National Grid<br>(Massachusetts Electric)                                                                                                    | Large 1                                                                                        | 1 of 8 72.018                                                                                                    | 43.573                                                                                                    | 0.000                                                                                                    | 1                                                                                              |                                |    |     |   |   |
|                                                             | National Grid (Nantucket)                                                                                                    | Small 1                                                                                        | 1 of 2 0.604                                                                                                    | 0.000                                                                                                    | 0.000                                                                                                    | 1                                                                                              |                                |    |     |   |   |
|                                                             | National Grid (Nantucket)                                                                                                    | Large 1                                                                                        | 1 of 2 2.417                                                                                                    | 0.000                                                                                                    | 0.000                                                                                                    | 1                                                                                              |                                |    |     |   |   |
|                                                             | Unitil                                                                                                    | Small 1                                                                                        | 1 of 4 0.789                                                                                                    | 0.000                                                                                                    | 0.000                                                                                                    | 1                                                                                              |                                |    |     |   |   |
|                                                             | Uniti                                                                                                    | Large 1                                                                                        | 1 of 4 3.158                                                                                                    | 0.000                                                                                                    | 0.000                                                                                                    | 1                                                                                              |                                |    |     |   |   |
|                                                             | Note 1: I ne Block/Size G<br>capacity available for each<br>Therefore, depending upo<br>Note: 2: Allocated Capaci<br>Note 3: Pending Capcity<br>capacity may be moved to | block, per D<br>block, per D<br>demand, the<br>v (MW) is the<br>WV) is the to<br>the next Bloc | ves are essmatted using to<br>IOER regulations. Up to 3<br>lese values may be adjust<br>e toal of Applicants that h<br>dal applications submitte<br>ck as the current Block fil | te minimum Small E<br>5% can be allocate<br>ted as the blocks fill<br>ave been issued a 3<br>I but not yet approvi<br>5. | sock set-aside peror<br>d to small systems in<br>i independently of es<br>Statement of Qualific<br>ed or assigned to a i | intage (zune) of the total<br>i any given block.<br>ch other.<br>ation.<br>slock: Same of this |                                |    |     |   |   |

This is the homepage where you'll create your account with an email and password and then return to log in to enter new projects, etc.

| 🛐 SMART Application Feedback - St. 🗙 🛛 🗱 Citizens Bank Online® 🛛 🗙 | 🛆 Projects          |              | × +                                |          |            |                 |                             |                  |                     |                      |                                 |                            |           |     | - o | ×   |
|--------------------------------------------------------------------|---------------------|--------------|------------------------------------|----------|------------|-----------------|-----------------------------|------------------|---------------------|----------------------|---------------------------------|----------------------------|-----------|-----|-----|-----|
| ← → ♂ ☆ 🔒 https://masmartsolar.powerclerk.com/MvcProjects          | /ProjectList?Progra | mld=H160D8   | ZZZ6DR                             |          |            |                 |                             |                  |                     |                      |                                 |                            |           | ф 🖣 | a ( | D : |
| 👯 Apps 📕 Managed bookmarks 🚯 The Wire 🗋 Employee Learning 8 [      | MA-Smart Solar      | 😡 Workday    | 🛆 PowerCleri                       | cMASmar  | 5 <b>5</b> | Mass SMA        | RT Solar - I                | Smartshee        | t.com 🗋 Ne          | ew Tab 🛛 🔥 Er        | dit Communication               |                            |           | _   |     |     |
| r                                                                  | natior              | nal <b>g</b> | rid                                |          |            |                 |                             |                  |                     | Welc                 | PowerClerk®                     |                            |           |     |     | *   |
|                                                                    | HOME PROGI          | AM DESIGN    | - ADMIN                            | •        | SETTING    | 55 <del>-</del> | SUPPORT CE                  | NTER             |                     |                      |                                 |                            |           |     |     |     |
|                                                                    |                     |              |                                    | Yo       | u are cu   | irrently w      | orking in a t               | est environm     | nent.               |                      |                                 |                            |           |     |     | -   |
|                                                                    | MASSACHUS           | TTS - NAT    | IONAL GR                           | ID - S   | MART       | - TEST          |                             |                  |                     |                      | Change Program                  |                            |           |     |     | - 1 |
|                                                                    | New Corell Aprell   |              |                                    |          |            | or law r        | 1010                        |                  |                     |                      |                                 |                            |           |     |     | - 1 |
|                                                                    | New Smail Appli     | auon (<=25 k | New Lar                            | ge Appi  | cation     | (25 KW - 3      | (111V)                      |                  |                     |                      |                                 |                            |           |     |     | - 1 |
|                                                                    | All Projects        | Unsubmitte   | d App Su                           | ubmitteo | - 4        | App Initial     | Review                      | App Technic      | al Review           | App Correct          | lons                            |                            |           |     |     | - 1 |
|                                                                    | App Final Revie     | w App A      | oproved                            | Claim Ir | nitial Re  | view            | Claim Corre                 | ctions 0         | laim Final Re       | view Cla             | m Approved                      |                            |           |     |     | - 1 |
|                                                                    | Denied              |              |                                    |          |            |                 |                             |                  |                     |                      |                                 |                            |           |     |     | - 1 |
|                                                                    |                     |              |                                    |          |            |                 |                             |                  |                     |                      | ۹                               |                            |           |     |     | - 1 |
|                                                                    | #                   | Date 🛷       | Status 🛷                           | Size 🖉   | KW 🖗       | Block 🖉         | System 🧇<br>Address         | System 🧇<br>City | Applicant 🖉<br>Last | Applicant ∅<br>First | Applicant Email                 | Manager's<br>App<br>Review | Manager's |     |     |     |
|                                                                    | SMANG_00016         | 09/19/2018   | Complete                           | Small    | 11.2       | 2               | qrqer                       | qerqet           | wtqtq               | rwttwr               | gfassdf@email.com               |                            |           |     |     | - 1 |
|                                                                    | SMANG_00015         | 09/19/2018   | Complete                           | Small    | 7          | 5               | 108<br>SOMERSET<br>ST *FL 1 | waltham          | JOINER              | KEYETTE              | keyette.joiner@nationalgrid.coi | Π                          |           |     |     |     |
|                                                                    | SMANG_00014         | 09/19/2018   | Claim<br>Approved                  | Large    | 30         | 2               | 24 Oneida<br>Ave            | Worcester        | Summers             | Buffy                | eric.hanlon@nationalgrid.com    |                            |           |     |     |     |
|                                                                    | SMANG_00013         | 09/19/2018   | Claim<br>Approved                  | Small    | 20         | 2               | 126 Clark<br>St             | Worcester        | Mac                 | Fleetwood            | eric.hanlon@nationalgrid.com    |                            |           |     |     | - 1 |
|                                                                    | SMANG_00012         | 09/19/2018   | Claim<br>Approved                  | Small    | 4.6        | 3               | 4 Rowena<br>St              | Worcester        | Nicks               | Stevie               | eric.hanlon@nationalgrid.com    |                            |           |     |     |     |
|                                                                    | SMANG_00011         | 09/19/2018   | Claim<br>Approved                  | Small    | 10         | 5               | 10<br>Maclean<br>Ln         | Nantucket        | Schneider           | Louise               | eric.hanlon@nationalgrid.com    |                            |           |     |     |     |
|                                                                    | SMANG_00010         | 09/19/2018   | Claim<br>Approved                  | Large    | 100        | 2               | 19 Traders<br>way           | Salem            | Fitness             | Planet               | eric.hanlon@nationalgrid.com    |                            |           |     |     |     |
|                                                                    | SMANG_00009         | 09/17/2018   | Application<br>Technical<br>Review | Large    | 750        | 3               | 123 St.                     | Walpole          | Smith               | Will                 | jeff.healion@clearesult.com     | Pending                    | Complete  |     |     |     |
|                                                                    | SMANG_00008         | 09/18/2018   | Claim<br>Approved                  | Large    | 2100       | 2               | 529<br>LINCOLN              | Worcester        | Corp                | Target               | eric.hanlon@nationalgrid.com    | Complete                   | Complete  |     |     | -   |

This is the landing page that shows a list of all your projects and their statuses etc. You'll click on either "New Small Application" or "New Large Application" to enter a new project.

| SMART Application Feedback - St 🗙 📔 🎇 Citizens Bank Online® 🛛 🗙 | 🛆 Projects                             | × +                                         |                   |                                   |                             |                  |                     |                      |                                 |                            |                                | -     |  |
|-----------------------------------------------------------------|----------------------------------------|---------------------------------------------|-------------------|-----------------------------------|-----------------------------|------------------|---------------------|----------------------|---------------------------------|----------------------------|--------------------------------|-------|--|
| ← → C ☆ 🗎 https://masmartsolar.powerclerk.com/MvcProjects       | /ProjectList?ProgramId=H               | 160D8ZZZ6DR                                 |                   |                                   |                             |                  |                     |                      |                                 |                            |                                | x 🧌 🗟 |  |
| 👯 Apps 📕 Managed bookmarks 🚯 The Wire 🗋 Employee Learning 8 🛛   | MA-Smart Solar 🛛 😡                     | rkday 🛕 PowerClerkM                         | ASmartS           | S> Mass SM                        | ART Solar - I               | Smartshee        | t.com 🗋 N           | ew Tab 💧 🔒 E         | dit Communication               |                            |                                |       |  |
| r                                                               | nationa                                | grid                                        |                   |                                   |                             |                  |                     | Weld                 | PowerClerk*                     |                            |                                |       |  |
|                                                                 | HOME PROGRAM DI                        | SIGN 🔻 ADMIN 🤊                              | SETT              | 'INGS 🔻                           |                             | NTER             |                     |                      |                                 |                            |                                |       |  |
|                                                                 | MASSACHUSETTS                          | NATIONAL GRI                                | You an<br>D - SMA | e currently v<br>.RT - TEST       | vorking in a t              | est environn     | nent.               |                      | Change Program                  |                            |                                |       |  |
|                                                                 | New Small Application (                | <=25 kW) New Large                          | Applicati         | on (25 kW -                       | 5 MW)                       |                  |                     |                      |                                 |                            |                                |       |  |
|                                                                 | All Projects Unsu                      | bmitted App Sub                             | mitted            | App Initia                        | Review                      | App Technic      | al Review           | App Correct          | ions                            |                            |                                |       |  |
|                                                                 | App Final Review<br>Denied             | App Approved C                              | laim Initial      | Review                            | Claim Corre                 | ctions (         | laim Final Re       | view Cla             | Im Approved                     |                            |                                |       |  |
|                                                                 |                                        | Denied Q                                    |                   |                                   |                             |                  |                     |                      |                                 |                            |                                |       |  |
|                                                                 | # A Date                               | 🖉 Status 🖉 S                                | ize 🖉 KW          | / <sup>の</sup> Block <sup>の</sup> | System 🧇<br>Address         | System 🧇<br>City | Applicant 🖗<br>Last | Applicant 🖉<br>First | Applicant Email                 | Manager's<br>App<br>Review | Manager's <<br>Claim<br>Review |       |  |
|                                                                 | SMANG_00016 09/19<br>View/Edit Project | Admin                                       | mall 11.          | 2 2                               | qrqer                       | qerqet           | wtqtq               | rwttwr               | gfassdf@email.com               |                            |                                |       |  |
|                                                                 | SMANG_00015 09/1                       | 9/2018 Complete S                           | mall 7            | 5                                 | 108<br>SOMERSET<br>ST *FL 1 | waltham          | JOINER              | KEYETTE              | keyette.joiner@nationalgrid.com |                            |                                |       |  |
|                                                                 | SMANG_00014 09/1                       | 0/2018 Claim L<br>Approved                  | arge 30           | 2                                 | 24 Oneida<br>Ave            | Worcester        | Summers             | Buffy                | eric.hanlon@nationalgrid.com    |                            |                                |       |  |
|                                                                 | SMANG_00013 09/1                       | 0/2018 Claim S<br>Approved                  | mall 20           | 2                                 | 126 Clark<br>St             | Worcester        | Mac                 | Fleetwood            | eric.hanlon@nationalgrid.com    |                            |                                |       |  |
|                                                                 | SMANG_00012 09/1                       | 9/2018 Claim S<br>Approved                  | mall 4.6          | 3                                 | 4 Rowena<br>St              | Worcester        | Nicks               | Stevie               | eric.hanlon@nationalgrid.com    |                            |                                |       |  |
|                                                                 | SMANG_00011 09/1                       | 9/2018 Claim S<br>Approved                  | mall 10           | 5                                 | 10<br>Maclean<br>Ln         | Nantucket        | Schneider           | Louise               | eric.hanlon@nationalgrid.com    |                            |                                |       |  |
|                                                                 | SMANG_00010 09/1                       | 9/2018 Claim L<br>Approved                  | arge 10           | 0 2                               | 19 Traders<br>way           | Salem            | Fitness             | Planet               | eric.hanlon@nationalgrid.com    |                            |                                |       |  |
|                                                                 | SMANG_00009 09/1                       | 7/2018 Application L<br>Technical<br>Review | arge 75           | 0 3                               | 123 St.                     | Walpole          | Smith               | Will                 | jeff.healion@clearesult.com     | Pending                    | Complete                       |       |  |

Once a project has been created, you can go to that project's landing page by clicking in any one of the columns for that project and selecting View/Edit. Here you will see a recap of the Current Status, a Project Summary, Available Forms that can be completed, Previous Forms that have been completed, and attachments that have been uploaded. This is the page you will go to to see your Statement of Qualification and complete your Incentive Claim form etc.

| SMART Application Feedback - S ×                            | × +                   |                                  |             |                   |          |          |                               |               |           |              |                                |              |                   |       | -          | o ×   |
|-------------------------------------------------------------|-----------------------|----------------------------------|-------------|-------------------|----------|----------|-------------------------------|---------------|-----------|--------------|--------------------------------|--------------|-------------------|-------|------------|-------|
| ← → ♂ ☆ 🔒 https://masmartsolarunitil.powerclerk.com/Mv      | cProjects/ProjectL    | ist?ProgramId=H                  | 160D8ZZZ6DI | 2                 |          |          |                               |               |           |              |                                |              |                   | 4     | ା 🝖 ଜ      | I 🕕 🗄 |
| 👯 Apps 📒 Managed bookmarks 🚯 The Wire 🗋 Employee Learning 8 | MA-Smart Sc           | ilar 🙀 Workday                   | 🛕 PowerCle  | rkMASmartS        | 5 Ma     | ss SMAR  | T Solar - I 🛛 📝               | Smartsheet.co | m 🗋 New   | fab 🔥 Edit 🤇 | Communication                  |              |                   |       |            |       |
|                                                             | natio                 | onalg                            | <b>jrid</b> |                   |          |          |                               |               |           | Welcom       | OWERCIERK*                     |              |                   |       |            |       |
|                                                             | HOME S                | ettings 👻                        |             |                   |          |          |                               |               |           |              | SUPPORT                        |              |                   |       |            |       |
|                                                             |                       |                                  |             | You a             | re curre | ntly wo  | rking in a test               | environmen    | t.        |              |                                |              |                   |       |            |       |
|                                                             | MASSACH               | USETTS - NA                      | TIONAL G    | RID - SM          | ART - T  | TEST     |                               |               |           |              | Change Program                 |              |                   |       |            |       |
|                                                             | New Small All Project | Application (<-25<br>s Claim App | kW) New L   | arge Applicat     | tion (25 | kw - 5 1 | 4W)                           |               |           |              |                                |              |                   |       |            |       |
|                                                             | Oueue 🕈               |                                  | Data 🗳      | Status 🖉          | Siza 🖉   | KW Ø     | Sustam 🖉                      | System @      | Applicant | Applicant d  | Applicant Email                | é Einal é    | Interconnection 🖉 | RTM 🖉 | Standalone |       |
|                                                             | Position              |                                  | butt.       | Status            | 512.2    |          | Address                       | City          | Last      | First        | Applicant critar               | SoQ          | interconnection - | Туре  | Туре       |       |
|                                                             | 1                     | SMANG_00006                      | 09/18/2018  | Claim<br>Approved | Small    | 2        | 5 main st                     | malden        | McCann    | Dom          | dominic.mccann@nationalgrid.co | m 09/18/2018 | Behind the Meter  |       |            |       |
|                                                             | 2                     | SMANG_00008                      | 09/18/2018  | Claim<br>Approved | Large    | 2100     | 529<br>LINCOLN ST             | Worcester     | Corp      | Target       | eric.hanlon@nationalgrid.com   | 09/18/2018   | Behind the Meter  |       |            |       |
|                                                             | з                     | SMANG_00007                      | 09/18/2018  | Claim<br>Approved | Large    | 298.5    | 370<br>Burncoat St            | Worcester     | Pizza     | Burncoat     | eric.hanlon@nationalgrid.com   | 09/18/2018   | Behind the Meter  |       |            |       |
|                                                             | 4                     | SMANG_00001                      | 09/19/2018  | Claim<br>Approved | Small    | 3.8      | 152<br>Uncatena<br>Ave        | Worcester     | Hanlon    | Eric         | eric.hanlon@nationalgrid.com   | 09/19/2018   | Behind the Meter  |       |            |       |
|                                                             | 5                     | SMANG_00002                      | 09/19/2018  | Claim<br>Approved | Small    | 4        | 17<br>WHITMARSH<br>AVE *APT 2 | Worcester     | Hanlon    | Nancy        | eric.hanlon@nationalgrid.com   | 09/19/2018   | Behind the Meter  |       |            |       |
|                                                             | View/Edit             | Project                          |             |                   |          |          |                               |               |           |              |                                |              |                   |       |            |       |
|                                                             | 6                     | SMANG_00003                      | 09/19/2018  | Claim<br>Approved | Large    | 40.1     | 208 STONE<br>ST *APT R        | Clinton       | McGuirk   | Kelly        | eric.hanlon@nationalgrid.com   | 09/19/2018   | Behind the Meter  |       |            |       |
|                                                             | 7                     | SMANG_00004                      | 09/19/2018  | Claim<br>Approved | Small    | 10       | 22 County St                  | Blackstone    | hanlon    | Eric         | eric.hanlon@nationalgrid.com   | 09/19/2018   | Behind the Meter  |       |            |       |
|                                                             | 8                     | SMANG_00005                      | 09/19/2018  | Claim<br>Approved | Small    | 20       | 5 Gold St                     | Worcester     | Nicks     | Stevie       | eric.hanlon@nationalgrid.com   | 09/19/2018   | Standalone Solar  |       |            |       |
|                                                             | 9                     | SMANG_00010                      | 09/19/2018  | Claim<br>Approved | Large    | 100      | 19 Traders<br>way             | Salem         | Fitness   | Planet       | eric.hanlon@nationalgrid.com   | 09/19/2018   | Standalone Solar  |       |            |       |
|                                                             | 10                    | SMANG_00011                      | 09/19/2018  | Claim<br>Approved | Small    | 10       | 10 Maclean<br>Ln              | Nantucket     | Schneider | Louise       | eric.hanlon@nationalgrid.com   | 09/19/2018   | Behind the Meter  |       |            |       |

Clicking "Home" at the top at any time of the page will take you to your dashboard of all projects.

| SMART Application Feedback - Sin 🗙 🔥 Projects 🗙                                         | +              |                 |                 |                   |       |          |                               |                               |             |             |                                 |                |                   |               | - 0 >                |
|-----------------------------------------------------------------------------------------|----------------|-----------------|-----------------|-------------------|-------|----------|-------------------------------|-------------------------------|-------------|-------------|---------------------------------|----------------|-------------------|---------------|----------------------|
| ← → C ☆ https://masmartsolarunitil.powerclerk.com/MvcProject                            | ts/ProjectLis  | st?ProgramId=H1 | 60D8ZZZ6DR      | #                 |       |          |                               |                               |             |             |                                 |                |                   | ☆             | 🖣 🗟 🛛 🕖              |
| 🗰 Apps 📃 Managed bookmarks 🚯 The Wire 🗅 Employee Learning 8 🗋 1                         | VIA-Smart Sol  | ar 🙀 Workday    | 🛕 PowerCler     | kMASmart(         | S> Ma | is SMART | Solar - 🛛 🗖                   | Smartsheet.co                 | n 🗋 New T   | ab 🔥 Edit C | Communication                   |                |                   |               |                      |
| na                                                                                      | atic           | nalq            | nal <b>grid</b> |                   |       |          |                               |                               |             | <b>()</b> P | owerClerk*                      |                |                   |               |                      |
|                                                                                         |                |                 |                 |                   |       |          |                               | Welcome, Dana Beale   Log Out |             |             |                                 |                |                   |               |                      |
| нс                                                                                      | DME SE         | TTINGS -        | TINGS -         |                   |       |          |                               |                               |             |             | SUPPORT                         |                |                   |               |                      |
| N                                                                                       |                | ettings         | ttings          |                   |       |          |                               | environmen                    | t.          |             | Change Program                  |                |                   |               |                      |
|                                                                                         | New Sn         | 4               |                 | G                 |       | •        |                               |                               |             |             |                                 |                |                   |               |                      |
|                                                                                         | All Pro        | My Account      | Gra             | nt Access         |       | Add Prog | rams                          |                               |             |             |                                 |                |                   |               |                      |
|                                                                                         | Queu<br>Positi | FormSense       |                 |                   |       |          |                               | System 🛷<br>City              | Applicant & | Applicant Ø | Applicant Email                 | Final 🖉<br>SoQ | Interconnection 🖑 | BTM 🖉<br>Type | Standalone 🖉<br>Type |
|                                                                                         | 1              |                 |                 | Approved          |       | -        |                               | malden                        | McCann      | Dom         | dominic.mccann@nationalgrid.com | 09/18/2018     | Behind the Meter  |               |                      |
|                                                                                         | 2              | SMANG_00008     | 09/18/2018      | Claim<br>Approved | Large | 2100     | 529<br>LINCOLN ST             | Worcester                     | Corp        | Target      | eric.hanlon@nationalgrid.com    | 09/18/2018     | Behind the Meter  |               |                      |
|                                                                                         | 3              | SMANG_00007     | 09/18/2018      | Claim<br>Approved | Large | 298.5    | 370<br>Burncoat St            | Worcester                     | Pizza       | Burncoat    | eric.hanlon@nationalgrid.com    | 09/18/2018     | Behind the Meter  |               |                      |
|                                                                                         | 4              | SMANG_00001     | 09/19/2018      | Claim<br>Approved | Small | 3.8      | 152<br>Uncatena<br>Ave        | Worcester                     | Hanlon      | Eric        | eric.hanlon@nationalgrid.com    | 09/19/2018     | Behind the Meter  |               |                      |
|                                                                                         | 5              | SMANG_00002     | 09/19/2018      | Claim<br>Approved | Small | 4        | 17<br>WHITMARSH<br>AVE *APT 2 | Worcester                     | Hanlon      | Nancy       | eric.hanlon@nationalgrid.com    | 09/19/2018     | Behind the Meter  |               |                      |
|                                                                                         | View/Edit P    | roject          |                 |                   |       |          |                               |                               |             |             |                                 |                |                   |               |                      |
|                                                                                         | 6              | SMANG_00003     | 09/19/2018      | Claim<br>Approved | Large | 40.1     | 208 STONE<br>ST *APT R        | Clinton                       | McGuirk     | Kelly       | eric.hanlon@nationalgrid.com    | 09/19/2018     | Behind the Meter  |               |                      |
|                                                                                         | 7              | SMANG_00004     | 09/19/2018      | Claim<br>Approved | Small | 10       | 22 County St                  | Blackstone                    | hanlon      | Eric        | eric.hanlon@nationalgrid.com    | 09/19/2018     | Behind the Meter  |               |                      |
|                                                                                         | 8              | SMANG_00005     | 09/19/2018      | Claim<br>Approved | Small | 20       | 5 Gold St                     | Worcester                     | Nicks       | Stevie      | eric.hanlon@nationalgrid.com    | 09/19/2018     | Standalone Solar  |               |                      |
|                                                                                         | 9              | SMANG_00010     | 09/19/2018      | Claim<br>Approved | Large | 100      | 19 Traders<br>way             | Salem                         | Fitness     | Planet      | eric.hanlon@nationalgrid.com    | 09/19/2018     | Standalone Solar  |               |                      |
| https://masmartsolarunitil.powerclerk.com/MycProjects/ProjectList?ProgramId=H160D8ZZ26D | 10<br>R#       | SMANG_00011     | 09/19/2018      | Claim<br>Approved | Small | 10       | 10 Maclean<br>Ln              | Nantucket                     | Schneider   | Louise      | eric.hanlon@nationalgrid.com    | 09/19/2018     | Behind the Meter  |               |                      |

When you click on Settings and then My Account you can change your settings (personal info/password etc.). Under Grant Access you can give access to your projects to others. You can use FormSense to prefill an application and then save those selections so that each subsequent time you open an application those fields will automatically pre-fill.

| ▼       SMART Application Feedback-5       ×       ∧       Add Programs         ←       →       C       ∩       ●       https://masmatsloarunitil.powerclerk.com/Mw | × +<br>cAccount/AddPrograms?ProgramId=H160D8                                                                                                    | 3ZZZ6DR#                                                                                                    |                                                                   |                                           |         | Ŷ | -<br>¶ @ | 07<br>100 | × |
|----------------------------------------------------------------------------------------------------|----------------------------------------------------------------------------------------------------|----------------------------------------------------------------------------------------------------|-------------------------------------------------------------------|-------------------------------------------|---------|---|----------|-----------|---|
| # Appr Amanaged bocomance By The Wine mpoyee Learning c                                                                                                    | nationalgri                                                                                                    | d                                                                                                    | - New I                                                           | Velcome, Dana Beale   Log Out             |         |   |          |           |   |
|                                                                                                    | NOME STITINGS ▼<br>Register for More Prog<br>AgencyName<br>SMAUN<br>AgencyName<br>Program to Add<br>Once you added a new program, viait your<br>Agency: | You'are currently working<br>FAMS<br>Program<br>SMART-Test<br>Support<br>Massachusets-National Grid<br>SMART-Test<br>Phone:<br>Bio-999-7752<br>Email:<br>maamartgolearesult.com<br>Website:<br>www.masmartsolar.com | In a test environment.<br>grams<br>Role<br>Applicant<br>K<br>Coce |                                           |         |   |          |           |   |
|                                                                                                    | Clean Power Research                                                                                                    |                                                                                                    | © 20                                                              | 018 Clean Power Research Terms of Use   6 | Privacy |   |          |           |   |

Choosing Support provides you with 800# and an email address for the Program Support team.

# Submitting a New Application

| SMART Application Feedback - S 🗙 🙆 Edit Project             | × +                                                                                          |                          |                                                                     |                          |                                                     |                 |  | -     | σ×    |
|-------------------------------------------------------------|----------------------------------------------------------------------------------------------|--------------------------|---------------------------------------------------------------------|--------------------------|-----------------------------------------------------|-----------------|--|-------|-------|
| ← → C ☆ ≜ https://masmartsolarunitil.powerclerk.com/Pro     | ojects/EditProject?ProgramId=UYFPWH0F                                                        | W5J1&FormId=ZA2BDF0      | CK94WH&ProjectId=497TH                                              | 5J61FEN&NewProject=1     |                                                     |                 |  | x 🦷 6 | i 🕕 i |
| 🗰 Apps 📃 Managed bookmarks 🚯 The Wire 🗈 Employee Learning 8 | 🗈 🗋 MA-Smart Solar 🙀 Workday 🛕 I                                                             | PowerClerkMASmart: 5     | Mass SMART Solar - I 🕅 S                                            | martsheet.com 🗋 New Tab  | b 💧 Edit Communic                                   | ation           |  |       |       |
|                                                             | 🇳 Uniti                                                                                      | l                        |                                                                     |                          | Welcome, Dana                                       | Beale   Log out |  |       |       |
|                                                             | HOME SETTINGS 🔻                                                                              |                          |                                                                     |                          |                                                     | SUPPORT         |  |       |       |
|                                                             |                                                                                              | You are cu               | urrently working in a test e                                        | nvironment.              |                                                     |                 |  |       |       |
|                                                             | Large Application                                                                            |                          |                                                                     |                          |                                                     |                 |  |       |       |
|                                                             | 1<br>Welcome                                                                                 | <b>Z</b><br>Tips         | 3<br>Start                                                          | 4<br>Property            | 5<br>Parties                                        | >               |  |       |       |
|                                                             |                                                                                              | L                        | SMART<br>arge Applicatio                                            | on                       |                                                     |                 |  |       |       |
|                                                             | This application is for<br>The rules of this program are go<br>Department of Energy Resource | or Solar Tariff Go       | eneration Units (S<br>up to 5 MW (AC)<br>0 which are the SMART Prog | TGU) that are <u>lar</u> | <b>rg<u>er</u> than 25 l</b><br>ed by the Massachus | <b>KW and</b>   |  |       |       |
|                                                             | The linked resources below can l                                                             | help you answer question | ns that relate to your applic                                       | ition.                   |                                                     |                 |  |       |       |
|                                                             | SMART Program R                                                                              | egulations               | SMART Website                                                       | Application Do           | ocument Chec                                        | klist           |  |       |       |
|                                                             |                                                                                              | Click "N                 | Ready to Go?<br>lext" and we'll get                                 | started.                 |                                                     |                 |  |       |       |
|                                                             |                                                                                              |                          |                                                                     |                          |                                                     | Next            |  |       |       |
|                                                             |                                                                                              |                          |                                                                     | @ 2010 C                 | - 0                                                 |                 |  |       |       |

**Welcome tab (1)** – provides links to program regulations, SMART program website, and an Application Document Checklist so the applicant can prepare before applying.

| SMART Application Feedback - S 🗙 💪 Edit Project             | < +                                                                                                    |                                                                                                    |                                                                                                    |                         |                    |                                         |     |   |     | - ø ×   |
|-------------------------------------------------------------|----------------------------------------------------------------------------------------------------|----------------------------------------------------------------------------------------------------|----------------------------------------------------------------------------------------------------|-------------------------|--------------------|-----------------------------------------|-----|---|-----|---------|
| ← → C ☆ 🔒 https://masmartsolarunitil.powerclerk.com/Proje   | cts/EditProject?ProgramId=UYFPWH0FW5J                                                                                                    | 1&FormId=ZA2BDFCK9                                                                                                    | 4WH&ProjectId=497TH                                                                                                    | 5J61FEN&NewProject=1    |                    |                                         |     |   | ¢ 📢 | - 0 i 🛛 |
| 👯 Apps 📕 Managed bookmarks 🚯 The Wire 🎦 Employee Learning 8 | 🗅 MA-Smart Solar 🛛 🙀 Workday 🔥 Powe                                                                                                    | erClerkMASmart5 🛛 🚯 Ma                                                                                                    | ss SMART Solar - 🛛 🗾 Sn                                                                                                    | nartsheet.com 🗋 New Tab | 🛕 Edit Communicati | on                                      |     |   |     |         |
|                                                             | 🇳 Unitil                                                                                                    |                                                                                                    |                                                                                                    |                         | Welcome, Dana      | PrClerk <sup>®</sup><br>Beale   Log out |     |   |     |         |
|                                                             | HOME SETTINGS 🗸                                                                                                    | You are curr                                                                                                    | ranth-working in a tast o                                                                                                    | anvironment             |                    | SUPPORT                                 |     | _ |     |         |
|                                                             | Large Application                                                                                                    | Tod are cur                                                                                                    | entry working in a cear o                                                                                                    |                         |                    |                                         |     |   |     |         |
|                                                             | 1<br>Welcome                                                                                                    | <b>Z</b><br>Tips                                                                                                    | 3<br>Start                                                                                                    | 4<br>Property           | 5<br>Parties       | >                                       |     |   |     |         |
|                                                             |                                                                                                    |                                                                                                    | Tips                                                                                                    |                         |                    |                                         |     |   |     |         |
|                                                             | Here are some tips to help you fi<br>PowerClerk automatically sav<br>You can log out and when you<br>Navigate using the buttons at<br>Questions with a red asterisk :<br>Additional information is avail | ill out your application:<br>rest your progress.<br>return you'il pick up w<br>the bottom of the page<br>are required and must<br>able in some sections I<br>Let's get st | where you left off.<br>e or the page boxes at the page boxes at the bar swered.<br>by clicking a check box.<br><b>arted on your a</b> | the top.                |                    | Next                                    |     |   |     |         |
|                                                             | DdCK                                                                                                    |                                                                                                    |                                                                                                    |                         |                    | Next                                    |     |   |     |         |
|                                                             | 🖄 Clean Power Research                                                                                                    |                                                                                                    |                                                                                                    | © 2018 Clea             | n Power Research   | Terms of Use   Priv                     | NC/ |   |     |         |

Tips tab (2) offers helpful hints and tips for the applicant as they navigate an application.

#### Start tab (3)

| SMART Application Feedback - S × 🔥 Edit Project              | × +                                                                                     |                                 |                                  |                                    |                               |            | - a ×        |
|--------------------------------------------------------------|-----------------------------------------------------------------------------------------|---------------------------------|----------------------------------|------------------------------------|-------------------------------|------------|--------------|
| ← → C ☆      Attps://masmartsolarunitil.powerclerk.com/Proje | ects/EditProject?ProgramId=UYFPWH0FV                                                    | /5J1&FormId=ZA2BDFC             | K94WH&ProjectId=497T             | H5J61FEN&NewProject=1              | ab 🔥 Edit Communic            | ation      | x) 🗞 🔂 I 💿 🗄 |
| 🗤 jāks 📕 manāča azamunus 🛤 un uns 🗌 sukušies starumājo.      | Large Application                                                                       |                                 |                                  |                                    |                               |            |              |
|                                                              | 1<br>Welcome                                                                            | 2<br>Tips                       | 3<br>Start                       | 4<br>Property                      | 5<br>Parties                  | >          |              |
|                                                              |                                                                                         |                                 | Start                            |                                    |                               |            |              |
|                                                              | We've got a couple<br>make sure you rec                                                 | of quick ques<br>eive the corre | tions to confir<br>ct SMART Sola | m your project<br>r Incentive Payr | eligibility and<br>ment amoun | d to<br>t. |              |
|                                                              | Generation Unit Nar                                                                     |                                 | low. The pape could be           | anthing you choose him             | ut it chould be unique        | a ta thir  |              |
|                                                              | particular project.<br>Example: Contoso Solar 14 Maj                                    | ole                             | iow. The nume could be           | anything you choose, o             | ar it should be dhiqu         | e to this  |              |
|                                                              | Generation Unit Name *                                                                  |                                 |                                  |                                    |                               |            |              |
|                                                              | Affiliated Application<br>Is this project application affiliate<br>agreement?<br>Select | d with another SMART pr         | rogram application at the        | same site and/or within th         | e same interconnectio         | n service  |              |
|                                                              | Commercial Operati                                                                      | on Date                         |                                  |                                    |                               |            |              |
|                                                              | Please indicate whether your s                                                          | vstem is currently oper         | ational.                         |                                    |                               |            |              |
|                                                              | Select                                                                                  | •                               |                                  |                                    |                               |            |              |

The **Start** tab begins the application.

- Generation Unit Name is the name by which the system will be identified with the MA DOER in issuing their Statements of Qualification. Naming has no restrictions in terms of content but should be unique to that project/location.
- Affiliated Application options are Yes or No. We are looking to learn if the same installer/developer is planning for several related projects in the same area that should be reviewed/considered at the same time.
- Commercial Operation Date first question is asking if your system is current operational, in
  other words do you already have you Permission to Operate (PTO) or Authority to Interconnect
  (ATI) for that system because it has been built for a while and you've just been waiting for the
  SMART program to launch. Note If you answer Yes to this question you'll then be asked to
  input the date on which you received your PTO/ATI.

#### Start tab (3) continued

| SMART Application Feedback - S × 🔥 Edit Project ×                                               | +                                                                                                    | - ø ×        |
|-------------------------------------------------------------------------------------------------|----------------------------------------------------------------------------------------------------|--------------|
| $\leftrightarrow$ $\rightarrow$ C $\triangle$ https://masmartsolarunitil.powerclerk.com/Project | ts/EditProject?ProgramId=UYFPWH0FW511&FormId=ZA28DFCK94WH&ProjectId=497TH5161FEN&NewProject=1                                         | 🖈  👘 🗟 🛛 🚺 🗄 |
| 👯 Apps 📕 Managed bookmarks 🚯 The Wire 🎦 Employee Learning 8 🛛                                   | 🗅 MA-Smart Solar 🙀 Workday 🔥 PowerClerkMASmart 🚯 Mass SMART Solar - 🛛 🕱 Smartsheet.com 🗅 New Tab 🔥 Edit Communication :               |              |
|                                                                                                 | Commercial Operation Date                                                                                                    | •            |
|                                                                                                 | Please indicate whether your system is currently operational.                                                                         |              |
|                                                                                                 | Is your system currently operational? * Ves •                                                                                         |              |
|                                                                                                 | Commercial Operation Date *                                                                                                    |              |
|                                                                                                 | Electric Account Information                                                                                                    |              |
|                                                                                                 | Is there an existing electric account where the STGU system will be interconnected? * Select                                          |              |
|                                                                                                 | Solar System Ownership                                                                                                    |              |
|                                                                                                 | Who will own the SMART STGU system? * Select                                                                                          |              |
|                                                                                                 | Click here to see more information on Customer of Record                                                                              |              |
|                                                                                                 | Click here to see more information on third party ownership                                                                           |              |
|                                                                                                 | Solar Tariff Generation Unit System                                                                                                   |              |
|                                                                                                 | Is the proposed system replacing an inactive or decommissioned system that operated on the same site before January 1, 20187 * Select |              |
|                                                                                                 | Back                                                                                                    |              |
|                                                                                                 | Clean Power Research 02018 Gean Power Research Terms of Use   Privacy                                                                 |              |

- Solar System Ownership here we're asking who will own the system, in other words who will be receiving the SMART incentive payments. Choices are Customer of Record or Third Party. Both parties are defined via check boxes if you're uncertain.
- Solar Tariff Generation Unit System begins a series of questions to ensure your system is eligible for the SMART program based on the detailed rules and regulations.
  - First question is asking whether the system you're building is replacing an inactive or decommissioned system that operated on that same site before 1/1/2018.
  - If No, then you're asked if any of the components you're installing have been used previously in another system.
  - If No, then you're asked if your system has applied or been qualified for SREC II.
  - If No, then you're done with this page and can move on.
  - If you answer Yes to the question as to whether you're replacing an inactive or decommissioned system at that same location, then you're asked if that previous system has been inactive for at least one year.
  - If you answer No to the question as to whether the system has been inactive for one year, then you'll see a prompt letting you know your system is not eligible for SMART.
  - If you answer Yes to the question as to whether you're replacing an inactive or decommissioned system at that same location, then you're asked if that previous system has been inactive for at least one year.

#### Start tab (3) continued

- If you answer Yes to the question as to whether the system has been inactive for one year, then you'll be asked whether any component has been used in another system.
- If you answer Yes to components having been used in another system, then you're asked if that previous system was installed outside Massachusetts.
- If you answer Yes to that previous system having been installed outside Massachusetts, then you're asked if the equipment was used outside Massachusetts before 1/1/2018 and interconnected in Massachusetts on or after 1/1/2018.
- A Yes answer completes this path and you're good to move forward.
- A No answer will trigger a prompt letting you know your system is not eligible for SMART.
- If you answer No to that previous system having been installed outside Massachusetts, then you're asked if any of the components were used in a system that qualified in any of the following programs
  - RPS Class 1 then you're good to move forward.
  - SREC I or SREC II then you'll trigger a prompt letting you know your system is not eligible for SMART.
  - No, no components were used in one of these programs then you're good to move forward.

#### Property tab (4)

| SMART Application Feedback - S 🗙 🔥 Edit Project 🗙             | +                                            |                              |                            |                          |                      |                        |     | - ø ×   |
|---------------------------------------------------------------|----------------------------------------------|------------------------------|----------------------------|--------------------------|----------------------|------------------------|-----|---------|
| ← → C ☆ 🔒 https://masmartsolarunitil.powerclerk.com/Projects  | /EditProject?ProgramId=UYFPWH0FW5J1          | &FormId=ZA2BDFCK94W          | /H&ProjectId=497TH5J6      | 1FEN&NewProject=1        |                      |                        | ☆ 🗣 | G   O E |
| 🚻 Apps 📕 Managed bookmarks 🥵 The Wire 🗋 Employee Learning 💩 🗋 | ) MA-Smart Solar 🙀 Workday 🙏 Power           | ClerkMASmarts 🚯 Mass S       | SMART Solar - 📔 🗹 Smart    | sheet.com 🗋 New Tab      | 🛕 Edit Communication |                        |     | -       |
| ę                                                             | 🗘 Unitil                                     |                              |                            |                          | Welcome, Dana Be     | Clerk <sup>®</sup>     |     |         |
|                                                               | HOME PROGRAM DESIGN - AL                     | DMIN 👻 SETTINGS 👻            | SUPPORT CENTER             |                          |                      |                        |     |         |
|                                                               |                                              | You are curren               | tly working in a test env  | ironment.                |                      |                        |     |         |
|                                                               | Large Application                            |                              |                            |                          |                      |                        |     |         |
|                                                               | < Tips                                       | 3<br>Start                   | 4<br>Property              | 5<br>Parties             | 6<br>System          | >                      |     |         |
|                                                               |                                              |                              | Property                   |                          |                      |                        |     |         |
|                                                               | Your project must sa<br>for one of seven exc | atisfy the prope<br>eptions. | erty segmentat             | ion rules <u>or</u> it   | must be eligi        | ible                   |     |         |
|                                                               | Yes T                                        | s the only system located    | on the building, or the or | ny system located on the | e parcer or land? "  |                        |     |         |
|                                                               | Are there projects either currently que      | ualified or applying to be o | qualified for SMART locat  | ed on contiguous parcels | s? *                 |                        |     |         |
|                                                               |                                              | Perfect. Let'                | s move to the n            | ext page.                |                      |                        |     |         |
|                                                               | Back                                         |                              |                            |                          |                      | Next                   |     |         |
|                                                               | 🔔 Clean Power Research                       |                              |                            | © 2018 Clear             | n Power Research     | Terms of Use   Privacy |     |         |

First question asks whether the project you're installing will be the only system being installed on that building or the only system being installed on that parcel of land

- If you answer Yes, then you're asked if there are other (related) projects applying to the SMART program being built on contiguous parcels.
- $\circ$  ~ If you answer No, you're good to move on to the next page.

#### Property tab (4) continued

• If you answer No regarding whether the project you're installing will be the only system being installed on that building or the only system being installed on that parcel of land.

| SMART Application Feedback - S × 🛕 Edit Project ×                                                | +                                                                                                    | – ø ×             |
|--------------------------------------------------------------------------------------------------|----------------------------------------------------------------------------------------------------|-------------------|
| $\leftrightarrow$ $\rightarrow$ C $\triangle$ https://masmartsolarunitil.powerclerk.com/Projects | /EditProject?ProgramId=UYFPWH0FW5J1&FormId=ZA28DFCK94WH&ProjectId=497TH5J61FEN&NewProject=1                                                                                                    | x) 🖬 🗟   🗿 ()     |
| 🚻 Apps 📃 Managed bookmarks 🚯 The Wire 🗋 Employee Learning 8 [                                    | 🖞 MA-Smart Solar 🙀 Workday 🛕 PowerClerkMASmart: 🥵 Mass SMART Solar - 🛛 🕅 Smartsheet.com 🗋 New Tab 🛕 Edit Communication                                                                                                    |                   |
|                                                                                                  | Please carefully read the project segmentation rules below and then indicate whether the<br>project satisfies these rules or if you qualify for one of the exceptions. Applicants requesting an<br>exception may be required to include additional documentation in the Documents section.                                                                                                    |                   |
|                                                                                                  | Project Segmentation Rules                                                                                                    |                   |
|                                                                                                  |                                                                                                    |                   |
|                                                                                                  | No more than one Building Mounted Generation Unit on a single building, or one ground-<br>mounted Solar Tariff Generation Unit on a single parcel or contiguous parcels of land, shall<br>be eligible to receive a Statement of Qualification as a Solar Tariff Generation Unit.                                                                                                    |                   |
|                                                                                                  | Project Segmentation Exceptions                                                                                                    |                   |
|                                                                                                  | Notwithstanding 225 CMR 20.05(5)(f), the following types of Solar Tariff Generation Units shal<br>be eligible to receive a Statement of Qualification:                                                                                                    |                   |
|                                                                                                  | <ol> <li>a Solar Tariff Generation Unit with an AC rated capacity of 25 kW or less that is located on a<br/>parcel of land contiguous with another parcel or parcels of land containing a Solar Tariff<br/>Generation Unit, provided the parcels of land were not the result of a subdivision performed<br/>for the purpose of qualifying under 225 CMR 20.05(5)(g)1.;</li> </ol>                                                                                                    |                   |
|                                                                                                  | 2. a Solar Tariff Generation Unit with an AC rated capacity of 25 kW or less, a Canopy Solar Tariff Generation Unit, or a Building Mounted Solar Tariff Generation Unit, which is located or the same parcel of land as another Solar Tariff Generation Unit, provided that the Solar Tariff Generation Unit is exparately metered from the original Solar Tariff Generation Unit and, in the case of a Solar Tariff Generation Unit with an AC rated capacity of 25 kW or less or a Building Mounted Solar Tariff Generation Unit, is located on a separate building from the original Solar Tariff Generation Unit; |                   |
|                                                                                                  | 3. a Solar Tariff Generation Unit with an AC rated capacity of 25 kW or less, or a Building<br>Mounted Solar Tariff Generation Unit, which is located on the same building as another Solar<br>Tariff Generation Unit, provided that the Solar Tariff Generation Unit is separately metered<br>from the original Solar Tariff Generation Unit and is connected to a meter of a separate End-<br>use Customer as the original Solar Tariff Generation Unit;                                                                                                    |                   |
|                                                                                                  |                                                                                                    |                   |
| SMART Application Feedback - S × 🔥 Edit Project ×                                                | +                                                                                                    | - a x             |
| ← → C [] ■ https://masmartsolarunitii.powerclerk.com/Projects                                    | y Laitrroject/Programid=UTH/WHUFW5J18Eromid=ZA2BDFCK94WH82Projectid=4971H5Jb1FEN82NewProject=1                                                                                                    | ਸ ਪੱ ਪ            |
|                                                                                                  | the case of a Solar Tariff Generation Unit with an AC rated capacity of 25 kW or less or a<br>Building Mounted Solar Tariff Generation Unit, is located on a separate building from the<br>original Solar Tariff Generation Unit;                                                                                                    |                   |
|                                                                                                  | 3. a Solar Tariff Generation Unit with an AC rated capacity of 25 kW or less, or a Building<br>Mounted Solar Tariff Generation Unit, which is located on the same building as another Solar<br>Tariff Generation Unit, provided that the Solar Tariff Generation Unit is separately metered<br>from the original Solar Tariff Generation Unit and is connected to a meter of a separate End-<br>use Customer as the original Solar Tariff Generation Unit;                                                                                                    |                   |
|                                                                                                  | 4. a Solar Tariff Generation Unit located on the same parcel or contiguous parcel of land to<br>another Solar Tariff Generation Unit that submits a Statement of Qualification Application at<br>least twelve months after the Commercial Operation Date of the original Solar Tariff<br>Generation Unit and is separately metered or that can demonstrate to the Department's<br>satisfaction that the Owners of the Solar Tariff Generation Units are unaffiliated parties;                                                                                                    |                   |
|                                                                                                  | 5. a Solar Tariff Generation Unit that is physically located across multiple parcels of land,<br>provided that it is located behind a single interconnection point and single production meter,<br>and that its AC rated capacitly is 5 MW or less;                                                                                                    |                   |
|                                                                                                  | 6. a Solar Tariff Generation Unit that can demonstrate to the Department's satisfaction that<br>documentation required to meet the criteria set forth in 225 CMR 20.06(1)(c) was obtained<br>prior to June 5, 2017; and                                                                                                    |                   |
|                                                                                                  | 7. a Solar Tariff Generation Unit that can demonstrate to the Department's satisfaction that it<br>should be granted an exception to the provisions of 225 CMR 20.05(5)(f) for good cause.                                                                                                    |                   |
|                                                                                                  | The proposed project satisfies the project segmentation rules.* Select                                                                                                    |                   |
|                                                                                                  | Back                                                                                                    | Next              |
|                                                                                                  | Clean Power Research' © 2018. Clean Power Research Term                                                                                                    | Lof Use   Phinaxy |

The Project Segmentation Rules will appear for your review.

#### Property tab (4) continued

At the bottom of the page you'll be asked to either verify that your project satisfies the segmentation rules, or "No, but it qualifies for an exception." At which point you will then be prompted to choose one of the 7 segmentation exceptions listed above.

This same sequence will occur if you answer Yes to the question as to whether the project you're installing will be the only system being installed on that building or the only system being installed on that parcel of land; and then Yes to the question as to whether there are other (related) projects applying to the SMART program being built on contiguous parcels

#### Parties tab (5)

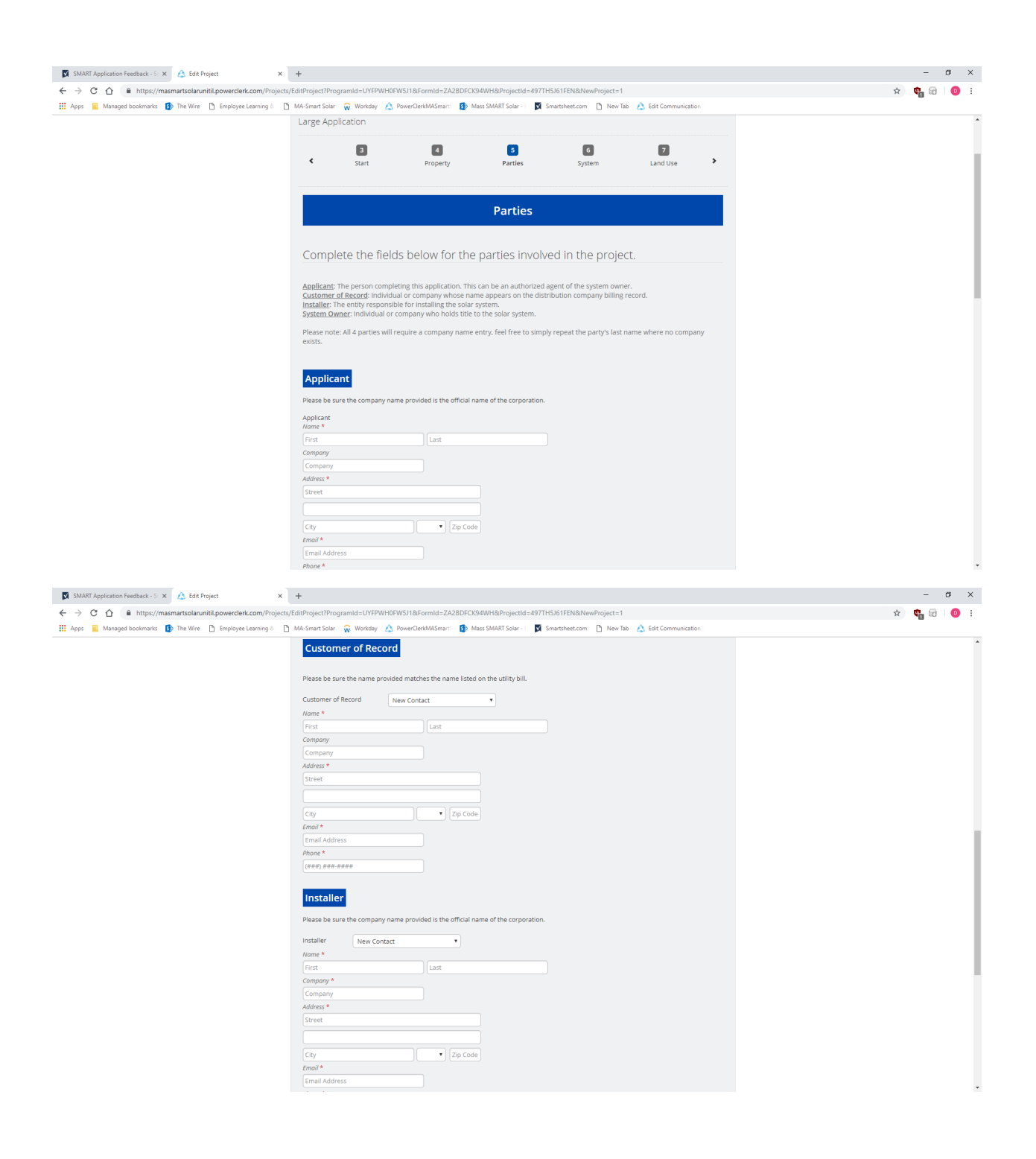

#### Parties tab (5) continued

| 🕅 SMART Application Feedback - S 🗙 🔥 Edit Project 🗙 🕂                                                                                                    | - o                                                       |
|----------------------------------------------------------------------------------------------------|-----------------------------------------------------------|
| ← → C 🏠 🔒 https://masmartsolarunitil.powerclerk.com/Projects/EditProject?ProgramId=UYFPWH0FW5J1&FormId=ZA28DFCK94WH&P                                                                                                    | jectId=497TH5J61FEN&NewProject=1 😒 🤹 😭                    |
| 🏢 Apps 📃 Managed bookmarks 🚯 The Wire 🗋 Employee Learning 8 🗈 MA-Smart Solar 🞧 Workday 🔬 PowerClerkMASmart 🥵 Mass SMAR                                                                                                    | iolar - i 🛛 Smartsheet.com 🗋 New Tab 🔥 Edit Communication |
| Company *                                                                                                    |                                                           |
| Company                                                                                                    |                                                           |
| Address *                                                                                                    |                                                           |
| Street                                                                                                    |                                                           |
|                                                                                                    |                                                           |
|                                                                                                    |                                                           |
|                                                                                                    |                                                           |
| Email *                                                                                                    |                                                           |
| Email Audress                                                                                                    |                                                           |
|                                                                                                    |                                                           |
| (****)********                                                                                                    |                                                           |
|                                                                                                    |                                                           |
| System Owner                                                                                                    |                                                           |
| If the System Owner will be the Payee for the system, please be sure                                                                                                    | te name provided matches their W9.                        |
| System Owner New Contact                                                                                                    |                                                           |
| Name *                                                                                                    |                                                           |
| First                                                                                                    |                                                           |
| Company                                                                                                    |                                                           |
| Company                                                                                                    |                                                           |
| Address *                                                                                                    |                                                           |
| Street                                                                                                    |                                                           |
|                                                                                                    |                                                           |
| City Tip Code                                                                                                    |                                                           |
| Engle Court State State Stat |                                                           |
| Email Address                                                                                                    |                                                           |
| Phone *                                                                                                    |                                                           |
| (1994) 404-4040                                                                                                    |                                                           |
|                                                                                                    |                                                           |
| Back                                                                                                    | Nove                                                      |
| DdLX                                                                                                    | rvext                                                     |
|                                                                                                    |                                                           |
| Clean Power Research                                                                                                    | © 2018 Liean Power Research Terms of Use   Privacy        |

Here you're asked to provide the names and contact info for the Applicant completing/submitting the application, Customer of Record (name that is on the utility bill), Installer – company doing the installation, and the System Owner – often the actual person/company that will be receiving the SMART incentive payments.

As you're making entries, and if appropriate, you can copy the information you've previously entered from one party to another by using the pull-down menus next to the parties' titles.

Note: For reporting and documentation purposes you'll need to enter a "Company" name for each of the four parties. For the Applicant, this would be the name of the Company you work for. For the Installer it would be the name of the Installation Company. For the System Owner it would be the name of their Company, if appropriate. If the System Owner has no Company, input their last name for the Company name. If the Customer of Record will be a residential customer, and therefore will not have a Company name, input their last Name into the Company field, to complete the field.

#### System tab (6)

| (* () A https://masmartsolarupiti.powerslark                                                                                                    | non /Drojects /EditDroject20cogramId=LIVEDWH0EWE149:EormId=7A39DEC/204WH9:DrojectId=407THE161EEN9:NewDroject=1                                                                                                    | A 💼 🖂 1                           |
|----------------------------------------------------------------------------------------------------|----------------------------------------------------------------------------------------------------|-----------------------------------|
| Managed bookmarks     Managed bookmarks     Managed bookmarks     Managed bookmarks     Managed bookmarks     Managed bookmarks                                                                                                    | saming 8 - Pi MA-Smart Solar 😡 Workday 🛆 PowerClerkMASmart 🚯 Mass SMART Solar - I 🔯 Smartsheet.com - Pi New Tab 🙏 Edit Communication                                                                                                    | н ч                               |
|                                                                                                    | Large Application                                                                                                    |                                   |
|                                                                                                    |                                                                                                    |                                   |
|                                                                                                    | A     S     G     Z     B      Property Darties System Land Lise Adders                                                                                                    |                                   |
|                                                                                                    |                                                                                                    |                                   |
|                                                                                                    |                                                                                                    |                                   |
|                                                                                                    | Solar System                                                                                                    |                                   |
|                                                                                                    |                                                                                                    |                                   |
|                                                                                                    | Diasco provido vour system information bolow                                                                                                    |                                   |
|                                                                                                    | If you have multiple arrays you can enter each one constably beyour multiple arrays on this application must have the                                                                                                    |                                   |
|                                                                                                    | same tracking, off-takers, and mounting type. Arrays with different tracking, off-takers, and mounting type will require<br>same tracking, off-takers, and mounting type. Arrays with different tracking, off-takers, and mounting type will require                                                                                                    |                                   |
|                                                                                                    | <ol> <li>If you do not enter shading information, PowerClerk will assume there is no shading.</li> <li>You must enter a zin code in the System Location information in order for the system size to calculate</li> </ol>                                                                                                    |                                   |
|                                                                                                    | <ol> <li>After you have entered your system specs click "Calculate" to determine your system size for the SMART program.</li> </ol>                                                                                                    |                                   |
|                                                                                                    |                                                                                                    |                                   |
|                                                                                                    | System Location                                                                                                    |                                   |
|                                                                                                    | Surtem Location                                                                                                    |                                   |
|                                                                                                    | System Location New Address                                                                                                    |                                   |
|                                                                                                    | Street                                                                                                    |                                   |
|                                                                                                    |                                                                                                    |                                   |
|                                                                                                    |                                                                                                    |                                   |
|                                                                                                    | Property ID from Massachusetts GIS * 🔮                                                                                                    |                                   |
|                                                                                                    |                                                                                                    |                                   |
|                                                                                                    | System Specification                                                                                                    |                                   |
|                                                                                                    | PV System Specification * 🔮                                                                                                    |                                   |
|                                                                                                    | Inverter Chu X Please celart V Delete Inverter                                                                                                    |                                   |
|                                                                                                    |                                                                                                    |                                   |
|                                                                                                    |                                                                                                    |                                   |
|                                                                                                    | PV Array Crty X Please select   Delete Array                                                                                                    |                                   |
| RT Application Feedback - S 🗙 🔥 Edit Project                                                                                                    | PV Array Cry X Please saler   Delete Array  X +                                                                                                    | - a                               |
| RT Application Feedback - S X 🔥 Edit Project<br>C 🟠 🖷 https://masmartsolarunitil.powerclerk.c                                                                                                    | PV Array  PV Array  PV Array  PV Array  Delete Array   Crv Array   Crv Array  Delete Array  Crv Array  Crv Ar | - 0<br>x <b>q</b> @               |
| RT Application Feedback - 5 × A Edit Project<br>C A & https://masmattsolarunibil.powerclerk.c<br>Advaged bookmarks D The Wire D Employee Le                                                                                                    |                                                                                                    | - 0<br>x) <b>9</b> 0              |
| RT Application Feedback - S X Application Feedback - S X A Edit Project C A A https://matamartsolaruntli.powerclerk.c Managed bookmarks B The Wire D Employee Le                                                                                                    |                                                                                                    | - 0<br>x) <b>9</b> 0              |
| RT Application Feedback - S X A Edit Project<br>C A https://masmartsolaruntlipowerclerkc<br>Managed bookmarks D The Wire D Employee Le                                                                                                    |                                                                                                    | - 0<br>x) <b>q</b> <sub>0</sub> a |
| RT Application Feedback -5 × A Edit Project<br>C A https://masmartsolaruntili.powerclerk.c<br>Anaroged bookmarks D The Wire D Employee Le                                                                                                    | PV Array     Crv     X     P     Array     Crv     X     P     Array     Crv     X     P     Array     Crv     X     P     Array     Crv     X     P     Array     Crv     X     P     Array     Crv     X     P     Array     Crv     X     Array     Crv     X     Array     Crv     Array     Crv     Array     Crv     Array     Crv     Array     Crv     Array     Crv     Array     Crv     Array     Crv     Array     Crv     Array     Crv     Array     Crv     Array     Crv     Array     Crv     Array     Crv     Array     Crv        | - 0<br>x 9 6 1                    |
| Alt Application Freehack- : X 🛆 folt Project<br>C 🏠 in https://masmartsolarunhil.powerclerk.c<br>Managed bookmarks 🚯 The Wire 🗋 Employee Le                                                                                                    |                                                                                                    | - 0<br>x 9 8                      |
| ATI Application Feedback- 5 X A fait Project<br>C A Antiper/macmantsolaruntil.powerclerk.c<br>Managed bookmarks D The Wire D Imployee Le                                                                                                    | PV Array Ort X Places ouler:     PV Array      X +      CmV/Projects/EditProgramid=U/FIPUH0FWS1846romid=ZA2BDFCK94WH8AProjectI=4  anning Model Working A Powe-ClerkMASmar: Model Mass SMART Sale-     System Location     New Xable & Edit Communication      System Location     New Address      for et          for et          for          for et          for et          for et          for et        | - 0<br>x 90 G                     |
| ATI Application Freehack-5 × 🛆 folt Project<br>C 🛆 a https://masmartsolaruntil.powercienk.c<br>Managed bookmarks 🚯 The Wire D Employee Le                                                                                                    | PV Array OrV X Places oulert      PV Array OrV X Places oulert      Pv Array OrV X Places oulert      Pv Array OrV X Places oulert      Pv Array OrV X Places oulert      Pv Array OrV X Places oulert      Pv Array OrV X Places oulert      Pv Array OrV X Places oulert      Pv Array OrV X Places oulert      Pv Array OrV X Places oulert      Pv Array OrV X Places oulert      Pv Array OrV X Places oulert      Pv Array OrV X Places oulert      Pv Array OrV X Places Oulert Array OrV X Places Oulert Array OrV X Places Oul                                                                                                    | - a<br>x) 📬 🖬                     |
| ATI Application Freehact-5 × 🛆 fott Project<br>C 🏠 ehitps://masmartsolarunhil.povercierk.c<br>Managed bookmarks 🚯 The Wire D Employee Le                                                                                                    | PV Array (nv x fibuos oulert      Delete Array      x +      comVProject/1610*0get/Programid=1/YTPUH0WS118.67omid=2A28DFCK94WH8/Broject/a=497TH5/61FEN8/NewProject=1 anning      MAS-and fold      Working      PowerDath Massachusetts     System Location     New Address     street     cory                                                                                                    | - a<br>x <b>t</b>                 |
| RT Application Feedback - S × ∧ fold Project<br>C ∧                                                                                                    | PV Array     nv     x     t      com/ProjectU/ditProject/filds/ProjectId=4977153615EN&NewProject=1  aming      MASSant? Solar :      MassSMART Solar :     MassSMART Solar :     Smattheet.com     New Tab & Edit Communication      fygtem Location     New Address     i     coy                                                                                                    | - a                               |
| RT Application Feedback - S ×                                                                                                    | PV Array (nv x fileace ouler).      PV Array (nv x fileace ouler).      PV Array (nv x fileace ouler).      PV Array (nv x fileace ouler).      Power lab & bdt Communication      Power lab & bdt Communication      Pystem Location New Address      property D from Massachusetts GIS *       property D from Massachusetts GIS *       pystem Specification      PV system Specification                                                                                                    | - a                               |
| RT Application Feedback - S ×                                                                                                    | PV Array     rv     PV Array     rv     r     PV Array     rv     r     r           | - a                               |
| RT Application Feedback - S X A fait Project<br>C A Antiped Antiped Anti | WATEN       CV       X       •         Som/Project/Edit/Project/Bill/Bill/Bill/Bill/Bill/Bill/Bill/Bil                                                                                                    | - a                               |
| All Application Freehack- ' X 💦 fait Project<br>C A in https://maxmuttoolarunhil.powerclerk.c<br>Managed bookmarks D The Wire D Imployee Le                                                                                                    | W Array       Crv       X       +         Som/Project/Lite/Project/Jati/Project/Jati/Jati/Jati/Project/Jati/Jati/Jati/Jati/Jati/Jati/Jati/Jat                                                                                                    | - a                               |
| Aff Application Freeback- 3 X A fot Project<br>C A Anaged bookmarks D The We D Implyre Le                                                                                                    | Normalization     Places select       Point     System Specification       System Specification     Point       Point     Places select       Point     Places select       Point     Places select       Point     Places select       Point     Places select       Point     Places select       Point     Places select       Point     Places select       Point     Places select       Point     Places select       Point     Places select       Point     Places select                                                                                                    | - a                               |
| ATI Application Feedback- S X 💦 fati Poget.<br>C 🕜 🝙 https://masmartsolarunill.poverclerk.c<br>Managet bookmarks 🚯 The Wire 🗋 imployee Le                                                                                                    | PV Array       rty       Places relect       Delete Array         x       +         com/Project/1002/01/01/01/01/01/01/01/01/01/01/01/01/01/                                                                                                    | - a                               |
| ATI Application Feedback- S X 💦 für Project<br>C A https://masmartsolaruntili.powercierk.c<br>Managed localmants D The Wire D Imployee Le                                                                                                    | PV Array (n)     x     x <td>- a</td>                                                                                                    | - a                               |
| ATI Application Feedback- S X A fait Poget<br>C A https://masmatsclanubil.powerclerk.c<br>Managed localmants D The Wire D Imployee Le                                                                                                    | P / Array     r     contribution     P / Array     P / Array     P / Array     P / Array     P / Array     P / Array     P / Array     P / Array     P / Array     P / Array     P / Array     P / Array     P / Array     P / Array     P / System Specification     P / System Specification     P / System Specification     P / System Specification     P / System Specification     P / System Specification     P / System Specification     P / System Specification     P / System Specification     P / System Specification     P / System Specification     P / System Specification     P / System Specification     P / System Specification     P / Array <td>- a</td>                                                                                                    | - a                               |
| ATI Application Freedback- S X A fait Poget<br>C A Anaged bookmarks D The Wer D Imployee Le<br>Managed bookmarks D The Wer D Imployee Le                                                                                                    | P KATEN     P KATEN                                                                                                    | - a                               |
| AT Application Feedback - S X A fait Poyet<br>C A Anaped bookmarks D The Wer D Imployee Le<br>Manaped bookmarks D The Wer D Imployee Le                                                                                                    | <pre></pre>                                                                                                    | - a                               |
| AT Application Feedback - S ×  ▲ fold Poject<br>C  ▲ https://maximattsolarunitil.poverclerk.cl<br>Managed bookmarks  → The Vire  ▲ Imployer Le                                                                                                    | <pre>     v v v v v v v v v v v v v v v v v</pre>                                                                                                    | - a                               |
| All Application Freehack- * X 💦 fatt Project<br>C A in https://maximuttoolarunhili.powerclerk.c<br>Managed bookmarks D The Wire D imployee Le                                                                                                    | <pre>     v v v v v v v v v v v v v v v v v</pre>                                                                                                    | - a                               |
| Aff Application Freeback- × A fot Project<br>C A A Inter-/massmartscolarushili powercierko.<br>Managet bookmarks D The Wire D Implyve Le                                                                                                    | <pre>     v v v v v v v v v v v v v v v v v</pre>                                                                                                    | - a                               |
| ATI Application Freedback-                                                                                                    | <pre>k v v v v v v v v v v v v v v v v v v v</pre>                                                                                                    | - a                               |

On this page you'll enter the specifics of the system location and components. The top of the page provides 4 user tips for completing the information on this page.

For the System Location – you can enter a new address or pull one forward from the information you entered for one of the 4 people you listed on the Parties tab.

Note: system location must have a Massachusetts Zip Code.

#### System tab (6) continued

Property ID can be obtained from the Massachusetts GIS site by clicking on the question mark in the blue circle, then clicking on "More in new tab" in the box that opens. This will take you to the Massachusetts GIS site where you'll enter the site address, click on that parcel and locating the Property ID in the Property Card that opens on the screen. Helpful hints/directions can be found along the left side of the page. Once you have the Property ID, come back to the application and input that ID into the Property ID box.

Next, you'll be asked to enter the System Specifications by selecting your inverter and panel components from the drop-down lists provided, and indicating the appropriate quantities etc.

There are buttons that will allow you to add multiple arrays or more inverters until you've created your complete system. Note: if the multiple arrays are different system types such as ground mount, canopy, roof mount, etc. that will receive different Adders for Large (> 25 kW) projects, then separate applications must be created for each unique system type. However, if the different arrays are just due to different orientations or equipment specifications but will be receiving the same SMART incentive rate, they can be added on the same application using the multiple array feature.

| 🛆 Edit Project           | x + -                                                                                                    | ٥     | × |
|--------------------------|----------------------------------------------------------------------------------------------------|-------|---|
| ← → C ☆ 🔒 https://       | /masmartsolar.powerclerk.com/Projects/EditProject?ProgramId=UYFPWH0FW5J1&FormId=ZA2BDFCK94WH&ProjectId=K2NET0YMGSDF&NewProject=1 📩 🔶 🦷 🗟                                                                                                    | j   D | : |
| Apps 🔜 Managed bookmarks | s 🚯 The Wire 🗅 Employee Learning 🛛 🗅 MA-Smart Solar 🞧 Workday 🛕 PowerClerkMASmart: 🚯 Mass SMART Solar - 🛛 🕅 Smartsheet.com 🗋 New Tab                                                                                                    |       | » |
|                          | System Specification*         Immerer       Implace Energy         Immerer       Implace Energy         Immerer       Implace Energy         Immerer       Implace Energy         Immerer       Implace Energy         Immerer       Implace Energy         Immerer       Implace Energy         Immerer       Implace Energy         Immerer       Implace Energy         Immerer       Implace Energy         Immerer       Implace Energy         Immerer       Implace Energy         Immerer       Implace Energy         Implace Energy       Implace Intergy         Implace Energy       Implace Intergy         Implace Energy       Implace Intergy         Implace Energy       Implace Intergy         Implace Energy       Implace Intergy         Implace Energy       Implace Intergy         Implace Energy       Implace Intergy         Implace Energy       Implace Intergy         Implace Energy       Implace Intergy         Implace Energy       Implace Intergy         Implace Energy       Implace Intergy         Implace Energy       Implace Intergy         Implace Energy       Implace Intergy |       |   |

Once you've selected your inverters/panels and input the quantities,

you will then fill the tilt, azimuth and tracking (if appropriate) information.

If you know your shading percentages you can enter those, if not, you can simply leave the shading section blank and the system will assume no shading.

At this point you can now hit the Calculate button to determine your system size. You will see your system rating , both DC and AC, your inverter rating and an estimate annual production amount just for your reference. The SMART system size, which will be the size your SMART incentive etc. will be based on will be shown in the bottom left corner of the page.

#### Land Use tab (7)

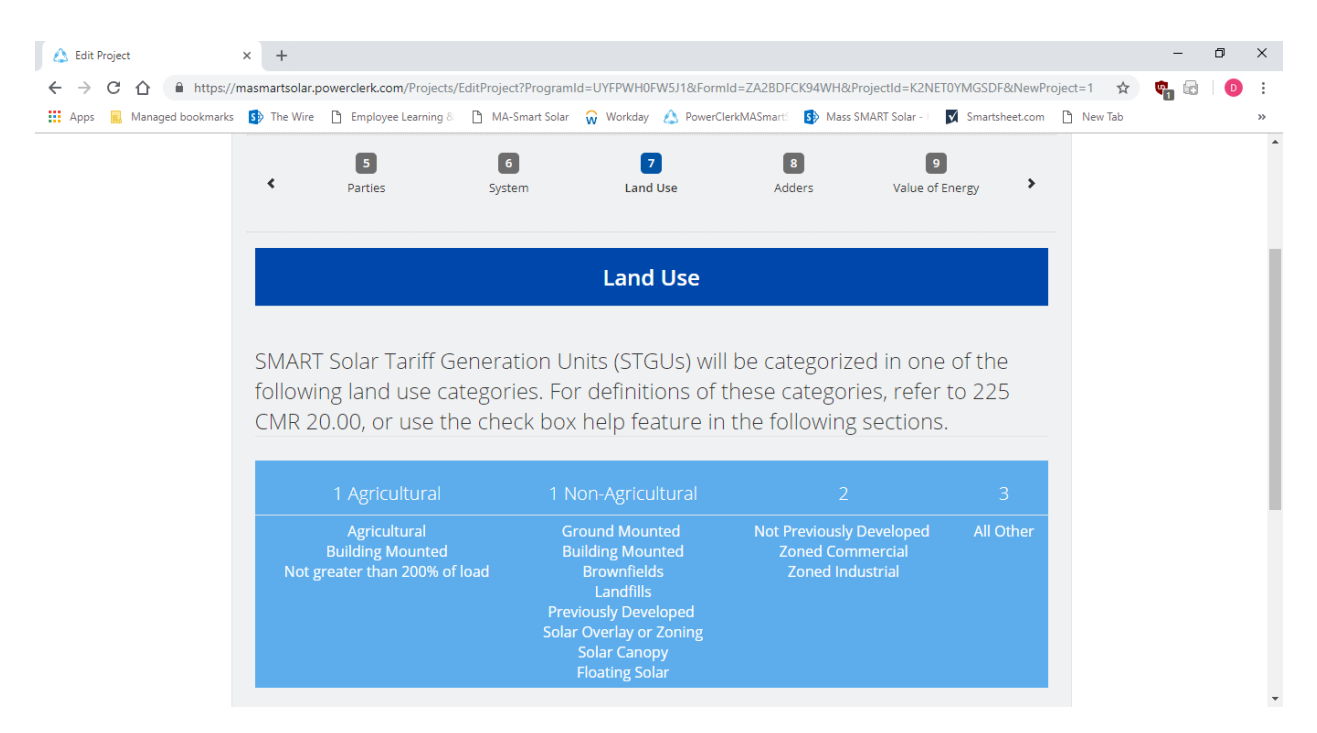

On the Land Use tab, you'll find a listing of the 4 categories of land usage and the various system types/locations that fall into those categories. You'll be asked to select the appropriate land use category for your system. You will also be asked if any special land use scenarios apply to your system, such a building on or near wetlands or protected open space.

#### Adders tab (8)

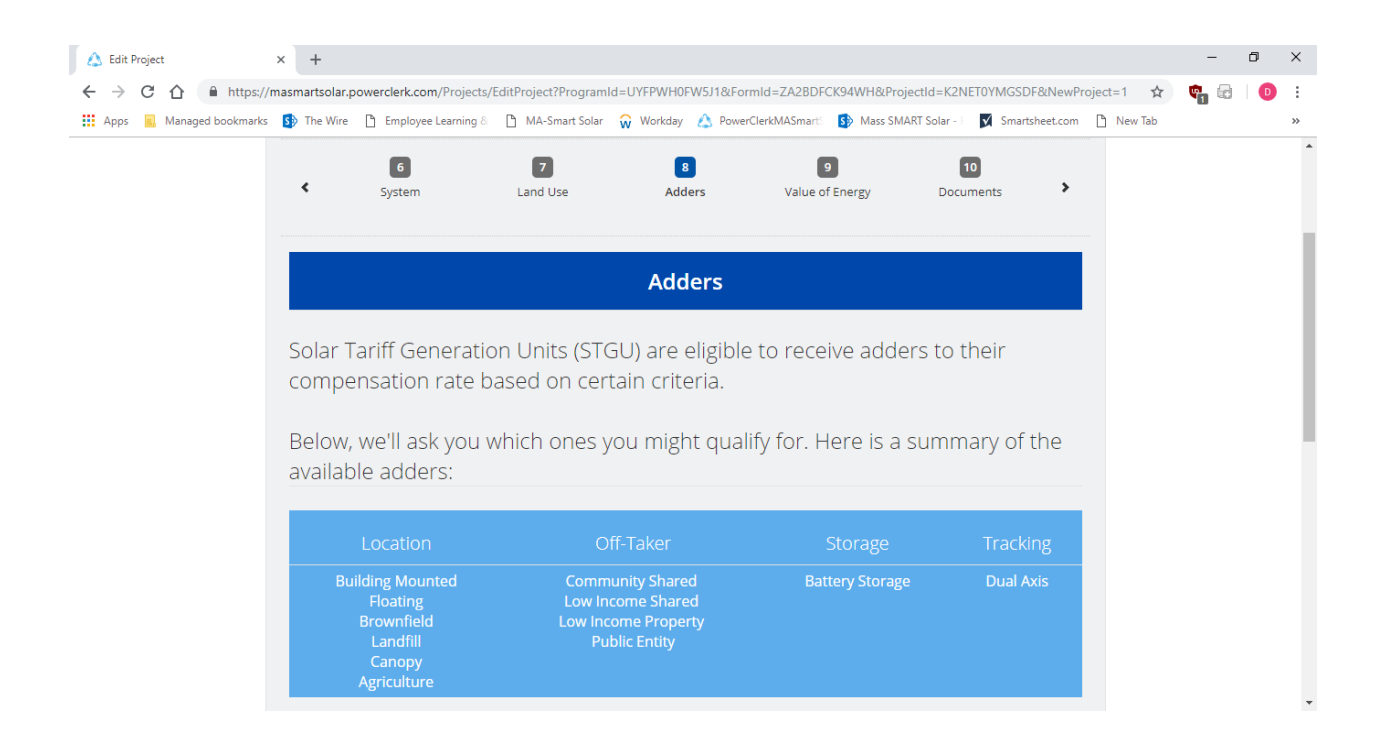

On the Adders tab you'll indicate which adders will apply to your system. Applicants can choose only one adder from each of the four categories – Location, Off-Taker, Storage and Tracking – up to 4 Adders in total. Whether or not you're applying for an Adder, for each Adder you will need to indicate whether or not that adder will apply. If you choose a Location or Off-Taker adders, you'll then indicate which of those specific adders you're selecting.

#### Value of Energy tab (9)

| C      Apps     Apps     Apps     Apps     Adders     Value of Energy     Value of Energy     Value     Value     Valu | 2 | * |
|----------------------------------------------------------------------------------------------------|---|---|
| Image: Apps       Image: Managed bookmarks       Image: The Wire       Image: Employee Learning & Image: Mark Solar       Image: Workday       Image: PowerClerkMASmark       Image: Mark Solar - Image: Image: Mark Solar - Image: Image: Imag                                                                              | 3 | * |
| 7     8     9     10     11       Certification and Signature     Value of Energy     Documents     Certification and Signature                                                                                                    |   |   |
| Land Use Adders Value of Energy Documents Certification and Signature  Value of Energy                                                                                                    |   | ł |
| Value of Energy                                                                                                    |   | l |
|                                                                                                    |   |   |
|                                                                                                    |   |   |
|                                                                                                    |   | ı |
| How will your system be interconnected? *                                                                                                    |   | ı |
| Behind the Meter                                                                                                    |   | ı |
| Click here to see more information on Behind-the-Meter                                                                                                    |   | ı |
| Click here to see more information on Standalone                                                                                                    |   | 5 |
| Type of System *                                                                                                    |   |   |
| Select Y                                                                                                    |   |   |
| Click here to see more information on Net Metered                                                                                                    |   |   |
| Click here to see more information on State Qualifying Facility                                                                                                    |   |   |
|                                                                                                    |   |   |
| Value of Energy                                                                                                    |   |   |

On this tab you'll need to indicate how the system will be interconnected – Behind the Meter or Standalone. If you choose Behind the Meter, you'll then need to select the appropriate rate class that is on the utility bill, so the application portal can then calculate your value of energy.

You will also need to select the Type of System. For Standalone systems there are three options:

- Net Metered
- Qualifying Facility
- Alternative On-Bill Credit

For Behind the Meter systems there are two options:

- Net Metered
- Qualifying Facility

#### Value of Energy tab (9) continued

| 🛕 Edit Project     | × + - o >                                                                                                    | <        |
|--------------------|----------------------------------------------------------------------------------------------------|----------|
|                    | nasmartsolar.powerclerk.com/Projects/EditProject?ProgramId=UYFPWH0FW5J1&FormId=ZA2BDFCK94WH&ProjectId=K2NET0YMGSDF&NewProject=1 🖈 🧛 📾 🗌 💿                                                                                                    |          |
| Apps 🔜 Managed boo | 🚯 The Wire 🚹 Employee Learning 8 🗋 MA-Smart Solar 🙀 Workday 🔥 PowerCler/MASmart: 🚯 Mass SMART Solar - 🗖 Smartsheet.com 🗋 New Tab                                                                                                    | <b>`</b> |
|                    | Click here to see more information on State Qualifying Facility Value of Energy In order to determine the value of energy for the project, please select the rate class below. If you're unsure of your rate class, you will find this information on your utility bill. Click here to see an example of a rate code on a utility bill. Residential Rates: R1 · Standard Residential Rate Commerical Rates: Commerical Rates: C1 · Standard Rate - Large Customer C3 · Standard Rate - Large Customer C3 · Standard Rate - Large Customer C3 · Standard Rate - Malfum Customer C3 · Standard Rate - Malfum Customer C3 · Standard Rate - Malfum Customer C3 · Standard Rate - Malfum Customer C3 · Standard Rate - Malfum Customer C3 · Standard Rate - Malfum Customer C3 · Standard Rate - Malfum Customer C3 · Standard Rate - Large Customer C3 · Standard Rate - Large Customer C3 · Standard Rate - Large Customer C3 · Standard Rate - Malfum Customer C3 · Standard Rate - Malfum Customer C3 · Standard Rate - Malfum Customer C3 · Standard Rate - Large Customer C3 · Standard Rate - Malfum Customer C3 · Standard Rate - Malfum Customer C4 · Optional Fuel Pasition Customer C4 · Standard Rate - Malfum Customer C4 · Standard Rate - Malfum Customer C5 · Water and/or Space Heating Rate Rate Class * Select C4 · Standard Rate - Malfum Customer C4 · Standard Rate - Malfum Customer C4 · Standard Rate - Malfum Customer C4 · Standard Rate - Malfum Customer C4 · Standard Rate - Malfum Customer C4 · Standard Rate - Malfum Customer C4 · Standard Rate - Malf |          |
|                    |                                                                                                    |          |
|                    | Class Dower Doc open <sup>1</sup> Ø 2018 Class Dower Becastly Terms of the 1 Binary                                                                                                    | -        |

For Behind the meter systems, the value of energy will be determined based on rates etc. at the time of your Preliminary Statement of Qualification and will determine the ultimate Solar Incentive Payment Rate which will remain constant for the duration of the tariff.

For Standalone systems, because the value of energy will vary from month to month, their Solar incentive Payment Rate will also vary each month.

#### Documents tab (10)

| 🛕 Edit Project       | × +                      |                                        |                                                        |                        |                                      |                        |              |         | -             | ٥ | × |
|----------------------|--------------------------|----------------------------------------|--------------------------------------------------------|------------------------|--------------------------------------|------------------------|--------------|---------|---------------|---|---|
| ← → C ☆ 🔒 htt        | tps://masmartsolar.p     | owerclerk.com/Proj                     | ects/EditProject?Programl                              | id=UYFPWH0FW5J1&Fa     | rmId=ZA2BDFCK94WH&P                  | rojectId=K2NET0YMG     | SDF&NewProj  | ect=1 🟠 | <b>\$</b> 1 @ | D | : |
| Apps 🔜 Managed bookr | marks 🚯 The Wire         | Employee Learni                        | ng & 🗋 MA-Smart Solar                                  | 😡 Workday 🛕 Powe       | rClerkMASmartS 🚯 Mass S              | SMART Solar - 🛛 🗹 Sm   | artsheet.com | New Tab |               |   | » |
|                      | ٢                        | 8<br>Adders                            | 9<br>Value of Energy                                   | 10<br>Documents        | 11<br>Certification and<br>Signature | 12<br>Pay Fee and Subm | it           |         |               |   |   |
| Required Documents   |                          |                                        |                                                        |                        |                                      |                        |              |         |               |   |   |
|                      | Please                   | upload the                             | following docu                                         | iments to com          | plete your app                       | lication.              |              |         |               |   |   |
|                      | Utility                  | Electric Bill                          |                                                        |                        |                                      |                        |              |         |               |   | 1 |
|                      | Customers<br>temporary   | who do not have a<br>or pending accoun | a current active account r<br>It number or reservation | nust upload evidence 1 | rom their electric distribu          | ution company of the   | ir           |         |               |   |   |
|                      |                          | IC BIII ^                              | Browse                                                 |                        |                                      |                        |              |         |               |   |   |
|                      | Interco                  | nnection Ag                            | reement                                                |                        |                                      |                        |              |         |               |   |   |
|                      | Please uplo<br>agreement | ad the signed inte<br>number and agre  | rconnection agreement y<br>e <b>ement date</b> below.  | you have received from | your electric distributior           | n company and input    | the          |         |               |   | Ŧ |

On this tab you will be asked to upload the documentation required based on the details of your system. You'll also be able to create additional slots to upload any additional documents you need or want to provide.

Note: Each document upload is limited to 5MB. If your document is larger than 5MB, you must either reduce the document size, or split it into smaller documents and use the additional documents slot feature to upload them.

#### Certification and Signature tab (11)

| 🛆 Edit Project           | × +                                                                                                    | -     | ٥ | ×  |
|--------------------------|----------------------------------------------------------------------------------------------------|-------|---|----|
| ← → C ☆ A https://       | masmartsolar.powerclerk.com/Projects/EditProject?ProgramId=UYFPWH0FW5J1&FormId=ZA28DFCK94WH&ProjectId=K2NET0YMGSDF&NewProject=1 🕇                                                                                                    | x 🦷 🗟 | D | :  |
| Apps 📕 Managed bookmarks | 🚯 The Wire 🗅 Employee Learning 🕴 🗅 MA-Smart Solar 🕋 Workday 🔥 PowerClerkMASmart 🚯 Mass SMART Solar - 🛛 🕅 Smartsheet.com 🗅 New Tab                                                                                                    | )     |   | ** |
|                          | Terms and Conditions                                                                                                    |       |   | ^  |
|                          | Applicant represents that it has read and it understands the requirements, terms and conditions of the SMART program.                                                                                                    |       |   |    |
|                          | Applicant representative certifies that he/she has sufficient authority to submit this application, and certifies under the pains and penalties of                                                                                                    |       |   |    |
|                          | perjury that he/she has personally examined and is familiar with and has verified the information submitted herein, and believes that all of the information is true, accurate, and complete.                                                                                                |       |   |    |
|                          | Applicant representative certifies that he/she is aware that there are significant penalties, both civil and criminal, for submitting false                                                                                                    |       |   |    |
|                          | information, including possible fines and de-certification of a Statement of Qualification. My certification below certifies all information<br>submitted in this Enrollment Application including the application form and all required attachments is complete and accurate to the best of |       |   |    |
|                          | my knowledge.                                                                                                    |       |   |    |
|                          | Applicant hereby certifies that the project's In-Service Date will occur on or after January 1, 2018 and that the project otherwise meets all of the SMADT Tariff convictments                                                                                                    |       |   |    |
|                          | נופ אוארו זמווו ופעשופוופונג.                                                                                                    |       |   |    |
|                          |                                                                                                    |       |   |    |
|                          | Your Signature                                                                                                    |       |   |    |
|                          | You must provide your digital signature below by typing your full legal name. With this signature, you certify acceptance of the terms                                                                                                    |       |   |    |
|                          | and conditions stated above.                                                                                                    |       |   |    |
|                          | We will record the date of your signature with your application.                                                                                                    |       |   |    |
|                          | Applicant's Full Legal Name *                                                                                                    |       |   |    |
|                          |                                                                                                    |       |   |    |
|                          | Date                                                                                                    |       |   |    |
|                          | 9/23/2018                                                                                                    |       |   | +  |

On this tab the Applicant will be reminded of the terms and conditions of the program and asked to sign the application electronically.

#### Pay Fee and Submit tab (12)

| ▲ Edit Project × +                                                                      |                                                                                                    | - 🗆 X       |   |
|-----------------------------------------------------------------------------------------|----------------------------------------------------------------------------------------------------|-------------|---|
| ← → C ①                                                                                 | s/EditProject?ProgramId=5035XSKMUC82&FormId=DXN7628Z6SB7&ProjectId=QH9PBJPGTFDP&<br>imart Solar 🕋 Workday 🛕 PowerClerkMASmart: 🚯 Mass SMART Solar - 🛛 🗖 Smartsheet.com 🛞 M | 🖈 🧤 记 🛛 🕑 🗄 |   |
| national <b>grid</b>                                                                    | Massachusetts - National                                                                                                    |             |   |
| HOME PROGRAM DESIGN 🔻 ADMIN 🔻                                                           | dana.beale@clearesult.com                                                                                                    |             |   |
| Small Application                                                                       | Card number Card number MM / YY CVC Remember me Pay \$1.00                                                                                                    |             |   |
| NGrid Test Payment for PowerClerk portal<br>ePay and Submit<br>Powered by <b>Stripe</b> | Terms   Privacy                                                                                                    |             | • |

On this tab you will click "ePay and Submit". You will be asked to enter a credit card #, expiration date, CVC code and billing zip code. Click the "Pay" button to complete the process. and you will receive an onscreen confirmation complete with a Project ID Number.

| 🔥 Edit Project                                      | × +                                                                                                    |                                                                                                    |                                                                                                    |                                            |                              | -                         |   | ×  |
|-----------------------------------------------------|----------------------------------------------------------------------------------------------------|----------------------------------------------------------------------------------------------------|----------------------------------------------------------------------------------------------------|--------------------------------------------|------------------------------|---------------------------|---|----|
| $\leftrightarrow$ $\rightarrow$ C $\triangle$ https | ://masmartsolarunitil.powercler                                                                                                    | k.com/Projects/EditProject?Prog                                                                                                    | gramId=ENJ9F8Y9D6SS8                                                                                                    | FormId=UB62859CHRGW&                       | ProjectId=EN3WC91WFKQH       | i&NewPr 🖈 🦷 🔂             | D | :  |
| 🗰 Apps 🛛 🖪 Managed bookmar                          | ks 🚯 The Wire 🗋 Employee                                                                                                    | Learning & 📑 MA-Smart Solar                                                                                                    | 😡 Workday 🛆 Powe                                                                                                    | rClerkMASmart5 🚯 Mass SM/                  | ART Solar - 📔 📝 Smartsheet.c | .om 🛞 Massachusetts Depar |   |    |
|                                                     | Small Application                                                                                                    |                                                                                                    |                                                                                                    | Project I                                  | Number: SMAUN_000            | .24                       |   |    |
|                                                     | < Storage                                                                                                    | 9<br>Documents                                                                                                    | 10<br>Certification and<br>Signature                                                                                           | 11<br>Pay Fee and Submit                   | 12<br>ePayment               |                           |   | I. |
|                                                     | ePayment<br>A project number has been<br>Amount to pay: \$1.00<br>Billing Email Address dana<br>Test payment for Uniti Powe<br>ePay and Submit | generated: SMAUN_00024<br>Payment Successful!<br>You<br>Payment Details<br>Confirmation has been sent I<br>dana.beale@clearesult.com<br>Payment ID: 1377-6109<br>Fee: SMAUN_00024: Uniti Te<br>Amount: \$1.00<br>Date: Sunday, October 21, 20 | /our information h.<br>ur Project Number<br>SMAUN_00024<br>to the following email ad<br>st Payment 10/21/18<br>118<br>Continue | as been submitted.<br>• is:<br>4<br>dress: |                              |                           |   |    |

When you click "Continue" you will be taken to your new project's landing page where you'll see confirmation that the application has been submitted with date/time stamp etc.

| ▲ SMAUN_00024: View/Edit x +                                                                                                    |            | -           |   | ×   |
|----------------------------------------------------------------------------------------------------|------------|-------------|---|-----|
| ← → C 🏠 🔒 https://masmartsolarunitil.powerclerk.com/MvcProjects/LandingPage?ProgramId=ENJ9F8Y9D6SS&ProjectId=EN3WC91WFKQH                             | ☆          | 🤹 🗟         | D | :   |
| 👯 Apps 🧧 Managed bookmarks 🚯 The Wire 🗅 Employee Learning 8 🗅 MA-Smart Solar 🎧 Workday 🙏 PowerClerkMASmart: 🚯 Mass SMART Solar - 🛛 🕅 Smartsheet.com 🔞 | ) Massachu | setts Depar |   |     |
|                                                                                                    |            |             |   | -   |
| HOME PROGRAM DESIGN 🔻 ADMIN 👻 SETTINGS 👻 SUPPORT CENTER                                                                                               |            |             |   |     |
| View/Edit: SMAUN_00024 Go TO Admin Go to SMAUN_ Go to SMAUN_ Go                                                                                       |            |             |   |     |
| Unsubmitted Application Submitted Application Review Preliminary SQ Incentive Claim Review Final SQ                                                   |            |             |   |     |
| ✓ Current Status                                                                                                    |            |             |   |     |
| Status marked as Application Submitted on 10/21/2018 at 6:09 PM                                                                                       |            |             |   | - 1 |
| Status Description: Your application has been submitted.                                                                                              |            |             |   |     |
| Created on 10/21/2018 at 6:00 PM (10 minutes ago) Project Owner: Dana Beale (Program Designer) Last Updated on 10/21/2018 at 6:09 PM (35 seconds ago) |            |             |   |     |
| ✓ Project Summary                                                                                                    |            |             |   |     |
| Block Size kW Project                                                                                                    |            |             |   |     |
| None Small 10.8 Beale Uni Solar                                                                                                    |            |             |   |     |
| Installer Applicant Customer Owner                                                                                                    |            |             |   |     |
| XY2 solar XY2 solar Customer Big Time Solar LLC                                                                                                    |            |             |   |     |
| ✓ Available Forms                                                                                                    |            |             |   |     |
| Description 🔷 Form status 🗇                                                                                                    |            |             |   |     |
| Application Start Review     Review     New form                                                                                                    |            |             |   | -   |

 Receipt from Clearesult Consulting Inc

 Receipt #1893-8492

 AMOUNT PAID
 PATE PAID

 PAID
 October 21, 2018

 \$1
 2018

You will receive an electronic receipt for your payment from Clearesult Consulting via email.

#### SUMMARY

| SMAES_00026: Test Payment for Eversource 10/21/18 | \$1.00 |
|---------------------------------------------------|--------|
|                                                   |        |
| Amount paid                                       | \$1.00 |

If you have any questions, contact us at diana.espinoza@clearesult.com or call at +1 512-777-6547.

#### **Accessing Your Statement of Qualification**

Once your application has been reviewed and approved you will receive an email notifying you and directing you back to the application portal, so you can review your Preliminary Statement of Qualification. To do that you'll click on that project and then "View/Edit."

On the project landing page, you'll click on "Statement of Qualification" to view your document. You can download and/or print the Statement of Qualification as well.

| SMAUN_00002: View/Edit ×     | +                                                     |           |                                                                 |           | -     | ٥ | × |
|------------------------------|-------------------------------------------------------|-----------|-----------------------------------------------------------------|-----------|-------|---|---|
| ← → C ☆ 🔒 https://masr       | martsolar.powerclerk.com/MvcProjects/LandingPage?Prog | jramId=ሀነ | /FPWH0FW5J1&ProjectId=EZ0EKE90QKVT                              | ŕ         | v 🦷 🗟 | D | : |
| 👖 Apps 🔋 Managed bookmarks 🚺 | The Wire 🗋 Employee Learning & 🕒 MA-Smart Solar 💡     | 😡 Workda  | ay 🔥 PowerClerkMASmarts 🚯 Mass SMART Solar - 🛛 📝 Smartsheet.com | 🕒 New Tab |       |   | » |
| ٥                            | Application Parties Change Request                    | Begin     | New form<br>Became available on 9/20/2018 at 3:28 PM            |           |       |   | * |
| ٥                            | Application Parties Change Review                     | Begin     | New form<br>Became available on 9/20/2018 at 3:28 PM            |           |       |   |   |
| ٥                            | Small Incentive Claim (<=25 kW)                       | Begin     | New form<br>Became available on 9/20/2018 at 3:28 PM            |           |       |   |   |
| ٥                            | Large Incentive Claim (25 kW - 5 MW)                  | Begin     | New form<br>Became available on 9/20/2018 at 3:28 PM            |           |       |   |   |
| 9                            | Statement of Qualification                            | Begin     | New form<br>Became available on 9/20/2018 at 3:28 PM            |           |       |   |   |
|                              |                                                       |           |                                                                 |           |       |   |   |
| <b>▼</b> F                   | Previous Forms                                        |           |                                                                 |           |       |   |   |
|                              | Description                                           | ~         | Form status d                                                   |           |       |   |   |
| 0                            | Application Final Review                              | View      | Submitted<br>Last submitted on 9/20/2018 at 3:28 PM             |           |       |   |   |
| ٥                            | Application Technical Review                          | View      | Submitted<br>Last submitted on 9/20/2018 at 3:28 PM             |           |       |   |   |
| ٥                            | Application Initial Review                            | View      | Submitted<br>Last submitted on 9/19/2018 at 9:49 AM             |           |       |   |   |
| ٥                            | Application Start Review                              | View      | Submitted<br>Last submitted on 9/19/2018 at 9:47 AM             |           |       |   |   |
| ٥                            | Small Application (<=25 kW)                           | View      | Submitted<br>Last submitted on 9/18/2018 at 9:30 AM             |           |       |   |   |
| •                            | Access Grants For This Proiect 🟮                      |           |                                                                 |           |       |   | - |

After you complete the installation and your system has received Permission to Operate/Authority to Interconnect, you'll come back to the portal to submit your claim.

# Submitting a Claim

The Applicant will click on the project that has been completed, click on View/Edit and then select either Large or Small Incentive Claim to complete their claim form. Note: if you submit a Large application but then mistakenly select the Small Incentive Claim form, the system will let you know you've chosen the wrong form.

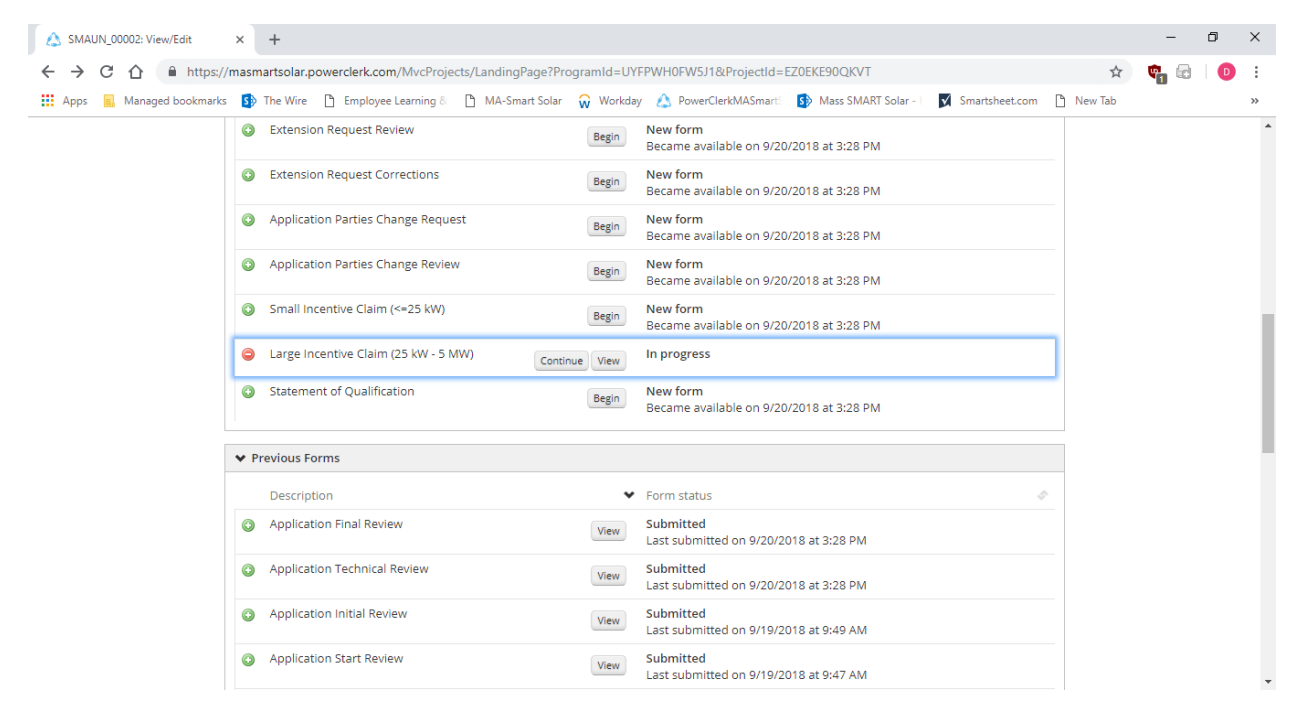

#### Summary tab (1)

| 🛆 SMAES_00012          | x +                                                                                                    |              | - 0          | ×   |
|------------------------|----------------------------------------------------------------------------------------------------|--------------|--------------|-----|
| ← → C 合 A https://     | //masmartsolareversource.powerclerk.com/Projects/EditProject?ProgramId=74HHPFU1F2WZ&FormId=TTWB8P5EV3PV&ProjectId=4QJDRM6QCAGR                                                                                                    | ÷ ☆ 🖤        | , @   (      | D : |
| Apps Managed bookmarks | s by ine wirempioyee Learning oMA-smart solarW workday (2) PowerLierkowAsmart by Mass SMARI solarM smartsneet.comN                                                                                                    | ew lab       |              | *   |
|                        | SMART                                                                                                    |              |              | 1   |
|                        | the sections below an help you arrange questions that relate to your incretive claim.     SMART Program Regulations     SMART Program Regulations     SMART Program     SMART Program     SMAR |              | - 1          |     |
|                        |                                                                                                    |              |              |     |
|                        | For installed and interconnected systems larger than 25 kW.<br>The rules of this program are governed by 225 CMR 20:00 which are the SMART Program Regulations established by the Massachusetts                                                                                                    |              |              |     |
|                        | Department of Energy Resources (DOER).                                                                                                    |              |              |     |
|                        | me inixed resources below can nep you answer questions that relate to your incentive claim.                                                                                                    |              |              |     |
|                        | SMART Program Regulations SMART Website                                                                                                    |              |              |     |
|                        | Summary                                                                                                    |              |              |     |
|                        | The sections below show a summary of the information contained on the <b>Preliminary</b><br>Statement of Qualification.                                                                                                    |              |              |     |
|                        | You may also download and view a copy of the Preliminary Statement of Qualification below.                                                                                                    |              |              |     |
|                        | Diase raview the information and then we will ask you if there have been any changes since                                                                                                    |              |              | •   |
| A SMAES_00012          | × +                                                                                                    |              | - 0          | ×   |
| ← → C ☆ A https://     | //masmartsolareversource.powerclerk.com/Projects/EditProject?ProgramId=74HHPFU1F2WZ&FormId=TTWB8P5EV3PV&ProjectId=4QJDRM6QCAGR                                                                                                    | • ☆ <b>@</b> | <b>a</b> - ( | D : |
| Apps Managed bookmarks | You may also download and view a copy of the Preliminary Statement of Qualification below.                                                                                                    | ew lab       |              | *   |
|                        | Please review the information and then we will ask you if there have been any changes since your original application.                                                                                                    |              |              |     |
|                        | Preliminary Statement of Qualification                                                                                                    |              |              |     |
|                        | Uploaded by Valentina Bragg on 9/17/2018 4:47:14 PM                                                                                                    |              |              |     |
|                        | SMART System Size (kW-AC)                                                                                                    |              |              |     |
|                        | SMART System Size<br>701.000 kW-AC                                                                                                    |              |              |     |
|                        | Block                                                                                                    |              |              |     |
|                        | Block                                                                                                    |              |              |     |
|                        |                                                                                                    |              |              |     |
|                        | Land Use Category                                                                                                    |              |              |     |
|                        | Land Use                                                                                                    |              |              |     |
|                        |                                                                                                    |              |              | *   |

On the Summary tab you will see your Preliminary Statement of Qualification, a recap of your SMART system size, the incentive Block to which your system has been assigned, the Land Use Category you indicated...

## Summary tab (1) continued

| A SMAES_00012                                          | x +                                                                                                    | -     | ٥ | × |
|--------------------------------------------------------|----------------------------------------------------------------------------------------------------|-------|---|---|
| $\leftrightarrow$ $\rightarrow$ C $\triangle$ https:// | ://masmartsolareversource.powerclerk.com/Projects/EditProject?ProgramId=74HHPFU1F2WZ&FormId=TTWBBP5EV3PV&ProjectId=4QJDRM6QCAGR 🛛 🕶  | * 🖣 🗟 | D | : |
| 🗰 Apps 🔜 Managed bookmarks                             | ks 🚯 The Wire 🗅 Employee Learning & 🗅 MA-Smart Solar 🙀 Workday 🍐 PowerClerkMASmart: 🚯 Mass SMART Solar - 🛛 🕅 Smartsheet.com 🗋 New Ta | ab    |   | » |
|                                                        | Location Adder                                                                                                    |       |   | ^ |
|                                                        | No                                                                                                    |       |   |   |
|                                                        | Off-Taker Adder                                                                                                    |       |   |   |
|                                                        | Storage Adder                                                                                                    |       |   |   |
|                                                        | No                                                                                                    |       |   | ł |
|                                                        | Tracking Adder                                                                                                    |       |   |   |
|                                                        | No                                                                                                    |       |   | 1 |
|                                                        | Value of Energy                                                                                                    |       |   |   |
|                                                        | Behind the Meter                                                                                                    |       |   |   |
|                                                        | Compensation           Net Metered                                                                                                   |       |   |   |
|                                                        |                                                                                                    |       |   | * |

As well as a recap of your Adder selections, your interconnection and compensation type under Value of Energy...

| 🛆 SMAES_00001 🗙 🙀 Home - Workday 🗙                            | 🕱 SMART Application Tasklist - Smi: x 🖹 MA-Smart Solar x 🛛 PowerClerk Interconnect New U:: x 🕇 +                                                                                                    |        | - 0 | ×   |
|---------------------------------------------------------------|----------------------------------------------------------------------------------------------------|--------|-----|-----|
| ← → C ☆ 🏻 https://masmartsolareversource.powerclerk.com/Pr    | ojects/EditProject?ProgramId=YTET764VUNEE&FormId=NYNRKC8YGM5C&ProjectId=VA8G1MK8GG3Z                                                                                                    | or 🕁 🧳 | 61  | 0 : |
| 🗰 Apps 📃 Managed bookmarks 🚯 The Wire 🎦 Employee Learning & 🎦 | MA-Smart Solar 🙀 Workday 🙏 PowerClerkMASmart: 🚯 Mass SMART Solar - 🛛 🕅 Smartsheet.com 🛞 Massachusetts Depar                                                                                                    |        |     |     |
|                                                               | Preliminary SMART Tariff                                                                                                    |        |     | ^   |
|                                                               | The information below shows how your preliminary tariff was calculated.<br>The preliminary tariff does not represent a guarantee of payment. The final tariff will be determined upon successful review of this<br>incentive claim and the issuance of the Final Statement of Qualification. |        |     |     |
|                                                               | Base Compensation Rate<br>0.32640 SKWh                                                                                                    |        |     |     |
|                                                               | = (equals)                                                                                                    |        |     |     |
|                                                               | a.32640 silwh<br>- (minus)                                                                                                    |        |     |     |
|                                                               | Value of Energy<br>0.18520 5/KWh                                                                                                    |        |     | 1   |
|                                                               | = (equals)                                                                                                    |        |     |     |
|                                                               | Solar Incentive Payment Rate                                                                                                    |        |     |     |
|                                                               | Joint in Children Pyriettin Naice<br>0.14120 SKWM<br>Note: Every month, the Total Compensation Rate you receive will remain the same. The Value of Energy rate will change depending on the<br>cost of annum.                                                                                |        |     |     |
|                                                               | on og ornege.  Check this box if you are ready to continue *                                                                                                    |        |     | ÷   |

#### Summary tab (1) continued

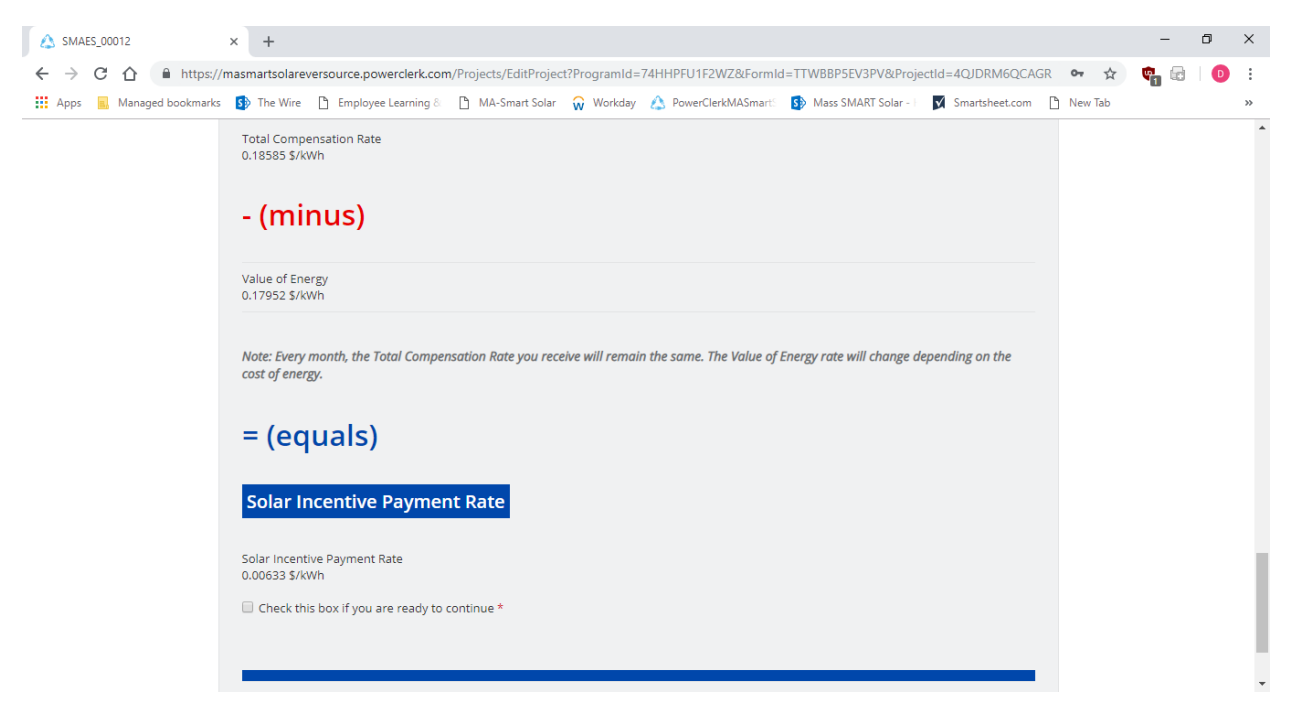

Lastly, you'll see your incentive calculation and how the system arrived at your Total Compensation Rate for Standalone systems or your Solar Incentive Payment Rate for behind the meter systems. You'll also see a check box we're looking to confirm that you've reviewed the incentive rate calculation for your system. You'll need to check that box to indicate that you are ready to continue.

#### **General Information tab (2)**

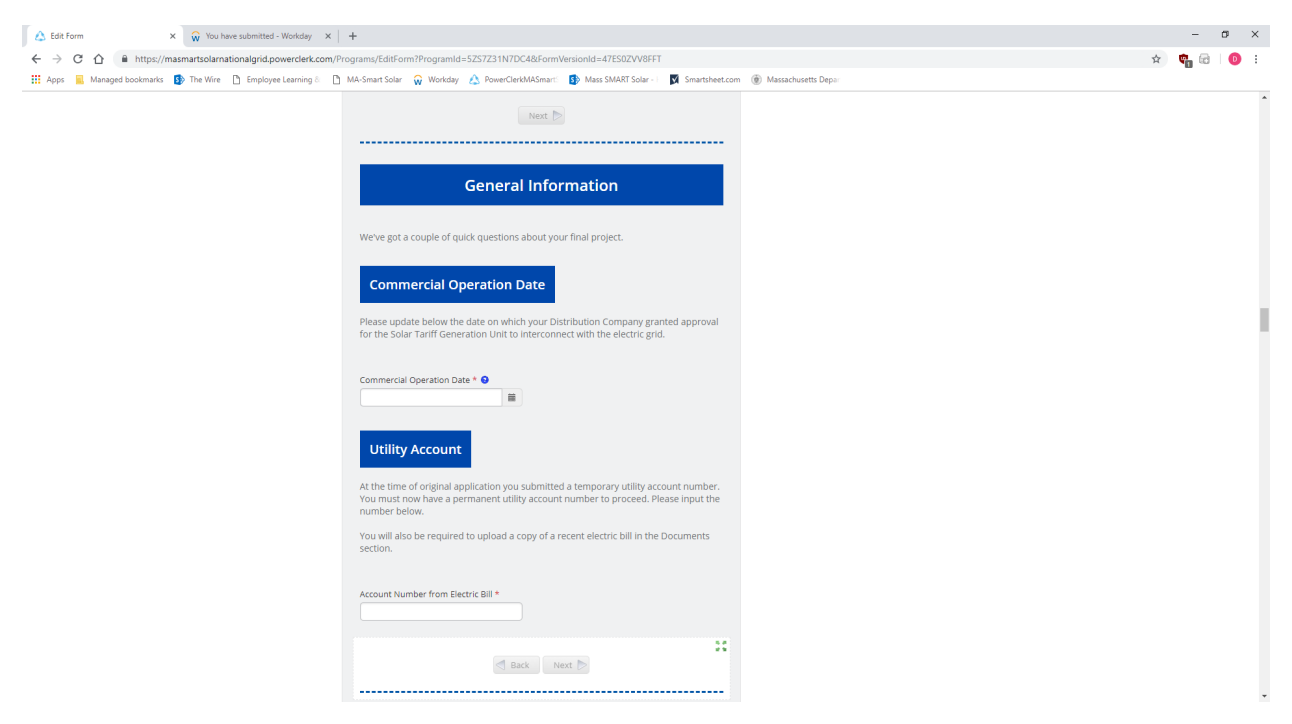

The General info tab asks you to enter your Commercial Operation Date (Permission to Operate/Authority to Interconnect date) and confirm your utility Account information in the event you did not have an Account number at the time of application.

#### Changes tab (3)

On this tab you'll be asked if you will like to make any changes from the original application.

| ▲ SMAES_00012 × +                                                                                                    |           | -   | ٥ | × |
|----------------------------------------------------------------------------------------------------|-----------|-----|---|---|
| 🗧 🔶 C 🏠 🔒 https://masmartsolareversource.powerclerk.com/Projects/EditProject?ProgramId=74HHPFU1F2WZ&FormId=TTWBBPSEV3PV&ProjectId=4QJDRM6QCAC                                                                                                    | GR 🕶 🛧    | 🝖 🗟 | D | : |
| 🛗 Apps 📕 Managed bookmarks 🚯 The Wire 🗅 Employee Learning 8 🗋 MA-Smart Solar 🥋 Workday 🛕 PowerClerkMASmart: 🚯 Mass SMART Solar - 🗖 Smartsheet.com                                                                                                    | 🗋 New Tab |     |   | * |
| Changes from Original Application                                                                                                    |           |     |   | * |
| You may make changes to:<br>• System components<br>• Storage adder <u>only</u> if you selected the storage adder on the original application<br>• Tracking adder <u>only</u> if you selected the tracking adder on the original application                                                                 |           |     |   | ļ |
| Off-Taker adder <u>our</u> you secure in a daming adder on the original application     Off-Taker adder except for Public Entity     Value of Energy Compensation                                                                                                    |           |     |   | l |
| Adding storage? If you would like to claim the storage adder and old hot on the original application, please submit a <u>new and</u><br>separate Adding Storage form for the storage component of your system. You should continue with this claim and then submit the<br>other form for the storage adder. |           |     |   | l |
| Changes to parties? Please submit the Change Parties form separately from this form. Would you like to make changes *                                                                                                    |           |     |   | 1 |
| Yes                                                                                                    |           |     |   | ł |
| System Components                                                                                                    |           |     |   |   |
| Ulue of Energy Compensation                                                                                                    |           |     |   |   |
| Please make your changes on the next several tabs                                                                                                    |           |     |   | * |

And it will also let you know the types of changes that are viable – System Components (as long as the AC System Size has not increased), Adder changes, and Value of Energy Compensation Type changes will be eligible.

System tab (4)

This tab recaps your SMART system size. If you indicated a change to your components on the Changes tab, you'll see your Preliminary System specifications recapped.

| 🗰 Apps 🔜 Managed bookm | arks 🚯 The Wire 🗅 Employee Learning 8 🗋 MA-Smart Solar 🙀 Workday 🛕 PowerClerkMASmart 🚯 Mass SMART Solar - 🛛 🕅 Smartsheet.com 🗋 New Tab                                                                                                    |  | » |
|------------------------|----------------------------------------------------------------------------------------------------|--|---|
|                        | Solar System                                                                                                    |  |   |
|                        | Below is the system information from the original application, shown as read only. Please review the information and indicate below any changes with the final as-built system.<br>Tracking changes should be made in the same way.<br>Preliminary System |  |   |
|                        | PV System Specification Inverter 100 x AE Solar Energy  7.0 kW (Model AE7.0 (277V))  Efficiency Rating: 0.97 PV Array 20 x A2Peak Power 220W (Model POWER ON P220-6x10)                                                                                   |  |   |
|                        | PIC kating: 0, 195<br>Tilt 50 Azimuth 45 Tracking Fixed ▼<br>Jan Feb Mar Apr May Jun Jul Aug Sep Oct Nov Dec<br>Shading<br>% Solar Access<br>(100 or blank<br>= No Shading)                                                                               |  |   |

Below that you'll be asked to enter the new as-built system specifications and calculate your new system size – the DC system size can increase, and/or the AC system size can remain the same or decrease, but the AC system size may not increase from what was indicated on your initial application.

| 🛆 SMAES_00012                                          | x +                                                                                                    | - 0 ×     |
|--------------------------------------------------------|----------------------------------------------------------------------------------------------------|-----------|
| $\leftrightarrow$ $\rightarrow$ C $\triangle$ https:// | /masmartsolareversource.powerclerk.com/Projects/EditProject?ProgramId=74HHPFU1F2WZ&FormId=TTWBBP5EV3PV&ProjectId=4QJDRM6QCAGR 👁 🛧                                                                                                    | 🝖 🗟   💿 🗄 |
| Apps 📕 Managed bookmarks                               | 🚯 The Wire 🗅 Employee Learning 8: 🗅 MA-Smart Solar 🙀 Workday 🍐 PowerClerkMASmart: 🚯 Mass SMART Solar - 🛛 🕅 Smartsheet.com 🗋 New Tab                                                                                                    | »         |
|                                                        | Final As-Built System         Changes to the system may only include:         1. Changes to the DC components of the system         2. Decreases to the AC Inverter Rating capacity of the system         PV System As Built Specification         Inverter       Qty   x   Please select |           |
|                                                        | Add Inverter       System Rating:     Not yet calculated.       Inverter Rating:     Not yet calculated.       Estimated Annual Production:     Not yet calculated.   Calculate                                                                                                    |           |
|                                                        | Below is your as-built system size SMART System Size 701.000 kW-AC                                                                                                    |           |

Adders tab (5)

If you made any adder changes you would need to fill those in on this tab. If not, the application will let you know you've indicated no adder changes.

| A SMAES_00012                               | × +                              |                            |                                                 |                                                     |                                                           |                                                     |                    |      | -                  | ٥ | ×      |
|---------------------------------------------|----------------------------------|----------------------------|-------------------------------------------------|-----------------------------------------------------|-----------------------------------------------------------|-----------------------------------------------------|--------------------|------|--------------------|---|--------|
| ← → C ☆ ● https<br>∴ Apps ■ Managed bookman | ://masmartsolar<br>ks 🚯 The Wire | eversource.powerclerk.cor  | m/Projects/EditProjec                           | ct?ProgramId=74HHPFU<br>😡 Workday 🔥 Pow             | 11F2WZ&FormId=TTWBBP<br>erClerkMASmarts 🚯 Mass            | 5EV3PV&ProjectId=4QJDR<br>SMART Solar - 📔 丈 Smartsh | M6QCAGR            | o⊷ ☆ | ¢ <mark>1</mark> 🖶 | D | :<br>» |
|                                             | <                                | 3<br>Changes               | 4<br>System                                     | 5<br>Adders                                         | 6<br>Value of Energy                                      | 7<br>Tariff Payment Method                          | >                  |      |                    |   | *      |
|                                             |                                  |                            |                                                 | Adders                                              |                                                           |                                                     |                    |      |                    |   | ł      |
|                                             | lf you                           | would like to cla<br>appli | You indicate<br>im the storag<br>cation for the | d no changes. P<br>ge adder, you w<br>storage compo | lease continue.<br>ill need to submi<br>ment of your syst | t a <u>new and sepa</u><br>tem.                     | rate               |      |                    |   |        |
|                                             |                                  |                            |                                                 |                                                     |                                                           |                                                     |                    |      |                    |   |        |
|                                             | Back                             |                            |                                                 |                                                     |                                                           |                                                     | Next               |      |                    |   |        |
|                                             | 🐴 Clear                          | Power Research             |                                                 |                                                     | © 2018 CI                                                 | ean Power Research                                  | Terms of Use   Pri | vacy |                    |   |        |

Value of Energy tab (6)

If you indicated on the Changes tab that you wanted to change your Value of Energy Compensation you'd make that change on this tab.

| A SMAES_00012                                    | × +             |                           |                      |                      |                   |                    |                    |           | -   | ٥ | $\times$ |
|--------------------------------------------------|-----------------|---------------------------|----------------------|----------------------|-------------------|--------------------|--------------------|-----------|-----|---|----------|
| $\leftarrow$ $\rightarrow$ C $\triangle$ https:/ | //masmartsolare | eversource.powerclerk.cor | n/Projects/EditProje | ct?ProgramId=74HHPFU | 1F2WZ&FormId      | =TTWBBP5EV3PV&Pro  | jectId=4QJDRM6QCAG | R 🕶 🟠     | 🍖 🗟 | D | :        |
| 🗰 Apps 🔒 Managed bookmark                        | s 🚯 The Wire    | Employee Learning &       | MA-Smart Solar       | 😡 Workday 💧 Pow      | erClerkMASmartS   | Mass SMART Solar - | Smartsheet.com     | 🖹 New Tab |     |   | »        |
|                                                  |                 |                           |                      |                      |                   | Project Numb       | er: SMAES_00012    |           |     |   | ^        |
|                                                  | <               | 4<br>System               | 5<br>Adders          | 6<br>Value of Energy | 7<br>Tariff Payme | ent Method Doo     | 8 >                |           |     |   |          |
|                                                  |                 |                           | Value of             | f Energy Com         | pensatio          | on                 |                    |           |     |   |          |
|                                                  | Claim           | Selections                |                      |                      |                   |                    |                    |           |     |   |          |
|                                                  | Please ind      | icate your changes.       |                      |                      |                   |                    |                    |           |     |   |          |
|                                                  | Type of Sys     | red 🔻                     |                      |                      |                   |                    |                    |           |     |   |          |
|                                                  |                 |                           |                      |                      |                   |                    |                    |           |     |   |          |
|                                                  | Back            |                           |                      |                      |                   |                    | Nex                | t         |     |   | J        |

On this tab you'll enter the details for the Payee who will be receiving the incentive payments for the system. **Note – the name/information entered on this tab needs to match the Payee's W9.** You'll also select the payment method – either check or electronic funds transfer.

| A SMAES_00012        | × +                                                                                                    | - 0 ×     |
|----------------------|----------------------------------------------------------------------------------------------------|-----------|
|                      | tps://masmartsolareversource.powerclerk.com/Projects/EditProject?ProgramId=74HHPFU1F2WZ&FormId=TTWBBP5EV3PV&ProjectId=4QJDRM6QCAGR 🗪 🛧 🤹                                                                                                    | . 🗟 🛛 🖸 🔅 |
| Apps 📃 Managed bookm | marks 🚯 The Wire 🗅 Employee Learning 8 🗅 MA-Smart Solar 🙀 Workday 🙏 PowerClerkMASmart 🚯 Mass SMART Solar - 🛛 Smartsheet.com 🗅 New Tab                                                                                                    | >>        |
|                      | 5 6 7 8 9                                                                                                    |           |
|                      | Adders Value of Energy Tariff Payment Method Documents Certification                                                                                                    |           |
|                      |                                                                                                    |           |
|                      |                                                                                                    |           |
|                      | SMART Tariff Incentive Payments                                                                                                    |           |
|                      |                                                                                                    |           |
|                      | SMART tariff payments can be made by check or electronic funds transfer.                                                                                                    |           |
|                      | on an payments can be made by enserver electronic rando canoren                                                                                                    |           |
|                      | Please indicate who will be receiving the payment and how the payment should be made.                                                                                                    |           |
|                      |                                                                                                    |           |
|                      | Please enter the information as it appears on the payee's federal tax return documents.                                                                                                    |           |
|                      |                                                                                                    |           |
|                      | Рауее                                                                                                    |           |
|                      |                                                                                                    |           |
|                      | Please be sure name provided matches the Payee's name as indicated on their W9.                                                                                                    |           |
|                      | Payee<br>Nome *                                                                                                    |           |
|                      | First                                                                                                    |           |
|                      | Compony                                                                                                    |           |
|                      | Company                                                                                                    |           |
|                      | Address *                                                                                                    |           |
| A 514455 00012       |                                                                                                    |           |
|                      |                                                                                                    |           |
|                      | ps://masmartsolareversource.powercienc.com/projects/controject/programic=/anthrpuinzeurce/anthrpuinzeurce/powercienc.com/project/programic=/anthrpuinzeurce/anthrpuinzeurce/anthrpuinzeur | 1 💷 🛛 🛄 : |
| Apps 🔜 Managed bookm | marks 📴 ine Wire 📋 Employee Learning a 📋 Mia-Smart Solar 💊 Workoay 💍 PowerLierkWaSmart 😏 Mass SMarki Solar - 🔽 Smartsneet.com 📋 New Iao                                                                                                    |           |
|                      | Payee                                                                                                    |           |
|                      |                                                                                                    |           |
|                      | Please be sure name provided matches the Payee's name as indicated on their W9.                                                                                                    |           |
|                      | Payee                                                                                                    |           |
|                      | Nome *                                                                                                    |           |
|                      | Company                                                                                                    |           |
|                      | Company                                                                                                    |           |
|                      | Address *                                                                                                    |           |
|                      | Street                                                                                                    |           |
|                      |                                                                                                    |           |
|                      |                                                                                                    |           |
|                      | City Zip Code                                                                                                    |           |
|                      | Email*                                                                                                    |           |
|                      | Email Address                                                                                                    |           |
|                      | Phone *                                                                                                    |           |
|                      | (###) ########                                                                                                    |           |
|                      |                                                                                                    |           |
|                      | Payment Method                                                                                                    |           |
|                      |                                                                                                    |           |
|                      | Payment Method                                                                                                    |           |
|                      | Select v                                                                                                    |           |

#### Documents tab (8)

On this tab you'll upload the documentation required based on your application specifics.

| ← → C ☆ ≜ https://        | masmartsolareversource.powerclerk.com/Projects/EditProject?ProgramId=74HHPFU1F2WZ&FormId=TTWBBP5EV3PV&ProjectId=4QJDRM6QCAGR 🗪 🛧                                                                                             | <b>\$</b> . 6 |    |
|---------------------------|----------------------------------------------------------------------------------------------------|---------------|----|
| Apps a. Managed bookmarks | 🚯 The Wire 🗅 Employee Learning 8 🗅 MA-Smart Solar 🎧 Workday 🍐 PowerClerkMASmart 🥵 Mass SMART Solar - 🛛 🖉 Smartsheet.com 🗋 New Tab                                                                                            | U             | ** |
|                           | 6         7         8         9         10           Value of Energy         Tariff Payment Method         Documents         Certification         Submit                                                                    |               | Â  |
|                           | Documents                                                                                                    |               |    |
|                           | Please upload the following documents to complete your claim.                                                                                                    |               | J  |
|                           | Signed off Electric Permit                                                                                                    |               |    |
|                           | Please upload a copy of the final electric permit from your local authority.                                                                                                    |               |    |
|                           | Electric Permit * Browse                                                                                                    |               |    |
|                           | Utility Electric Bill                                                                                                    |               |    |
|                           | At the time of your application, you did not have an existing electric bill and uploaded a placeholder document. Please remove the placeholder document and upload a copy of a recent utility electric bill for the account. |               |    |
|                           | Utility Electric Bill * Testing Doc1.docx View Remove                                                                                                    |               | •  |

You'll also be able to request e-signatures via DocuSign for documents such as the W9, Payment Credit Transfer Form.

| 💧 SMAE                   | S_00012           | ×                                         | +                                                                                                    |                                                                                                    |                                                                                                    |                                                                                                    |                                                              |                      |           |                  |          |            |            |            |            |       |          |    | -   | ٥ | × |
|--------------------------|-------------------|-------------------------------------------|----------------------------------------------------------------------------------------------------|----------------------------------------------------------------------------------------------------|----------------------------------------------------------------------------------------------------|----------------------------------------------------------------------------------------------------|--------------------------------------------------------------|----------------------|-----------|------------------|----------|------------|------------|------------|------------|-------|----------|----|-----|---|---|
| $\leftarrow \rightarrow$ | C ☆ A https://    | /masi                                     | martsolare                                                                                                    | versource.pov                                                                                                    | verclerk.co                                                                                                    | m/Projects                                                                                                    | /EditProje                                                   | ct?ProgramIc         | =74HHF    | PFU1F2WZ&Fo      | rmld=    | TTWBBP5    | EV3PV⪻     | ojectId=4  | QJDRM60    | QCAGR | 0-7      | ☆  | 🗣 🗟 | D | : |
| Apps                     | Managed bookmarks | 5                                         | The Wire                                                                                                    | Employee                                                                                                    | Learning &                                                                                                    | D MA-                                                                                                    | Smart Solar                                                  | 😡 Workda             | y 🛆 P     | PowerClerkMASm   | arts 🚦   | 🚯 Mass SN  | MART Solar | s 🖌        | martsheet. | com 🗋 | ) New Ta | ab |     |   | » |
|                          |                   | T<br>•<br>•<br>•<br>•<br>•<br>•<br>•<br>• | <ul> <li>E-Signa</li> <li>Wet sig</li> <li>Select Ye</li> <li>Click Preconfirm</li> <li>Select Re</li> <li>Il signing powerClerk.</li> <li>wet sign:</li> <li>Select Ni</li> <li>Click Preprint doc</li> </ul> | ature<br>gnature<br>es to "E-Sign th<br>eview Docume<br>all parties" em<br>equest Signati<br>Doarties will reco<br>:<br>o to "E-Sign thi<br>veriew Docume<br>cument and ol | is documen<br>nt to down<br>ail address<br>ires at the<br>eive an ema<br>s document<br>nt to down<br>tain all reco | t?"<br>nload and rr<br>ses<br>bottom of<br>ail from Do<br>ail from Do<br>tr<br>r?"<br>nload and ri<br>quired sign: | eview PDF<br>this page<br>ocuSign wit<br>eview PDF<br>atures | :<br>th further insi | ructions. | . Once signed ti | he doc   | ument is a | automatica | ily upload | ded to     |       |          |    |     |   | * |
|                          |                   | P                                         | Payme<br>lease prov                                                                                                    | ent Credi<br>vide the Payr<br>redit Transfer                                                                                                    | <b>t Trans</b><br>nent Credi                                                                                       | s <b>fer For</b><br>it Transfer                                                                                    | Form bel<br>Browse                                           | low.                 |           |                  |          |            |            |            |            |       |          |    |     |   |   |
|                          |                   | P                                         | W-9                                                                                                    | vide the W-9                                                                                                    | form com                                                                                                    | pleted with                                                                                                    | h the requ                                                   | uired tax info       | rmation   | n for the Payee  | e. The ' | W9 may b   | oe genera  | ted with   | Payee      |       |          |    |     |   | • |

Certification tab (9)

The terms and conditions will be repeated, and the Applicant will be asked to electronically sign the claim form.

| A SMAES_00012                                          | x + -                                                                                                    | ٥ | × |
|--------------------------------------------------------|----------------------------------------------------------------------------------------------------|---|---|
| $\leftrightarrow$ $\rightarrow$ C $\triangle$ https:// | masmartsolareversource.powerclerk.com/Projects/EditProject?ProgramId=74HHPFU1F2WZ&FormId=TTWBBP5EV3PV&ProjectId=4QJDRM6QCAGR 💁 🙀                                                                                                    |   | : |
| Apps 🔜 Managed bookmarks                               | 🚯 The Wire 🗅 Employee Learning 8 🕒 MA-Smart Solar 🙀 Workday 🙏 PowerClerkMASmart: 🚯 Mass SMART Solar - 🛛 🕅 Smartsheet.com 🕒 New Tab                                                                                                    |   | » |
|                                                        | <ul> <li>Applicant representative certifies that he/she is aware that there are significant penalties, both civil and criminal, for submitting false information, including possible fines and de-certification of a Statement of Qualification. My certification below certifies all information submitted in this Enrollment Application, including the application form and all required attachments is complete and accurate to the best of my knowledge.</li> <li>Applicant hereby certifies that the project's In-Service Date occurred on or after January 1, 2018 and that the project otherwise meets all of the SMART Tariff requirements.</li> <li>Applicant acknowledges that the information contained in this claim may be subject to verification through an on-site inspection.</li> </ul> |   | * |
|                                                        | Your Signature You must provide your digital signature below by typing your full legal name. With this signature, you certify acceptance of the terms and conditions stated above. We will record the date of your signature with your claim. Applicant's Full Legal Name *                                                                                                    |   |   |
| (                                                      | Back Next                                                                                                    |   |   |
|                                                        | Clean Power Research Terms of Use   Privacy                                                                                                    |   | Ţ |

| SMAES 00012 x +                                                                                                    |                                                                                                  |                      |         | _    | ٥ | × |  |  |  |
|----------------------------------------------------------------------------------------------------|--------------------------------------------------------------------------------------------------|----------------------|---------|------|---|---|--|--|--|
| ← → C ☆ A https://masmartsolareversource.powerclerk.com/Projects/EditProject?ProgramId=74HHPFU1                                                                                                    | F2WZ&FormId=TTWBBP5EV3PV&Projec                                                                  | tld=4QJDRM6QCAGR     | on ☆    | ¢, G | D |   |  |  |  |
| 🗰 Apps 📒 Managed bookmarks 🚯 The Wire 🗅 Employee Learning 8 🗅 MA-Smart Solar 🙀 Workday 🔥 Power                                                                                                    | ClerkMASmartS 🛛 🚯 Mass SMART Solar - E                                                           | Smartsheet.com       | New Tab | -    |   | * |  |  |  |
| G     T     Z     B     Value of Energy Tariff Payment Method Documents                                                                                                    | Certification     Subr                                                                           | nit                  |         |      |   | * |  |  |  |
| Submit                                                                                                    |                                                                                                  |                      |         |      |   |   |  |  |  |
| Ready to Subm                                                                                                    | Ready to Submit?                                                                                 |                      |         |      |   |   |  |  |  |
| What happens after you submit?                                                                                                    |                                                                                                  |                      |         |      |   | ł |  |  |  |
| <ol> <li>We will review your claim. If anything is missing or we need more inform</li> <li>If your claim is approved you will receive instructions by email how to d<br/>contain the details on the compensation rate that will be used to calcul</li> </ol> | nation, we will notify you.<br>ownload your final <b>Statement of Qual</b><br>ate your payments. | ification that will  |         |      |   | l |  |  |  |
| 3. We will send the payment information to your utility in order to begin t                                                                                                    | ne payments.                                                                                     |                      |         |      |   | l |  |  |  |
| Back Submit                                                                                                    |                                                                                                  |                      |         |      |   | 1 |  |  |  |
| Clean Power Research                                                                                                    | © 2018 Clean Power Resea                                                                         | rch Terms of Use   F | Privacy |      |   | ļ |  |  |  |

The Submit tab will remind the applicant of next steps and then ask them to click Submit

#### Submit tab (10) continued

Once your claim is submitted you will receive an email letting you know the claim has been received. The next steps will vary depending on whether your system is Standalone or Behind the Meter.

- If you applied for a Behind the Meter system, your "claim received" email will also inform you that you'll need to have an EDC meter installed and the next steps to initiate the meter installation process. This email will also let you know that once your meter has been installed and you receive your Permission to Operate/Authority to Interconnect from the EDC, you'll need to come back to the portal to complete your claim.
- When you return to the portal, you'll open the appropriate project, click on View/Edit and then open the Authority to Interconnect Form and upload your PTO/ATI and indicate the # assigned to your Interconnection Application by the EDC. Once that is completed your claim will be reviewed.
- Standalone systems will not need to have a separate EDC production meter installed and therefore once submitted, their claim will proceed to the review process.

Once your claim is approved you will receive an email confirming the claim approval and providing you with the Final Statement of Qualification for your files/reference. This email will also let you know that your SMART incentive payments should begin from your EDC within 1-3 billing cycles.

#### Submitting a Request to Change a Party/Parties on Your Application

If you need to change one or more of the parties on your application, you'll want to submit an "Application Parties Change Request" form. This form can be found under Available Forms on your project's landing page.

| 🛆 SMAES_00001: View/Edit 🗙 🙀 Enter My Time - Workdi | ay 🗙 🛛 🚯 Mass SMART Solar - Skip - All Do 🗙 📔 🕂          |                               |                                             |   | - 0 >     |
|-----------------------------------------------------|----------------------------------------------------------|-------------------------------|---------------------------------------------|---|-----------|
| ← → C ☆ 🔒 https://masmartsolareversource.powe       | rclerk.com/MvcProjects/LandingPage?ProgramId=YTET764VUNE | E&ProjectId=VA8G1MK8GG3Z      |                                             |   | 🖈 🗬 🔂 🛛 🕖 |
| 👯 Apps 📕 Managed bookmarks 🥵 The Wire 🗋 Employee L  | earning 8 📑 MA-Smart Solar 🙀 Workday 🔥 PowerClerkMASm    | arts - 🚯 Mass SMART Solar - I | Smartsheet.com 🛞 Massachusetts Depar        |   | _         |
|                                                     | 2 Small                                                  | KW 12                         | ddg                                         |   |           |
|                                                     | Installer Applicant<br>assfdaf assfdaf                   | Custor<br>asfsffa             | ner Owner<br>assfdaf                        |   |           |
|                                                     | ✔ Available Forms                                        |                               |                                             |   |           |
|                                                     | Description                                              | Form s                        | tatus                                       | 4 |           |
|                                                     | Supplemental Storage Application                         | Begin New fo                  | rm<br>e available on 10/4/2018 at 11:00 AM  |   |           |
|                                                     | Extension Request                                        | Begin New fo<br>Becam         | rm<br>e available on 10/4/2018 at 11:00 AM  |   |           |
|                                                     | Extension Request Review                                 | Begin New fo<br>Becam         | rm<br>e available on 10/4/2018 at 11:00 AM  |   |           |
|                                                     | Extension Request Corrections                            | Begin New fo<br>Becam         | irm<br>e available on 10/4/2018 at 11:00 AM |   |           |
|                                                     | Application Parties Change Request                       | Begin New fo<br>Becam         | irm<br>e available on 10/4/2018 at 11:00 AM |   |           |
|                                                     | Application Parties Change Review                        | Begin New fo<br>Becam         | irm<br>e available on 10/4/2018 at 11:00 AM |   |           |
|                                                     | Small Incentive Claim (<=25 kW)                          | Continue View In prog         | rress                                       |   |           |
|                                                     | Large Incentive Claim (25 kW - 5 MW)                     | Begin New fo<br>Becam         | rm<br>e available on 10/4/2018 at 11:00 AM  |   |           |
|                                                     | Statement of Qualification                               | Begin New fo<br>Becam         | rm<br>e available on 10/4/2018 at 11:00 AM  |   |           |
|                                                     | ♥ Previous Forms                                         |                               |                                             |   |           |
|                                                     | Description                                              | ✤ Form s <sup>*</sup>         | tatus                                       | 0 |           |
|                                                     | Application Final Review                                 | View Submit<br>Last su        | tted<br>bmitted on 10/4/2018 at 11:00 AM    |   |           |
|                                                     | Application Technical Review                             | View Submit<br>Last su        | tted<br>bmitted on 10/4/2018 at 10:59 AM    |   |           |
|                                                     | Application Initial Review                               | View Submit<br>Last su        | tted<br>bmitted on 10/4/2018 at 10:58 AM    |   |           |
|                                                     | Application Start Review                                 | View Submit<br>Last su        | tted<br>bmitted on 10/4/2018 at 10:57 AM    |   |           |
|                                                     | Small Application (<=25 kW)                              | View Submit                   | tted                                        |   |           |

Once the form is open you'll be asked to complete the new information and then click Submit. An Admin on the SMART Plan Administration team will receive your form and implement the necessary changes on the application itself for future reference.

| 🛆 SMAES_00001 🗙 🙀 Enter My Time - Workday 🗙 🚺                     | Mass SMART Solar - Skip - All Do 🗙 🕇 🕂                                                                                                    | - ø ×       |
|-------------------------------------------------------------------|----------------------------------------------------------------------------------------------------|-------------|
| ← → C ☆ 🔒 https://masmartsolareversource.powerclerk.com/Projects  | /EditProject?ProgramId=YTET764VUNEE&FormId=ZFEG7E0CA4YQ&ProjectId=VA8G1MK8GG3Z                                                                                                    | 🖈 🛛 🝖 🛛 🚺 🗄 |
| 👯 Apps 📓 Managed bookmarks 🚯 The Wire 🗅 Employee Learning 8 🗋 MA: | Smart Solar 🕡 Workday 🚵 PowerClerkMASmart 🚯 Mass SMART Solar - 🗖 Smartsheet.com 🛞 Massachusetts Depo<br>Massachus Despuis - Advinty - Schungs - Surr Ann Kontrak                                                                                                    | -           |
|                                                                   |                                                                                                    |             |
|                                                                   | Project Number: SMAES_00001                                                                                                    |             |
|                                                                   |                                                                                                    |             |
|                                                                   | Application Parties Change Review                                                                                                    |             |
|                                                                   | pplication Parties Change Reviewer                                                                                                    |             |
|                                                                   | Select                                                                                                    |             |
| F                                                                 | teview the changes on the updated party and if approved, adopt by selecting the appropriate<br>Same As" field for that party.                                                                                                    |             |
|                                                                   | Applicant                                                                                                    |             |
|                                                                   | jpdated Applicant                                                                                                    |             |
|                                                                   | ompony                                                                                                    |             |
|                                                                   |                                                                                                    |             |
| A                                                                 | ddress                                                                                                    |             |
|                                                                   |                                                                                                    |             |
|                                                                   |                                                                                                    |             |
|                                                                   |                                                                                                    |             |
| E                                                                 | mail                                                                                                    |             |
| P                                                                 | hone                                                                                                    |             |
|                                                                   |                                                                                                    |             |
|                                                                   |                                                                                                    |             |
|                                                                   | noli/soft New Context                                                                                                    |             |
|                                                                   | Internet and a second second sec |             |
|                                                                   | dgdsgdg asfsffa                                                                                                    |             |

| 🛆 SMAES_00001 🗙 🙀 Enter My Time - Workday 🗙                   | Mass SMART Solar - Skip - All D: x +                                                                                                    | - a ×       |
|---------------------------------------------------------------|----------------------------------------------------------------------------------------------------|-------------|
| ← → C ☆ 🔒 https://masmartsolareversource.powerclerk.com/Pro   | ojects/EditProject?ProgramId=YTET764VUNEE&FormId=ZFEG7E0CA4VQ&Projectid=VA8G1MK8GG3Z                                                                                                    | 🖈 📬 🗟 🛛 🖯 E |
| 🔢 Apps 📕 Managed bookmarks 🚯 The Wire 🗋 Employee Learning 8 🗋 | MA-Smart Solar 🙀 Workday 🙏 PowerClerkMASmart: 🚯 Mass SMART Solar - 🛛 🕱 Smartsheet.com 🛞 Massachusetts Depar                                                                                       | -           |
|                                                               | Email<br>Email<br>Phone<br>Phone<br>Phone<br>Contact<br>Name<br>dgdsgdg<br>dgdsgdg<br>assfult<br>Address<br>assfult<br>Address<br>asaful<br>Email<br>dgdsgdgdgdgds_com<br>Phone<br>Email<br>Email |             |
|                                                               | Submit                                                                                                    |             |
|                                                               | App Parties Change Request Result<br>Select                                                                                                    |             |
|                                                               | Subvit                                                                                                    |             |
|                                                               | Clean Power Research' © 2018 Clean Power Research Terms of Use   Privacy                                                                                                    |             |

#### Making Required Corrections to Your Application/Claim

During the Application or Claim review processes, the SMART Plan Admin team may determine that more information/clarification is required, something is missing, or perhaps that a mistake may have been made. If this happens the Applicant will receive an email from the Admin team recapping the issue and directing the Applicant back to the project to make the corrections or provide more information.

| 🛆 SMAES_00002: View/Edit 🗙 🙀 Enter My Time - Workday 🗙      | Mass SMART Solar - Skip - All Do                                                                                                    | +                                                                                              |                                                 |                                                                |                                   | - ø ×       |
|-------------------------------------------------------------|----------------------------------------------------------------------------------------------------|------------------------------------------------------------------------------------------------|-------------------------------------------------|----------------------------------------------------------------|-----------------------------------|-------------|
| ← → C ☆ 🔒 https://masmartsolareversource.powerclerk.com/?   | //vcProjects/LandingPage?ProgramId=                                                                                                    | YTET764VUNEE&ProjectId                                                                         | =UERGHHHHQR3I                                   | 3                                                              |                                   | 🖈 🤹 🔂 🛛 😥 🗄 |
| 🔢 Apps 📃 Managed bookmarks 🚯 The Wire 🗋 Employee Learning 8 | 🗈 MA-Smart Solar 🛛 🙀 Workday 💧                                                                                                    | PowerClerkMASmarts - 🚯 Ma                                                                      | ass SMART Solar -                               | Smartsheet.com 🛞 Mas                                           | sachusetts Depar                  | -           |
|                                                             | Unsubmitted                                                                                                    | Application<br>Submitted                                                                       | Application<br>Review                           | Preliminary SQ Re                                              | ive Claim<br>view                 | •           |
|                                                             | ✓ Current Status                                                                                                    |                                                                                                |                                                 |                                                                |                                   |             |
|                                                             | Status marked as Application Corr<br>Status Description: Corrections are<br>Created on 10/4/2018 at 1:52 PM (<br>Last Updated on 10/5/2018 at 4:39 | ections Required on 10/5/2<br>required for your applicatio<br>I day ago)<br>PM (4 seconds ago) | 018 at 4:39 PM<br>on. Please use the<br>Project | Application Corrections Requi<br>t Owner: Valentina Bragg (Pro | red form below.<br>gram Designer) |             |
|                                                             | ← Project Summary                                                                                                    |                                                                                                |                                                 |                                                                |                                   |             |
|                                                             | Block<br>1                                                                                                    | Size<br>Small                                                                                  | <b>kW</b><br>None                               |                                                                | Project<br>fgsdgd                 |             |
|                                                             | Installer<br>sdfdf                                                                                                    | Applicant<br>sdfdf                                                                             | Custo<br>sdfsf                                  | mer                                                            | Owner<br>sdfdf                    |             |
|                                                             | ← Available Forms                                                                                                    |                                                                                                |                                                 |                                                                |                                   |             |
|                                                             | Description                                                                                                    |                                                                                                | Ø Form:                                         | status                                                         | 4                                 |             |
|                                                             | Application Corrections                                                                                                    |                                                                                                | Begin New f                                     | orm<br>1e available on 10/5/2018 at 4                          | :39 PM                            |             |
|                                                             | ✤ Previous Forms                                                                                                    |                                                                                                |                                                 |                                                                |                                   |             |
|                                                             | Description                                                                                                    |                                                                                                | ✓ Form:                                         | status                                                         | 4                                 |             |
|                                                             | Application Initial Review                                                                                                    |                                                                                                | View Submi<br>Last si                           | itted<br>ubmitted on 10/5/2018 at 4:3                          | 9 PM                              |             |
|                                                             | Application Start Review                                                                                                    |                                                                                                | View Submi<br>Last si                           | itted<br>ubmitted on 10/5/2018 at 4:3                          | 7 PM                              |             |
|                                                             | Small Application (<-25 kW)                                                                                                    |                                                                                                | View Subm<br>Last si                            | itted<br>ubmitted on 10/4/2018 at 1:5                          | 7 PM                              |             |
|                                                             | ✤ Access Grants For This Project                                                                                                    | •                                                                                              |                                                 |                                                                |                                   |             |
|                                                             | Email                                                                                                    |                                                                                                |                                                 | <ul> <li>Access type</li> </ul>                                | 4                                 |             |
|                                                             | No project grants have been gran                                                                                                    | ted for project SMAES_0000                                                                     | 2.                                              |                                                                |                                   |             |
|                                                             | Grantee E                                                                                                    | mail Address:                                                                                  |                                                 |                                                                | _                                 | Ţ           |
|                                                             |                                                                                                    | - (3. c                                                                                        |                                                 | Paad/Meita Privilaga                                           | Add Croot                         |             |

That email will also spell out the due date by which the corrections must be made in order for the Application to remain eligible.

The Applicant will access their project, either via the link in the PowerClerk email, or by logging back into PowerClerk and opening the project. There you will be asked to complete the "Application Corrections" form under Available Forms on the project landing page. The first thing you'll see on this form is the Corrections due date.

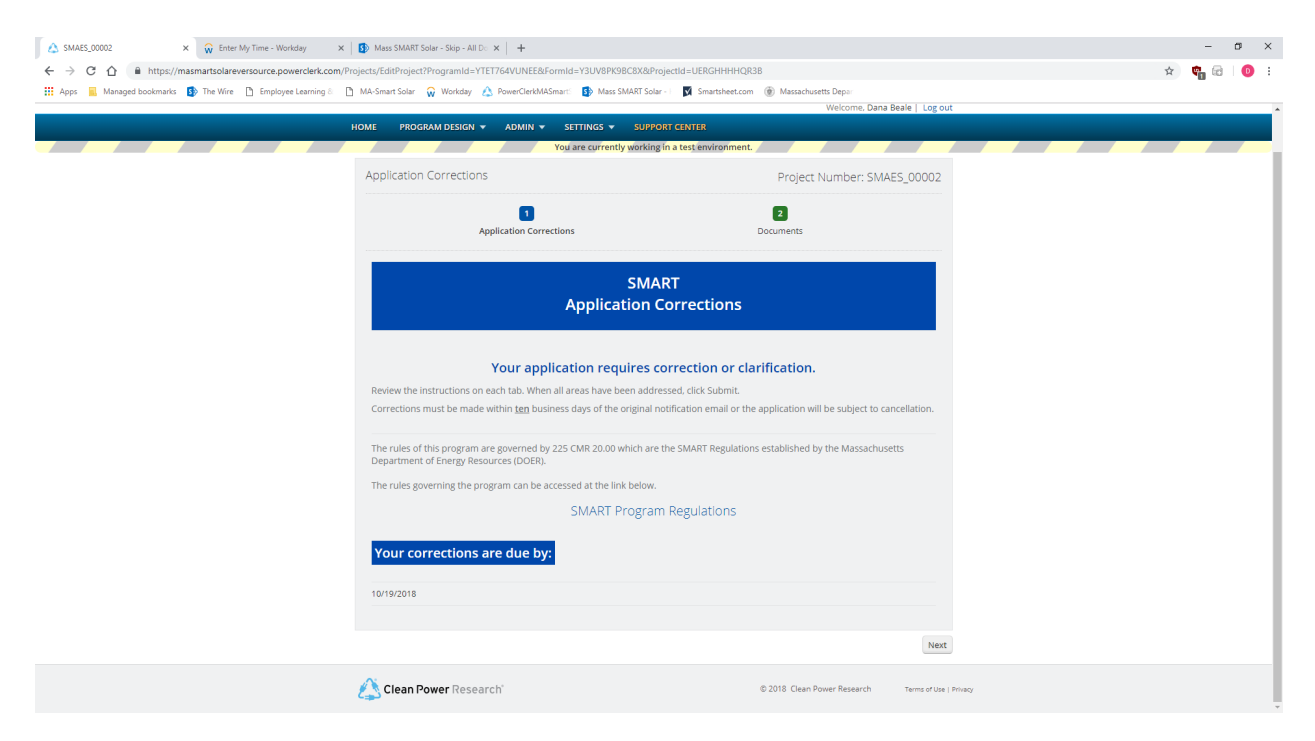

On the next page, the Applicant will see the documentation that needs clarification or correction and the Reviewer's comments recapping the issue. The Applicant can then upload any new documentation and provide an explanation of their corrections by clicking the check box to open a comments field.

| ♦ SMAES_00002 × 🔐 Enter My Time - Workday × | 🚯 Mass SMART Solar - Skip - All Do 🗙 📔 🕂                                                                                                    |                                                                                  |                        | - a ×     |
|---------------------------------------------|----------------------------------------------------------------------------------------------------|----------------------------------------------------------------------------------|------------------------|-----------|
| ← → C ☆                                     | sjects/EditProject?ProgramId=YTET764VUNEE&FormId=Y3UV8PK9BCi<br>MA-Smart Solar 🙀 Workday 🛕 PowerClerkMASmart: 🚯 Mass SMA                                                                                                    | 8X&ProjectId=UERGHHHHQR38<br>RT Solar - I 📓 Smartsheet.com 🛞 Massachusetts Depar | \$                     | 🖣 🗟   🕕 🗄 |
|                                             | 1<br>Application Corrections                                                                                                    | 2<br>Documents                                                                   |                        | *         |
|                                             | Do                                                                                                    | cuments                                                                          |                        | - 1       |
|                                             | Documentation you provided in the application<br>I. Review the comments provided.<br>Bernow the previously uploaded version.<br>Follow the instruction to upload a corrected or different doo<br>Electric Bill<br>Review Comments<br>Customer of Record does not match utility bill | on requires clarification or correction.                                         |                        |           |
|                                             | Electric Bill * SAMPLE DOCUMENT.docx View Remove Uploaded by Valentine Bragg on 10/4/2018 15636 PM                                                                                                    |                                                                                  |                        |           |
|                                             | Click here if you would like to provide an explanation regarding                                                                                                    | your corrections                                                                 |                        |           |
|                                             | Click Submit to submit your corrections.                                                                                                    |                                                                                  |                        |           |
|                                             | Back                                                                                                    | Submit                                                                           |                        |           |
|                                             | Clean Power Research                                                                                                    | © 2018 Clean Power Research                                                      | Terms of Use   Privacy |           |

#### Submitting a Storage Adder Request (post Final Statement of Qualification)

Adding Storage to a system any time post receipt of your Final Statement of Qualification will require the submission of the "Supplemental Storage Application" form found under Available Forms on your project's landing page.

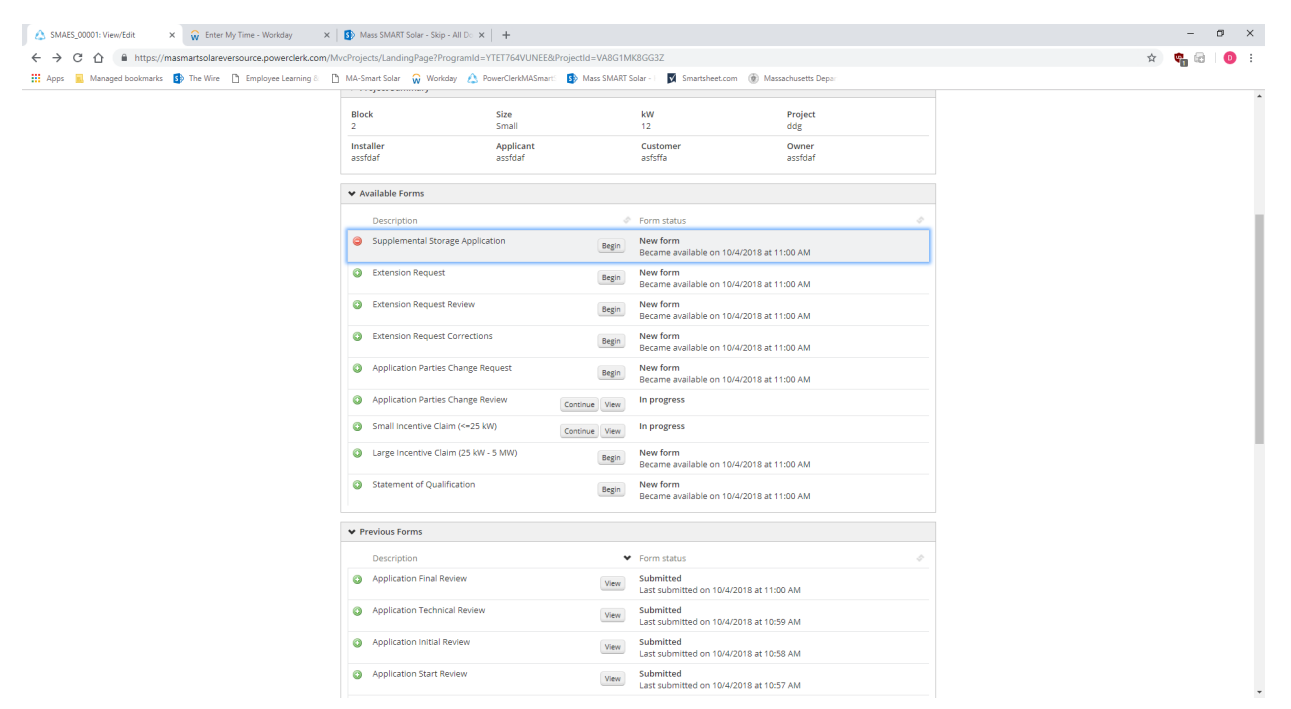

The Applicant will be asked to indicate the type – manufacturer, nominal useful energy, and nominal power specs for the storage system.

| 🛆 SMAES_00001 🗙 🙀 Enter My Time - Workday 🗙                   | 🚯 Mass SMART Solar - Skip - All Do 🗙                                       | +                      |                                    |                       |                                     |                       |   |   | -   | ø × |
|---------------------------------------------------------------|----------------------------------------------------------------------------|------------------------|------------------------------------|-----------------------|-------------------------------------|-----------------------|---|---|-----|-----|
| ← → C ☆ @ https://masmartsolareversource.powerclerk.com/Pi    | ojects/EditProject?ProgramId=YTET764VI                                     | UNEE&FormId=CVJAW      | J3M2E3N&ProjectId=VA               | 8G1MK8GG3Z            |                                     |                       |   | ☆ | 🗞 🙃 | 0 : |
| 🔢 Apps 📒 Managed bookmarks 🥵 The Wire 🎦 Employee Learning & [ | MA-Smart Solar 🙀 Workday 🛕 Powe                                            | rClerkMASmarti 🚯 Ma    | iss SMART Solar - 🛛 👿 S            | martsheet.com 🛞 Massa | chusetts Depar                      |                       |   |   |     |     |
|                                                               |                                                                            | -                      |                                    |                       | Welcome, Dana Bea                   | ale   Log out         |   |   |     | -   |
|                                                               | HOME PROGRAM DESIGN 🔻 AD                                                   | MIN - SETTINGS         | <ul> <li>SUPPORT CENTER</li> </ul> | 1                     |                                     |                       |   |   |     |     |
|                                                               |                                                                            | You are curr           | ently working in a test e          | nvironment.           |                                     |                       |   |   |     |     |
|                                                               | Supplemental Storage Applic                                                | ation                  |                                    | Proje                 | ect Number: SMAES                   | 5_00001               |   |   |     |     |
|                                                               | Welcome                                                                    | <b>2</b><br>Tips       | 3<br>System                        | 4<br>Documents        | 5<br>Certification and<br>Signature | >                     |   |   |     |     |
|                                                               |                                                                            | Energ                  | gy Storage Sy                      | stem                  |                                     |                       |   |   |     |     |
|                                                               | Are you applying for the storage adde<br>Yes                               | er?*                   |                                    |                       |                                     |                       |   |   |     |     |
|                                                               | We'll need to know some importan<br>Energy Storage Manufacturer *<br>Tesla | nt information about i | he battery storage syst            | tem.                  |                                     |                       |   |   |     |     |
|                                                               | Nominal Useful Energy (Hours) * •                                          | t 25% of the DC rated  | anacity shown halow * I            |                       |                                     |                       |   |   |     |     |
|                                                               |                                                                            | 2 Jie of the OC fateo  | apacity another below              |                       |                                     |                       |   |   |     |     |
|                                                               | 13.750 kW                                                                  |                        |                                    |                       | Shot                                | w Details             |   |   |     |     |
|                                                               | Back                                                                       |                        |                                    |                       |                                     | Next                  |   |   |     |     |
|                                                               | Clean Power Research                                                       |                        |                                    | © 2018 Cle            | an Power Research                   | Terms of Use   Privac | y |   |     |     |

And you will be asked to upload specs for the storage system and then electronically sign and submit the Storage Adder form.

| SMAES_00001     x     w Enter My Time - Wor       ←     →     C     A https://masmartsolareversource.pox | riday x 1 🚯 Mass SMART Solar - Skip - All D: x +<br>werclerk.com/Projects/EditProject?ProgramId=YTET764VUNEE&FormId=CVJAWJ3M2E3N                                                                                                    | &ProjectId=VA8G1MK8GG3Z                                                                                                    | - σ ×<br>☆ ¶ @   0 : |
|----------------------------------------------------------------------------------------------------|----------------------------------------------------------------------------------------------------|----------------------------------------------------------------------------------------------------|----------------------|
| 🚻 Apps 🔒 Managed bookmarks 🚯 The Wire 🗅 Employe                                                          | e Learning & 🗋 MA-Smart Solar 🙀 Workday 🍐 PowerClerkMASmart: 🚯 Mass SMART:                                                                                                    |                                                                                                    |                      |
|                                                                                                    | EVERSEORCE                                                                                                    | Welcome, Dana Beale   Log out                                                                                                    |                      |
|                                                                                                    | HOME PROGRAM DESIGN ▼ ADMIN ▼ SETTINGS ▼ S<br>You are currently wo                                                                                                    | JPPORT CENTER rkling in a test environment,                                                                                                    |                      |
|                                                                                                    | Supplemental Storage Application                                                                                                    | Project Number: SMAES_00001                                                                                                    |                      |
|                                                                                                    | 2 8                                                                                                    | 4 5 6                                                                                                    |                      |
|                                                                                                    | <ul> <li>Tips System Do</li> </ul>                                                                                                    | cuments Certification and Pay Fee and Submit<br>Signature                                                                                                    |                      |
|                                                                                                    |                                                                                                    |                                                                                                    |                      |
|                                                                                                    | Required                                                                                                    | Documents                                                                                                    |                      |
|                                                                                                    |                                                                                                    |                                                                                                    |                      |
|                                                                                                    | Please upload the following document                                                                                                    | s to complete your application.                                                                                                    |                      |
|                                                                                                    | Energy Storage                                                                                                    |                                                                                                    |                      |
|                                                                                                    | Energy Storage Specifications * 😜                                                                                                    |                                                                                                    |                      |
|                                                                                                    | Browse                                                                                                    |                                                                                                    |                      |
|                                                                                                    | Although not required now, the owner will be required to submit his<br>operation and upon request for the first five years of operation.                                                                                                    | torical 15-minute interval performance data for the first year of                                                                                                    |                      |
|                                                                                                    |                                                                                                    |                                                                                                    |                      |
|                                                                                                    | Back                                                                                                    | Next                                                                                                    |                      |
|                                                                                                    |                                                                                                    |                                                                                                    |                      |
|                                                                                                    |                                                                                                    | © 2010 Class Descendaria                                                                                                    |                      |
|                                                                                                    | Clean Power Research                                                                                                    | © 2016. Clean Power Research Lerms of Use   Privacy                                                                                                    |                      |
| A SMAES_00001 X 🙀 Enter My Time - Wor                                                                    | rkday 🗙 🛐 Mass SMART Solar - Skip - All D 🗴 🕂                                                                                                    |                                                                                                    | - ø ×                |
| ← → C ☆ @ https://masmartsolareversource.pow                                                             | werclerk.com/Projects/EditProject?ProgramId=YTET764VUNEE&FormId=CVJAWJ3M2E3N                                                                                                    | &ProjectId=VA8G1MK8GG3Z                                                                                                    | 🖈 🖣 🗟   🔕 🗄          |
| III Apps 📕 Managed bookmarks 🚯 The Wire 📋 Employe                                                        | e Learning & 📋 MA-Smart Solar 🙀 Workday 🔥 PowerClerkMASmart: 🚯 Mass SMART:                                                                                                    | iolar - 🛛 Smartsheet.com 🍥 Massachusetts Depa:                                                                                                    | •                    |
|                                                                                                    | Certification                                                                                                    | and Signature                                                                                                    |                      |
|                                                                                                    |                                                                                                    |                                                                                                    |                      |
|                                                                                                    | You must read and agree to the certific                                                                                                    | ation below. If you knowingly and willfully                                                                                                    |                      |
|                                                                                                    | taisity information or submit a faise doo<br>deny your application.                                                                                                    | ument with your application, we can                                                                                                    |                      |
|                                                                                                    | Torrer of                                                                                                    | d Conditions                                                                                                    |                      |
|                                                                                                    | Applicant represents that it has read and it understands the require                                                                                                    | ments, terms and conditions of the SMART program.                                                                                                    |                      |
|                                                                                                    | <ul> <li>Applicant representative certifies that he/she has sufficient authori<br/>periors that he/she has nersonally availined and is familiar with an</li> </ul>                                                                            | ty to submit this application, and certifies under the pains and penalties of                                                                                                    |                      |
|                                                                                                    | perjury internetation in the personality examinated and is familiar which an<br>the information is true, accurate, and complete.                                                                                                    | u nas vermeu une mnormanuon suurintueu neren, anu veneves unat an or                                                                                                    |                      |
|                                                                                                    | <ul> <li>Applicant representative certifies that he/she is aware that there are<br/>information, including possible fines and de-certification of a Staten<br/>submitted in this Enrollment Application, including the application</li> </ul> | e significant penalties, both civil and criminal, for submitting take<br>nent of Qualification. My certification below certifies all information<br>orm and all required attachments is complete and accurate to the best of |                      |
|                                                                                                    | my knowledge.  Applicant hereby certifies that the project's In-Service Date will occu                                                                                                    | r on or after January 1, 2018 and that the project otherwise meets all of                                                                                                    |                      |
|                                                                                                    | the SMART Tariff requirements.                                                                                                    |                                                                                                    |                      |
|                                                                                                    | Your Signature                                                                                                    |                                                                                                    |                      |
|                                                                                                    |                                                                                                    |                                                                                                    |                      |
|                                                                                                    | and conditions stated above.                                                                                                    | regan name, which this signature, you certify acceptance of the terms                                                                                                    |                      |
|                                                                                                    | We will record the date of your signature with your application.                                                                                                    |                                                                                                    |                      |
|                                                                                                    | drb                                                                                                    |                                                                                                    |                      |
|                                                                                                    | Ready t                                                                                                    | o Submit?                                                                                                    |                      |
|                                                                                                    | On the post tab, you'll pay your application for and submit the a                                                                                                    | Mathematics West based of the real submit                                                                                                    |                      |

# Please note: you will also be able to add an Off-taker Adder post Final SOQ, more to come on this process.

#### **Submitting an Extension Request**

Preliminary Statements of Qualification convey a 12-month reservation period specific to that project. After an Applicant receives their Preliminary Statement of Qualification, there may be circumstances that are either known, or may arise during construction etc., that could require the Applicant to submit an Extension Request.

Applicants can seek to extend their 12-month reservation period by paying a fee (up to 6 months). Or Extensions could be granted by the DOER if the Applicant is delayed due to legal challenges (6 months), or is waiting for Interconnection approval (indefinite), or even for "Good Cause" (deadline determined by DOER).

To submit an Extension Request, the Applicant would complete the "Extension Request" form under Available Forms on the project landing page.

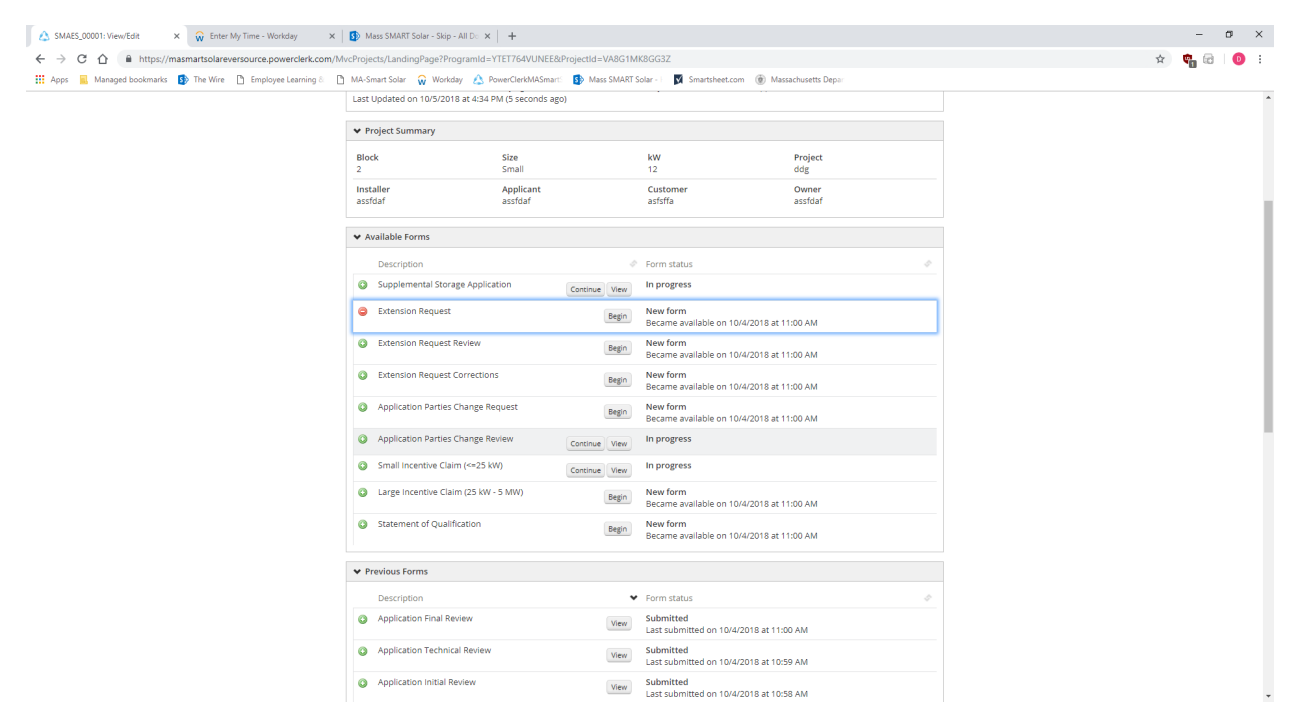

You will then be asked to indicate the "type" of Extension Request they are submitting and pay a fee (if appropriate). Once submitted, the request will be reviewed by the SMART Plan Admin team/DOER and the Applicant will receive a response either way.

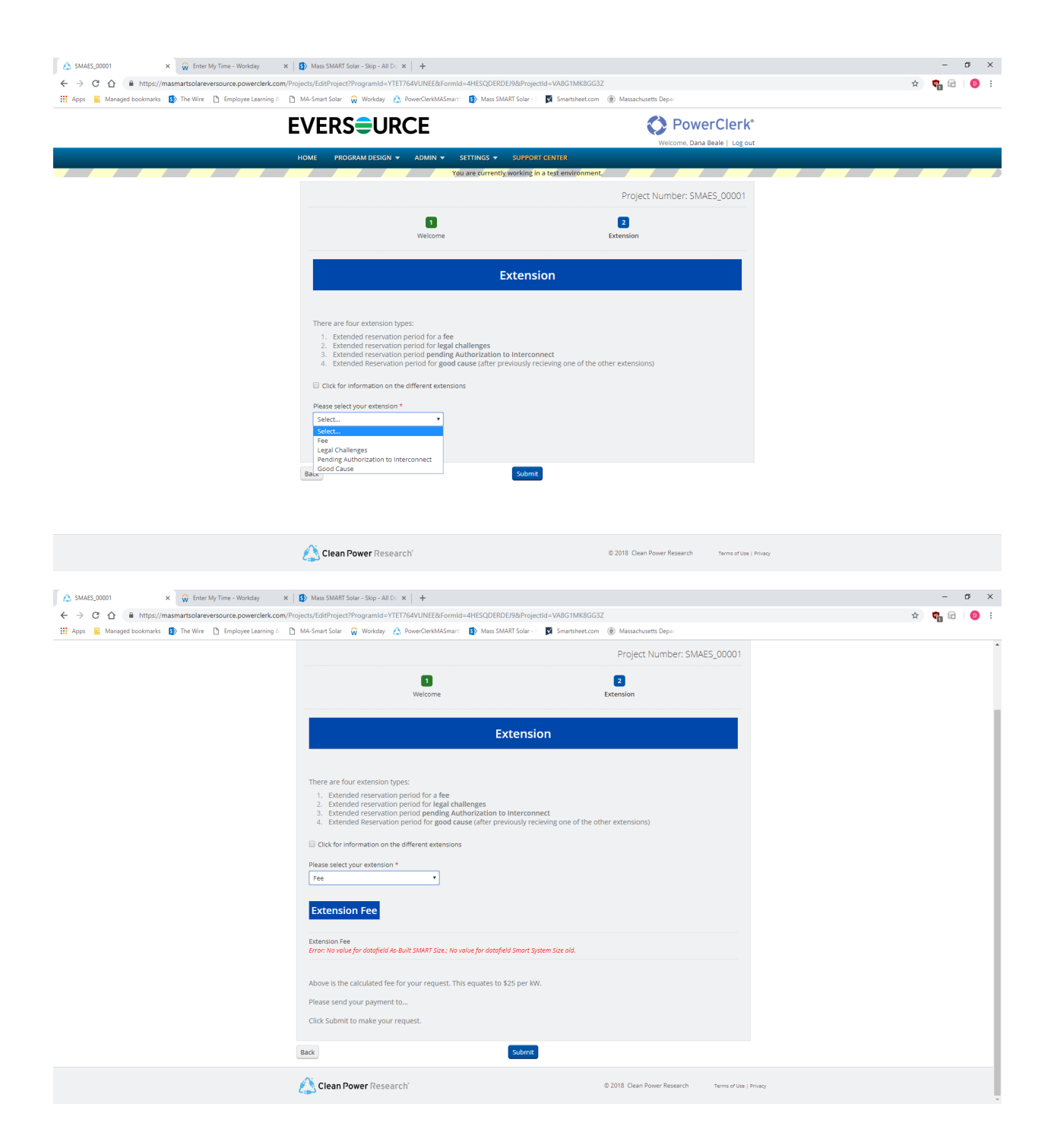

#### Granting Access to a Project for Another User

On the Project Landing Page is a section titled "Access Grants For This Project." Here you can enter the email address of another PowerClerk user (fellow Project Lead or perhaps a Supervisor), and then select whether you want them to have read only or read/write privileges for that project. Click "Add Grant" and this user will now have access to the project via their project dashboard.

| 🛆 SMANG_00002: View/Edit 🛛 🗙 SMART Application Tasklist - Sma 🗙 | +                                                                                                    | - ø ×       |
|-----------------------------------------------------------------|----------------------------------------------------------------------------------------------------|-------------|
| ← → C ☆ 🏻 https://masmartsolarnationalgrid.powerclerk.com/l     | AvcProjects/LandingPage?ProgramId=QD2WGK8C3PW8&ProjectId=2N72SFEJUF01                                                                     | 🖈 🛛 🝖 🛛 🕖 🗄 |
| 👯 Apps 📕 Managed bookmarks 🚯 The Wire 🗋 Employee Learning 🕾 🗋   | MA-Smart Solar 🙀 Workday 🛕 PowerClerkMASmart: 🚯 Mass SMART Solar - 🛛 🕅 Smartsheet.com 🛞 Massachusetts Depar                               | -           |
|                                                                 | Description Form status                                                                                                    |             |
|                                                                 | Application Final Review     View     Submitted     Last submitted on 10/23/2018 at 11:16 AM                                              |             |
|                                                                 | Application Technical Review     Vew     Submitted     Last submitted on 10/23/2018 at 11:15 AM                                           |             |
|                                                                 | Application Initial Review     Veew     Submitted     Last submitted on 10/23/2018 at 11:14 AM                                            |             |
|                                                                 | Application Start Review      View      Submitted      Last submitted on 10/23/2018 at 11:12 AM                                           |             |
|                                                                 | Small Application (25 kW)     View     Submitted     Last submitted on 10/23/2018 at 11:11 AM                                             |             |
|                                                                 | ✓ Access Grants For This Project ●                                                                                                    |             |
|                                                                 | Email 💙 Access type 🛷                                                                                                    |             |
|                                                                 | No project grants have been granted for project SMANG_00002.                                                                              |             |
|                                                                 | Grantee Email Address:                                                                                                    |             |
|                                                                 | example@company.com Read/Write Privilege Add Grant                                                                                        |             |
|                                                                 | ✓ Attachments                                                                                                    |             |
|                                                                 | Upload Description V Filename I Note I Status                                                                                             |             |
|                                                                 | 10/23/2018 Preliminary BTM Small Preliminary BTM Small View<br>1208/22 PM Statement of Qualification Statement of<br>Qualification (1)pdf |             |
|                                                                 | 10/23/2018 Energy Storage Specifications Test Doc.pdf View                                                                                |             |
|                                                                 | 10/23/2018 Customer Disclosure Test Doc.pdf View                                                                                          |             |
|                                                                 | 10/23/2018 Contract Test Doc.pdf View                                                                                                    |             |
|                                                                 | 10/23/2018 Utility Bill Test Doc.pdf View                                                                                                 |             |
|                                                                 | ✓ Communications Sent to DANARBEALE@gmail.com                                                                                             |             |
|                                                                 | Date Subject I                                                                                                    |             |

#### **Glossary of Terms**

Affiliated Application. Applications for STGUs being built by the same developer on the same or on contiguous parcels of land.

Agricultural Solar Tariff Generation Unit. A Solar Tariff Generation Unit located on Land in Agricultural Use or Prime Agricultural Farmland that allows the continued use of the land for agriculture as defined and approved by the Massachusetts Department of Agricultural Resources and the MA DOER.

Alternative On-Bill Credit (AOBC) Generation Unit. A Standalone Solar Tariff Generation Unit that is enrolled under a tariff establishing a bill credit for generation from Solar Tariff Generation Units that is approved by the DPU and any other appropriate jurisdictional bodies, but is not a tariff approved pursuant to 220 CMR 8.00.

Applicant. Person who completes the SMART application.

Authorized Agent. A person or entity that serves under an agreement entered into by each of the Owners of a Solar Tariff Generation Unit for all dealings with the Department.

Base Compensation Rate. The portion of a Solar Tariff Generation Unit's compensation rate related to the Generation Unit's rated alternating current (AC) capacity, Block assignment, and EDC.

Behind-The-Meter (BTM) Solar Tariff Generation Unit. A Solar Tariff Generation Unit that serves On-site Load other than parasitic or station load utilized to operate the Generation Unit and that receives compensation under either 220 CMR 8.00 (Qualifying Facility) or 220 CMR 18.00 (Net Metering).

Brownfield. A disposal site that has received a release tracking number from Massachusetts Department of Environmental Protection (MassDEP) pursuant to 310 CMR 40.0000: Massachusetts Contingency Plan, the redevelopment or reuse of which is hindered by the presence of oil or hazardous materials, as determined by the MA DOER, in consultation with MassDEP.

Building Mounted Solar Tariff Generation Unit. A Solar Tariff Generation Unit with 100% of the nameplate capacity of the solar photovoltaic modules used for generating power installed on a building.

Canopy Solar Tariff Generation Unit. A Solar Tariff Generation Unit with 100% of the nameplate capacity of the solar photovoltaic modules used for generating power installed above a parking surface, pedestrian walkway, or canal in a manner that maintains the function of the area beneath the canopy.

Capacity Block. A quantity of Solar Tariff Generation Unit capacity that is entitled to receive a particular set of Base Compensation Rates and Compensation Rate Adders within an EDC's service territory.

Commercial Operation Date (COD). The date on which a Distribution Company grants approval for a Solar Tariff Generation Unit to interconnect with the electric grid. Also known as Permission to Operate and/or Authority to Interconnect.

Community Shared Solar Tariff Generation Unit. A Solar Tariff Generation Unit that provides electricity or bill credits to three or more Customers of Record. No more than two participants may receive bill credits in excess of those produced annually by 25 kW of nameplate AC capacity, and the combined share of said participants' capacity shall not exceed 50% of the total capacity of the Generation Unit, except in the case of Generation Units smaller than 100 kW AC.

Compensation Rate Adder. An Adder to a Solar Tariff Generation Unit's Base Compensation Rate.

Customer of Record. An eligible customer with the Distribution Company whose name appears on a Distribution Company billing account of a meter connected to or receiving bill credits from a Solar Tariff Generation Unit.

Electric Distribution Company (EDC). A company engaging in the distribution of electricity or owning, operating or controlling distribution facilities as defined in M.G.L. c. 164, § 1; provided, however, a Distribution Company shall not include a municipal utility established pursuant to the provisions of M.G.L. c. 164.

The Massachusetts Department of Public Utilities (DPU). The DPU is the state agency that oversees investor-owned electric power, natural gas, and water companies in Massachusetts. DPU also regulates the safety of bus companies, moving companies, and transportation network companies, as well as overseeing the safety of natural gas pipelines. The DPU has the regulatory authority to review and approve electric tariffs including the SMART Tariff Order # D.P.U. 17-140-A.

Eligible Landfill. A landfill that has received an approval from MassDEP for the use of a solar photovoltaic Generation Unit at the landfill as a post-closure use pursuant to 310 CMR 19.143: Post-closure Use of Landfills.

End-Use Customer. A person or entity that purchases electrical energy from a Massachusetts EDC.

Energy Storage System (ESS). A commercially available technology that is capable of absorbing energy, storing it for a period of time and thereafter dispatching the energy as electrical kWh that can be metered prior to serving the loads of a building or being transmitted to the electric grid.

Floating Solar Tariff Generating Unit. A Solar Tariff Generation Unit located on a body of water that currently, or was formerly, used for water treatment, agricultural or industrial activities, and that allows for the continued use of the water body for its intended purpose.

GIS Certificate. An electronic record produced by the NEPOOL Generation Information System (GIS) that identifies Generation Attributes of each MWh accounted for in the NEPOOL GIS.

Greenfield Subtractor. A subtractor, or deduction, to a Solar Tariff Generation Unit's Base Compensation Rate, established pursuant to 225 CMR 20.07(4)(f).

Interconnection Service Agreement (ISA). The agreement for interconnection service entered into between the interconnecting customer and a Distribution Company, as defined and provided in each Distribution Company's standards for interconnection of distributed generation.

ISO-NE. ISO New England Inc. is the Independent System Operator for New England, the regional transmission organization for most of New England, which is authorized by the Federal Energy Regulatory Commission (FERC) to exercise for the New England Control Area the functions required pursuant to the FERC's Order No. 2000 and corresponding regulations.

Kilowatt (kW). A unit of power equal to one thousand watts.

Kilowatt-hour (kWh). A unit of electrical energy or work equivalent to one thousand watts of power operating for one hour.

Land in Agricultural Use. All land as defined under M.G.L. c. 61A, §§ 1 and 2, enrolled in a program established pursuant to M.G.L. c. 61A, and land that had been enrolled in a program established pursuant to M.G.L. c. 61A within the past five years.

Low Income Community Shared Solar Tariff Generation Unit. A Community Shared Solar Tariff Generation Unit with at least 50% of its energy output allocated to Low Income Customers in the form of electricity or bill credits.

Low Income Customer. An End-use Customer that is on a low-income discounted rate of a Distribution Company.

Low Income Property Solar Tariff Generation Unit. A Solar Tariff Generation Unit with a rated capacity greater than 25 kW that provides all of its generation output in the form of electricity or bill credits to low- or moderate-income housing, as defined under M.G.L. c. 40B.

Low Income Solar Tariff Generation Unit. A Solar Tariff Generation Unit with an AC rated capacity of less than or equal to 25 kW that serves Low Income Customers.

Massachusetts Department of Environmental Protection (MassDEP). MassDEP is the state agency that ensures clean air, land and water in Massachusetts. MassDEP oversees the safe management and recycling of solid and hazardous wastes, ensures the timely cleanup of hazardous waste sites and spills, and works to preserve the state's wetlands and coastal resources.

Massachusetts Department of Energy Resources (MA DOER). MA DOER is the state agency that helps create a clean, affordable, and resilient energy future for the Commonwealth.

Massachusetts Department of Agricultural Resources (MDAR). MDAR is the state agency whose mission is to help keep the Massachusetts' food supply safe and secure, and to work to keep Massachusetts agriculture economically and environmentally sound.

Megawatt (MW). A unit of power equal to one million watts.

Megawatt-hour (MWh). A unit of electrical energy or work equivalent to one million watts of power operating for one hour.

Municipality. A city or town in the Commonwealth of Massachusetts that has been issued a public identification number by the DPU pursuant to 220 CMR 18.00: Net Metering.

NEPOOL GIS. The New England Power Pool Generation Information System, which includes a generation information database and certificate system, operated by the New England Power Pool, its designee or successor entity, that accounts for Generation Attributes of electrical energy consumed and generated within, imported into, or exported from the ISO-NE Control Area.

Net Metered Generation Unit. A Standalone Solar Tariff Generation Unit that is also enrolled and compensated as Class I Net Metering Facility, Class II Net Metering Facility, or Class III Net Metering Facility, as defined under 220 CMR 18.02: Definitions.

Non-net Metered Generation Unit. A Standalone Solar Tariff Generation Unit that is also enrolled and compensated as a State Qualifying Facility under 220 CMR 8.00: Sales of Electricity by Qualifying

Facilities and On-site Generating Facilities to Distribution Companies, and Sales of Electricity by Distribution Companies to Qualifying Facilities and On-site Generating Facilities.

Off-taker. An agreement that takes place between an electrical producer and a buyer that guarantees a market for the future electrical production of that facility.

On-site Load. Any new or existing electric load located at the site of a Solar Tariff Generation Unit including any parasitic load that may result from the installation of the Solar Tariff Generation Unit, and that is wired to receive a portion of the electrical energy output from the Solar Tariff Generation Unit before the balance of such output passes through the Solar Tariff Generation Unit's metered interconnection onto the electric grid.

System Owner. Any person or entity that, alone or in conjunction with others, has legal ownership of a Solar Tariff Generation Unit.

Primary Installer. The primary entity responsible for a Solar Tariff Generation Unit's installation. The Primary Installer must be a professional contractor licensed to conduct business in Massachusetts. Any electrical work performed on the installation must be conducted by an electrician holding a valid and current license in Massachusetts. The Primary Installer is directly responsible for turnkey project management and installation work, although the installation work may be sub-contracted. Homeowners or other individuals are not eligible to be a Primary Installer unless they are a Massachusetts licensed electrician completing an installation on their own property.

Prime Agricultural Farmland. Property with soils identified by the United States Department of Agriculture Natural Resources Conservation Service to be prime farmlands pursuant to 7 CFR § 657.5(a).

Public Entity Solar Tariff Generation Unit. A Solar Tariff Generation Unit sited on property owned by a Municipality, County, or State Governmental Entity that is either: (a) owned or operated by a Municipality, County, or State Governmental Entity; or (b) the owner has assigned 100% of its output to Municipalities, County, or State Governmental Entities.

Reservation Period. The period of time during which a Solar Tariff Generation Unit is entitled to a Statement of Qualification and Capacity Block reservation prior to the Solar Tariff Generation Unit's receipt of notice of authorization to interconnect from the Distribution Company.

SMART Tariff. SMART Tariff Order # D.P.U. 17-140-A which authorizes the MA DOER and the EDCs to implement the SMART incentive program.

SMART Solar Incentive Payment Rate (SIPR). Equal to the Total Compensation Rate minus the Value of Energy. SIPR will be constant for BTM systems for the duration of their Tariff. SIPR will vary month to month for Standalone systems for the duration of their tariff as the VOE for standalone systems may vary from month to month.

SMART Solar Program Administrator (SPA). CLEAResult is the solar program administrator that was selected via a competitive bidding process pursuant to 225 CMR 20.09. The SPA will receive and review the program applications and make recommendations to the DOER regarding eligibility and compensation rates.

SMART Total Compensation Rate (TCR). Calculated by adding the base compensation rate plus any Adders minus the Greenfield subtractor (if applicable).

SMART Value of Energy (VOE). Calculated based on a system's EDC, rate class and service area and equal to the 3-year average basic service rate, plus the transmission rate, distribution rate and transition rate. The Value of Energy is subtracted from an STGU's Total Compensation Rate to arrive at their Solar Incentive Payment Rate.

Solar Massachusetts Renewable Target (SMART) Program. The solar incentive program established pursuant to 225 CMR 20.00.

Solar Tariff Generation Unit (STGU). A Generation Unit that generates electricity using solar photovoltaic technology and meets all the eligibility criteria set forth in 225 CMR 20.05 and 20.06.

Standalone Solar Tariff Generation Unit (SA). A Solar Tariff Generation Unit that serves no associated On-site Load other than parasitic or station load utilized to operate the Generation Unit.

State Qualifying Facility (QF). Means a Qualifying Facility, as defined by the DPU in 220 CMR 8.02: Definitions.

Statement of Qualification (SOQ). A document issued by the Department of Energy Resources that qualifies a Solar Tariff Generation Unit under 225 CMR 20.00.

Third-party Owner (TPO). An entity that has a turnkey contract involving a power purchase agreement, lease, or other arrangements with a Customer of Record, but is the Owner of the Solar Tariff Generation Unit.